# ข้อควรรู้ไไ เมื่อนไขท่อนยื่นคำร้อวขออนุมัติสั่วปล่อยวัตกุดิบ/การยกเลิก การสั่วปล่อยวัตกุดิบระบบ RMTS

้วันพฤหัสบดีที่ 16 กุมภาพันธ์ 2566 เวลา 09.00 - 12.00 น ออนไลน์พ่าน Zoom Webinar

บรรยายโดย

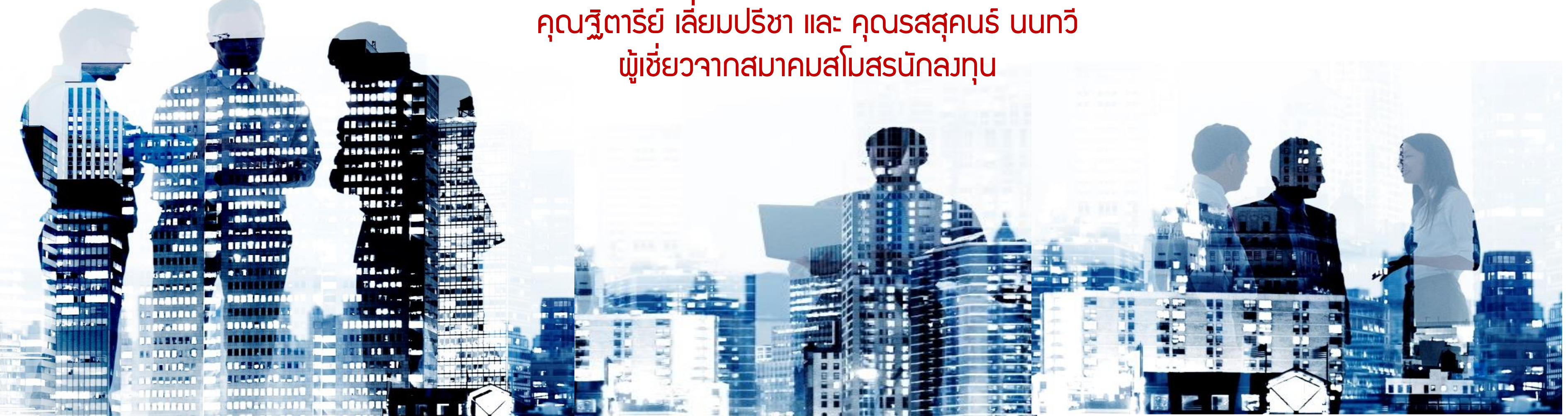

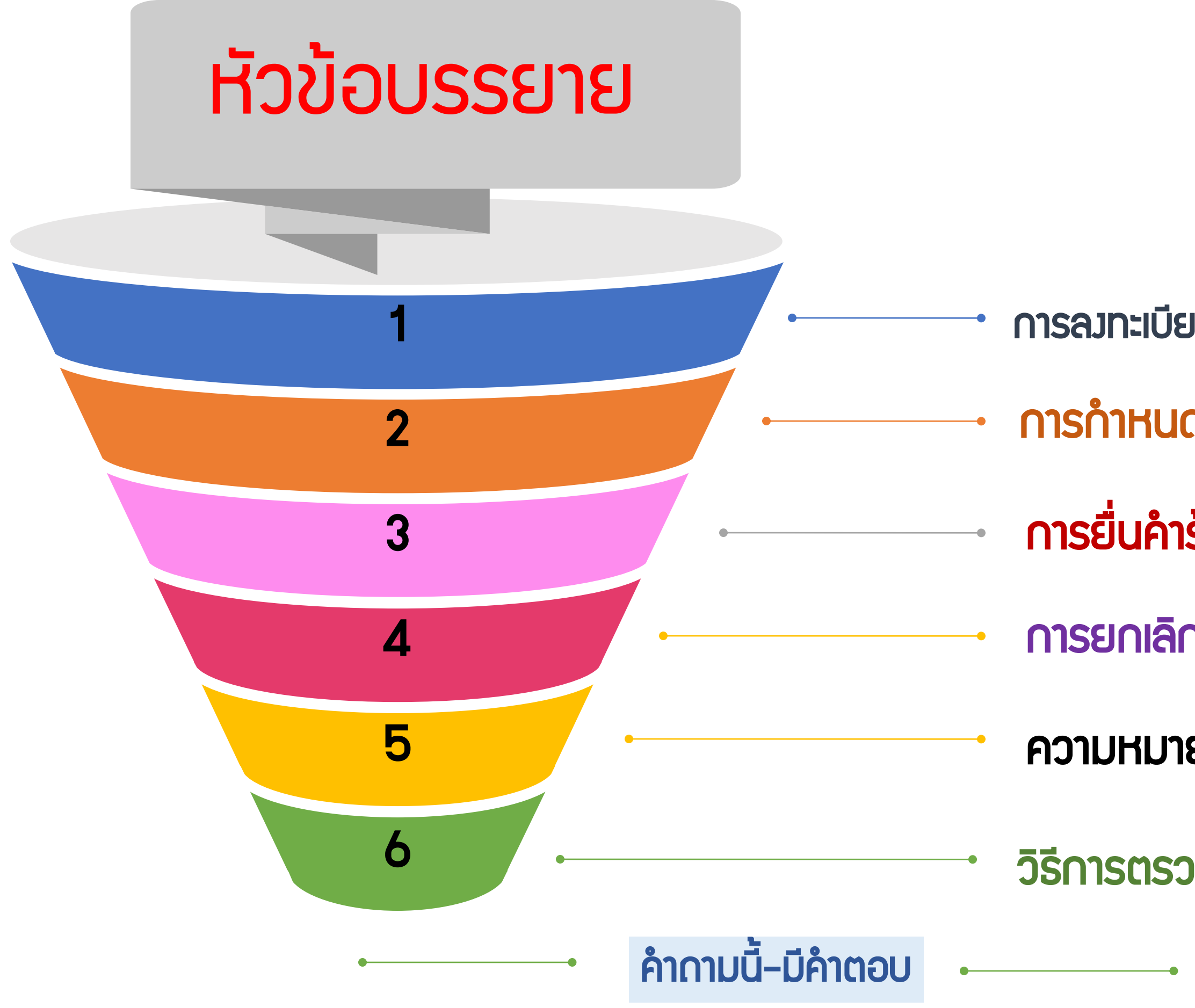

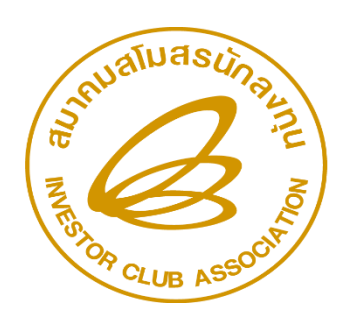

สมาคมสโมสรนักลงทุน Investor Club Association

- การลงทะเบียนและการบันทึกรหัสโครงการเข้าใช้งานระบบRMTS การกำหนดวันนำเข้าครั้งแรก
- การยื่นคำร้อวขออนุมัติสั่วปล่อยวัตกุดิบ
- การยกเลิกการสั่วปล่อยวัตกุดิบ
- ความหมายและError ตามประเภทคำร้อง
- วิธีการตรวาสอบคำร้อมและแก้ไข Error ที่เกี่ยวข้อม

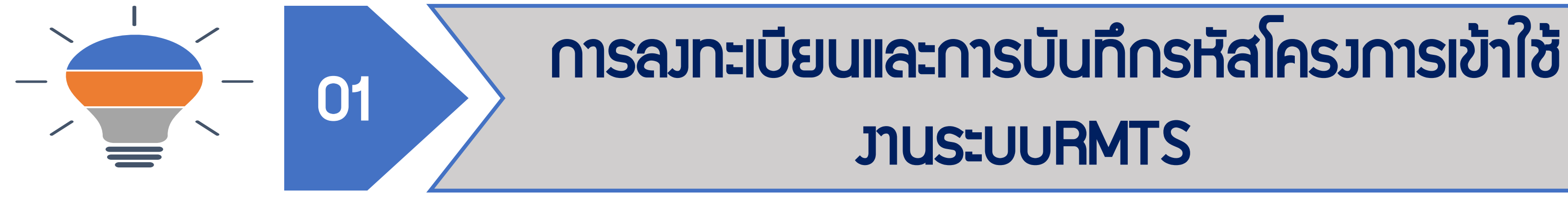

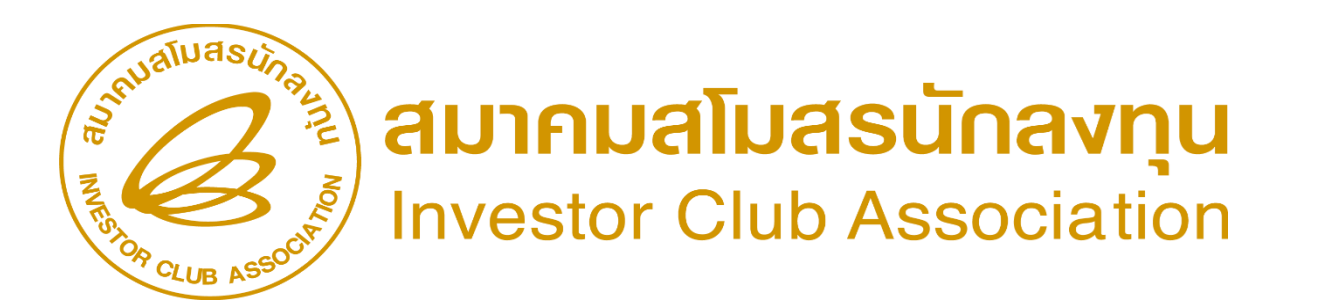

## การลงทะเบียนและการบันทึกรหัสโครงการเข้าใช้งานระบบ RMTS

้การเตรียมเอกสารเพื่อลงทะเบียนใช้บริการด้วยระบบ IC Online มีดังนี้ 1. แบบฟอร์มใบลาทะเบียนใช้บริการด้วยระบบIC Online 2.หนัวสือข้อตกลว การใช้สิทธิและประโยชน์ยกเว้นอากรขาเข้าสำหรับวัตกุดิบและ ้วัสดุจำเป็นด้วยระบบ อิเล็กทรอนิกส์ 3.หนัวสือรับรอวการจดทะเบียนบริษัท กรมพัฒนาธุรกิจการค้า กระทรววพานิชย์ 4.สำเนาบัตรส่มเสริม 5.หนัวสือแจ้วรหัสโครวการ

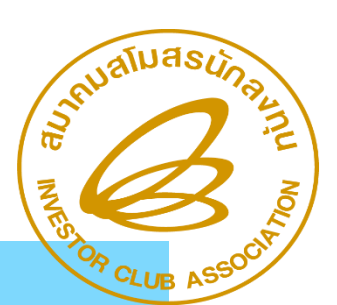

สมาคมสโมสรนักลงทุน

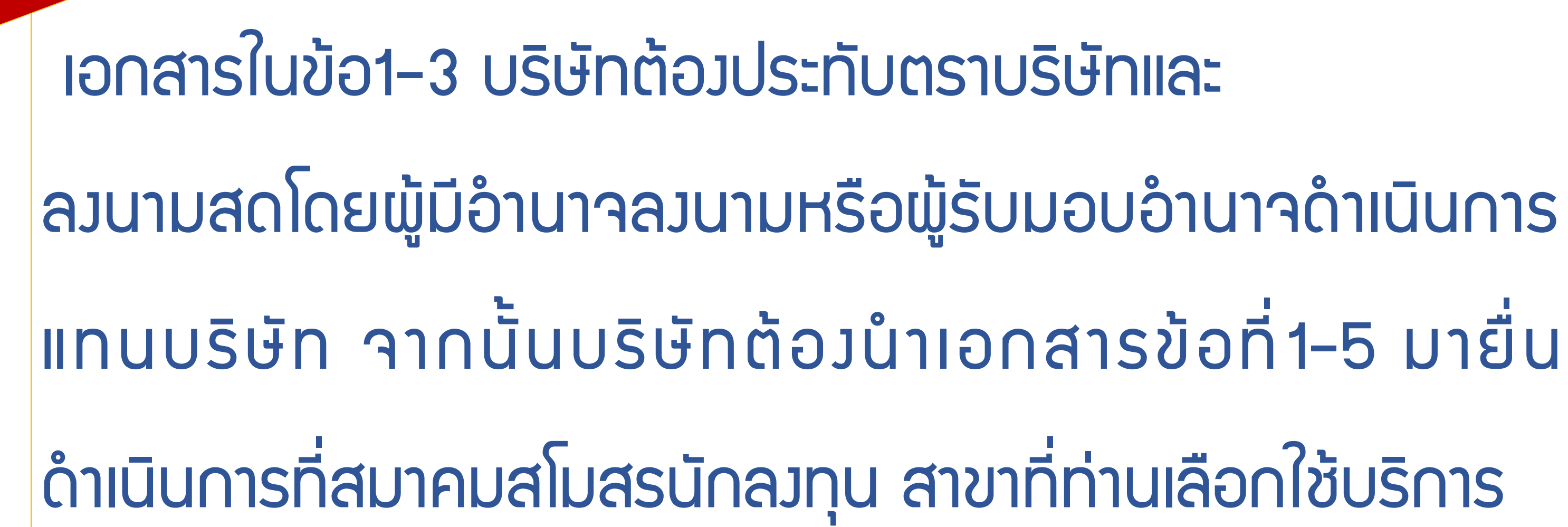

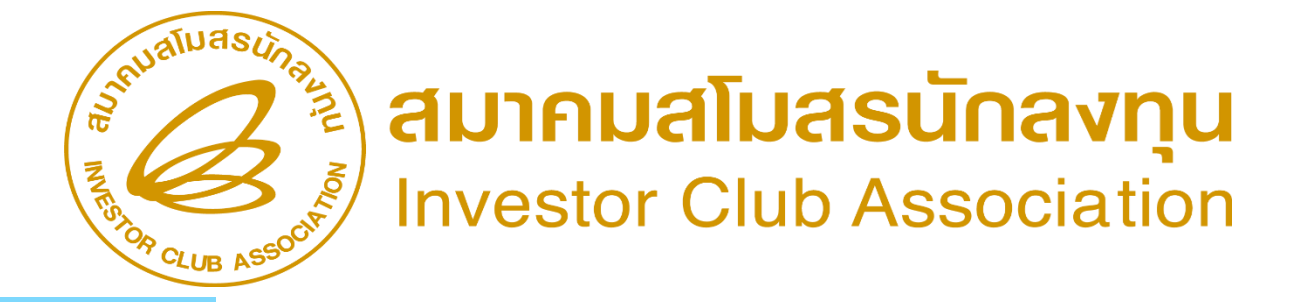

ข้อกวรรู้ !.

## ขั้นตอนการดาวน์โหลดแบบฟอร์ม

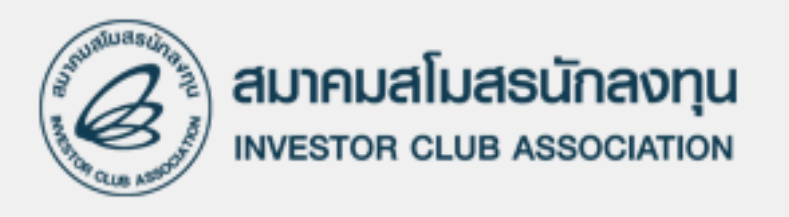

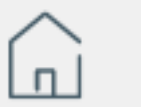

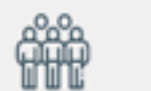

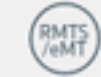

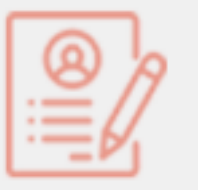

สมัครใช้บริการ

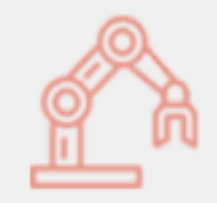

eMT Online

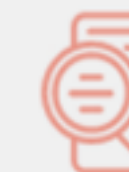

ตรวจสอบมานฐานข้อมูล

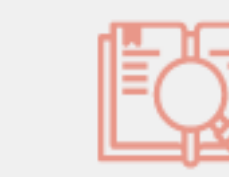

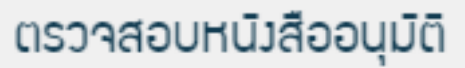

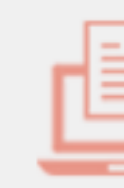

Download แบบฟอร์ษ

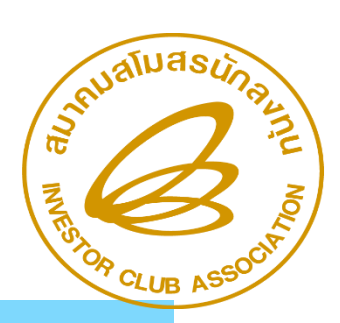

# สมาคมสโมสรนักลงทุน Investor Club Association

แจ้มอกสารติดปัญหา

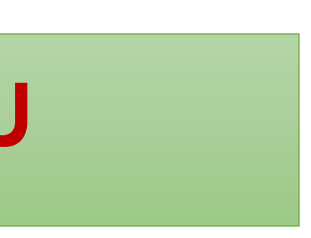

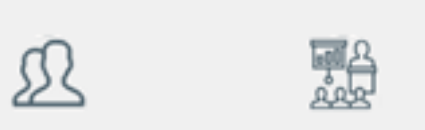

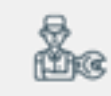

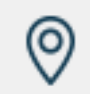

### หน้าแรก เกี่ยวกับสมาคม RMTS / eMT Online บริการสมาชิก บริการฟึกอบรม เคาน์เตอร์เซอร์วิส ติดต่อสมาคม

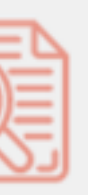

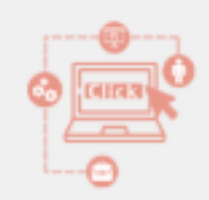

### IC Online System

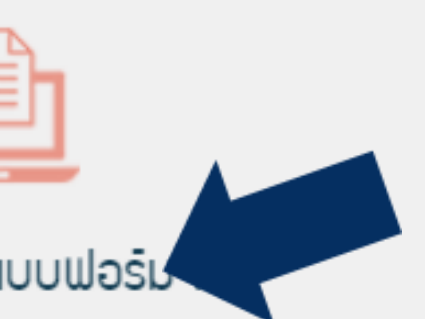

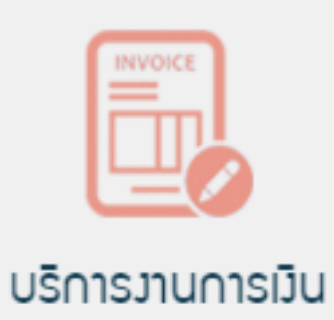

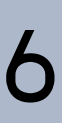

## ขั้นตอนการดาวน์โหลดแบบฟอร์ม

### ดาวน์โหลดแบบฟอร์ม-ประกาศ

คำ วันสถร์ 18 ตลาดน 2562 11.24 ♥ 104517

| ลำดับ | งานบริการ<br>(Agency Service)                                    | แบบฟอร์มขอใช้บริการ<br>(Form) | ข่าวประกาศ<br>(News) |
|-------|------------------------------------------------------------------|-------------------------------|----------------------|
| 1     | งานฐานข้อมูล (Database)                                          | ดูแบบฟอร์ม                    | -                    |
| 2     | งานสั่งปล่อยวัตถุดิบ (Raw Material)                              | ดูแบบฟอร์ม                    | -                    |
| 3     | งานตัดบัญชีวัตถุดิบ (Raw Material Export)                        | ดูแบบฟอร์ม                    | ดูประกาศ             |
| 4     | งานสั่งปล่อยเครื่องจักร (Machinery)                              | ดูแบบฟอร์ม                    | -                    |
| 5     | Counter Service                                                  | ดูแบบฟอร์ม                    | -                    |
| 6     | บริการด้านการเงิน (Accounting-Financial)                         | ดูแบบฟอร์ม                    | -                    |
| 7     | อัตราค่าบริการ                                                   | ดูแบบฟอร์ม                    | -                    |
| 8     | แบบฟอร์มขอเปลี่ยนแปลงข้อมูลบริษัทตามบัตรส่งเสริม                 | ดูแบบฟอร์ม                    | -                    |
| 9     | แบบฟอร์มหนังสือแจ้งกรณีไม่มีใบทะเบียนภาษีมูลค่าเพิ่ม<br>(ภ.พ.20) | ดูแบบฟอร์ม                    | -                    |

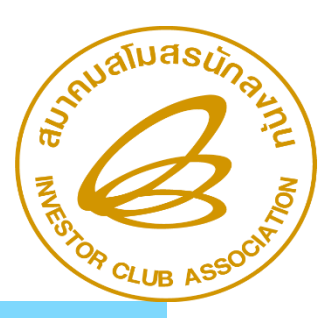

สมาคมสโมสรนักลงทุน Investor Club Association

## ขั้นตอนการดาวน์โหลดแบบฟอร์ม

### แบบฟอร์มงานบริการฐานข้อมูล

🛗 วันเสาร์, 19 ตุลาคม 2562 16:26 🛛 🏷 59560

- 1. แบบฟอร์มจดหมายขอยื่นงานฐานข้อมูล
- 2. แบบฟอร์ม ใบลงทะเบียนใช้บริการด้วยระบบ IC Online
  - >ตัวอย่างการกรอกข้อมูลใบลงทะเบียนใช้บริการด้วยระบบ IC Online
- 3. แบบฟอร์มทางด่วน
- 4. แบบฟอร์มการขอโอนสูตรการผลิต
- 5. แบบฟอร์ม ตารางการสรุปยอดคงเหลือ (รวมสต็อก)(รับโอนกิจการ)(รวมโครงการ)
- 6. หนังสือเปลี่ยนแปลงข้อมูลชื่อและที่อยู่บริษัท
- 7. แบบฟอร์มข้อตกลงการใช้งานวัตถุดิบ (เป็น PDF)
- 8. แบบฟอร์มหนังสือขอโอนยอดปริมาณวัตถุดิบคงเหลือจากโครงการ 5 หลักไปยังระบบ R2

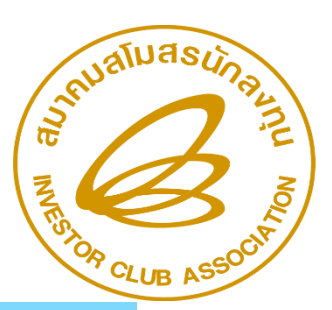

สมาคมสโมสรนักลงทุน Investor Club Association

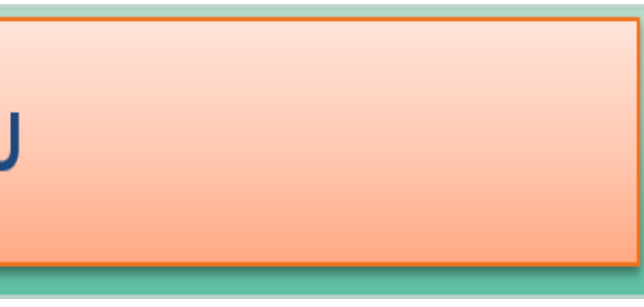

### ดาวน์โหลดข้อที่ 2,7

## ตัวอย่าวแบบฟอร์ม

| (C) <sup>1</sup> υ                                              | ลงทะเบียนใช้บริการด้วยระบบ IC Online                                           | ข้อตกลงการขอไ                                                                                                    |
|-----------------------------------------------------------------|--------------------------------------------------------------------------------|----------------------------------------------------------------------------------------------------|
| <ol> <li>สถานที่ไข้บริการ</li></ol>                             | รับที่<br>ของเรียงไหม่ มีของไหม่ ไม่<br>ของแก่น                                | ร้อตกองฉบับนี้<br>อาเม                                                                                                    |
| ซื่อบริษัท :<br>Company Name :                                  | โทรศัพท์ :มือถือ :                                                             | รัย = รัอสกลงร์<br>ระบบอิเล็กทรอนิกส์ที่ผู้ไ<br>รัย = ในการขอ                                                                                |
| ขึ้นส่(E-Mail) :<br>4. บัครส่งเสริมเลขที่ :<br>ประเภทกิจการ :   |                                                                                | ถูกต้องครบถั่วแและตรง<br>หากผู้ให้บริการ<br>ว่าจะแจ้งร้อมูลนั้นให้แก่                                                                        |
| 5. วาศัสโครงการ :                                               | anest 36 (2) Street 30 Street 30/1                                             | ข้อ ค.เพื่อประไ<br>ให้บริการ และบุจคลอื่น<br>ผ่านระบบสิเล็กหรอนิกล์                                                                          |
| ข้าพเข้ามีความประสงค์จะเข้าใช้บ<br>สมาคมสโมสรรมีกองคุมทุกประการ | ริการคัวขระบบ IC Online และขอรับรองว่าจะปฏิบัติตามเรื่อนไขข้อคกลงคามระเบียบของ | บุตตลเวเบนพรรามสบุณม<br>ผู้รับบริการจะไม่<br>จะต้องรับผิดขอบต่อควา<br>ช้อ ๙ ในกรณีที่<br>ปลอดภับของรรดัสผ่าน ท<br>พน้าที่ต้องแจ้งผู้ให้บริกา |
| ประทับคราบริษัท                                                 | (Signature)                                                                    | ไข้บริการสำหรับบุคคลข                                                                                                    |
| (Company Logo)                                                  | สงชื่อ()<br>สำนหน่ง(Position)<br>วันที่ (Date)///                              | ขอ ๔ เนกรณ์พุ<br>เหตุโตก็ตาม ผู้วับบริการ<br>ใช้บริการผ่านระบบอิเลีก<br>ข้อ ๖ ผู้วับบริกา                                                    |

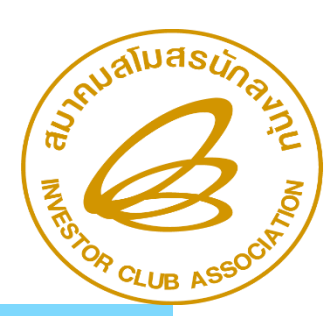

สมาคมสโมสรนักลงทุน Investor Club Association

เริ่มละประโยชน์อกะวันอากรชาเข้าสำหรับวัดอุดิบและวัสดุจำเป็นด้วยระบบอิเล็กทรอนิกส์ (Raw Material Tracking System (RMTS R2)

| วันที่    | ด็อนพ.ศ.                  |
|-----------|---------------------------|
|           | .ศ์งอยู่เดยที             |
| อ้าเภอกระ |                           |
|           | โดย (นายกมางกางหาง)       |
|           | เป็นผู้มีอำนาจองนายยูกพัน |
| เสียน     | W. 41. 65450              |
|           | รันที่ เรือน เ            |

ดกองนี้เรียกว่า " ผู้รับบริการ " ได้ทำข้อตกองการขอไข้สิทริและประโอขน์อกเว้นอากรขาเข้า ไพด้วยระบบอิเล็กทรอนิตส์มอนไว้แก่ดำนักงานคณะกรรมการส่งเสริมการองทุนซึ่งเป็นผู้

นข้อตกลงผ้าอะดียวมีใช่สัญญา และใช้สำหรับการขอใช้สิทริประโอขน์ที่ได้รับจากผู้ไห้บริการผ่าน รการหรือผู้ที่ได้รับขอบหมายจัดเตรียมไว้ให้

เว็การผ่านระบบอิเด็กทรอพิกด์ ผู้รับบริการพ้องกรอกข้อมูดตามแบบคำขอที่ผู้ให้บริการกำหนดให้ ดวามเป็นหรืงทุกประการ ในระพร่างที่ยังมีการใช้บริการค่านระบบอิเล็กทรดนิกส์

การข้อมูลใดของผู้วับบริการเพิ่มเลิม เพื่อประโอขน์ที่เกี่ยวข้องกับการให้บริการ ผู้รับบริการตกลง บวิการ โดยไม่ขักข้าหรือภายในระยะเวลาที่ผู้ให้บริการกำหนด

มีนการรักษาความปลอดภัยของระบบอิเด็กทรอนิกล์และข้อมูลด่าง ๆ ทั้งของผู้วับบริการ ผู้ บวิการตกลงว่าจะเก็บวิกษา รคัสผ่านสำหรับการใช้งาน (Password) รคัสต่างๆ ที่ใช้ในการพิตตั้ง ะรหัสส่วนบุคคล (Pincode) ของผู้วับบริการ ซึ่งใช้สำหรับบริการผ่านระบบอิเล็กทรอนิกส์สำหรับ ดน โดยจะไม่เปิดเมยข้อมูลดังกล่าวต่อบุคคลภายนอกอย่างเด็ดซาด

ระบบการใช้สิทธิประโอชน์นี้ไปใช้เพื่อประโอชน์ของผู้อื่น และหากได้มีการละเมิดผู้รับบริการ อหาอที่เกิดขึ้น

เบริการรู้หรือควรรู้ หรือมีข้อสงสัยในหยุติกรรม เหตุการณ์ และข้อมูลใด ซึ่งอาจส่งผลต่อความ ทัศต่างๆ ที่ใช้ผ่านระบบสีเล็กทรอนิกส์ และรหัสผ่านส่วนบุคคลของผู้รับบริการ ผู้รับบริการมี าบพันที เพื่อให้ผู้ให้บริการสามารถทำการครวจสอบและป้องกันความเลียหายที่อาจจะเกิดโนการ รับบริการ

บวิการถูกเพิ่กถอนการผ่าพระบบอิเล็กทรอพิกด์ก่อนครบกำทพตระณะเวลาที่กำทพตไว้ ไม่ว่าด้วอ งจะพ้องอูกพันตามข้อกำหนดและเวี่อนไขของข้อตกองนี้ รวมทั้งระเบือบปฏิบัติงานเกี่ยวกับการ เพิกส์ สำหรับบุคคลที่ผู้ให้บริการประกาศใช้และแจ้งให้ผู้รับบริการทราบทุกประการ

มีสิทธิให้ จำหน่าย โอน หรือแดกเปลี่ยนสิทธิการใช้บริการผ่านระบบอิเล็กทรอพิกด์รอง

| an a la Allación                          | ใบล                                          | งทะเบียนใ                                 | ช้บริการด้วยระ                                            |
|-------------------------------------------|----------------------------------------------|-------------------------------------------|-----------------------------------------------------------|
|                                           |                                              | ວັນ                                       | มที่ 27 ตุลาคม 2564                                       |
| 1. สถานที่ใช้บริการ                       | กรุงเทพฯ สงขลา                               | 🗌 ชลบุรี                                  | เชียงใหม่           เชียงใหม่           ขอนแก่น           |
| 2. เลขทะเบียนนิติบุค                      | คล (Regis No.) :                             |                                           |                                                           |
| ชื่อบริษัท :                              |                                              |                                           |                                                           |
| Company Name                              | :                                            |                                           |                                                           |
| 3. ชื่อผู้ติดต่อ :                        |                                              | โทรศัท                                    | เท้ :                                                     |
| อีเมล์(E-Mail)                            | :                                            |                                           |                                                           |
| 4. บัตรส่งเสริมเลขที่ :                   |                                              |                                           | ลงวันที่                                                  |
| ประเภทกิจการ :                            | ก                                            | ็จการผลิต : <sup>ระเ</sup>                | <i>เ</i> ตามบัตรส่งเสริม                                  |
| 5. รหัสโครงการ : (ตัวเล<br>กรณีได้        | ข 8 หลัก) ความหมาย<br>รับรหัสโครงการที่มีอัก | ยของหลักที่ 7 หมายอ<br>าษร " E" ท่านสามาร | ถึง มาตรา และหลักที่ 8 ให้ร<br>เถระบุอักษร " E " ไว้ในหลั |
| มาตรา 36 (1<br><u>หมายเหตุ</u> สามารถเลือ | ) มา<br>กได้เพียง 1 มาตรา ต่อ                | ตรา 36 (2)<br>อ ใบลงทะเบียน 1 ฉบ่         | 🔲 มาตรา 30<br>วับ                                         |

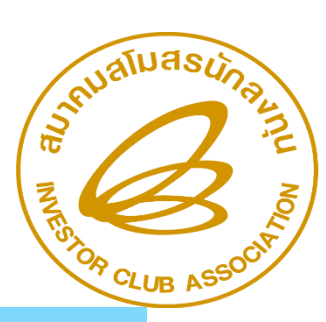

สมาคมสโมสรนักลงทุน Investor Club Association

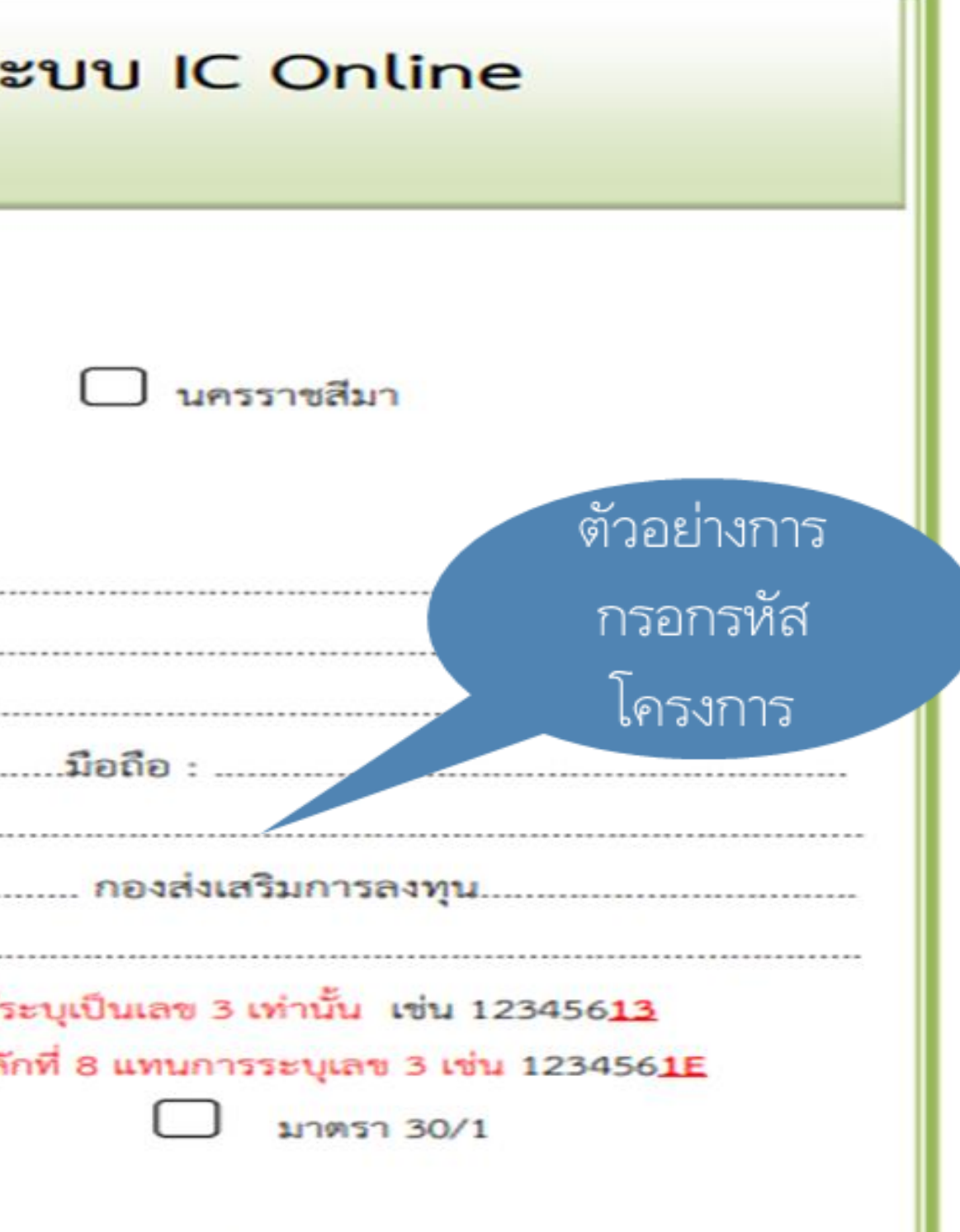

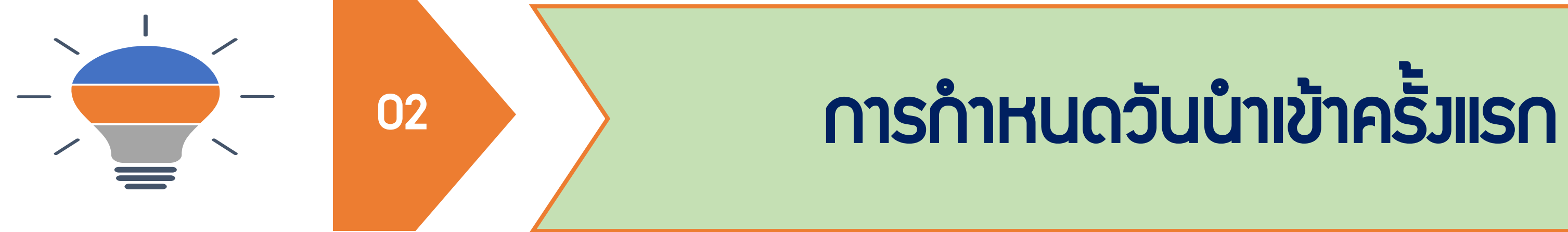

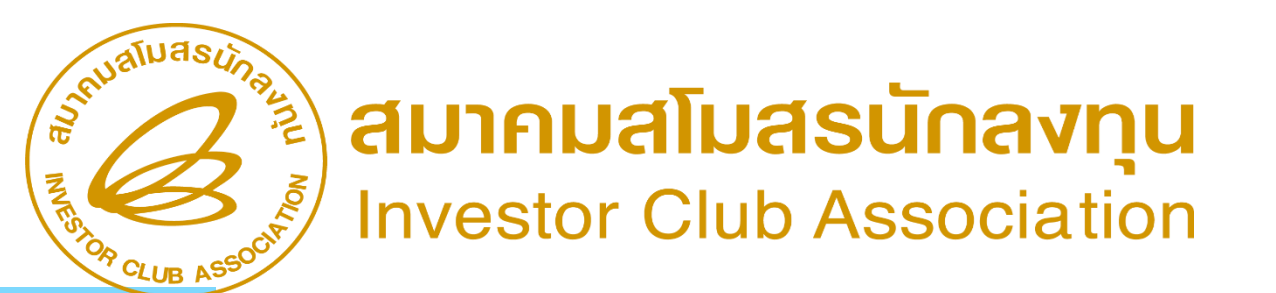

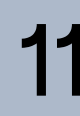

# การกำหนดวันนำเข้าครั้มเรก

ข้อควรระวัวในการกำหนดวันนำเข้าครั้วแรก 🦟 🗡 เมื่อนไขในการกำหนดวันนำเข้าครั้มเรก 1.าะดำเนินการได้ก็ต่อเมื่อบริษัทได้รับอนุมัติ กรณีมีใบขนสินค้าขาเข้าที่ได้ชำระอากรไว้แล้ว บัญชีรายการและปริมาณสต๊อกสูงสุด และบริษัทประสงค์จะขอคืนอากร โดยให้นำใบขน เรียบร้อยและADD ลวในระบบ RMTS แล้ว ้ฉบับดัวกล่าว กำหนดวันเริ่มต้นการใช้สิทธิ์ครั้ว เท่านั้น แรก ทั้งนี้วันเข้าในใบขนฉบับดังกล่าว <u>ต้องไม่ก่อน</u> 2.ระยะเวลาเริ่มต้นสิทธินั้นจะต้อมไม่ก่อนวันที่ <u>วันที่ได้รับอนุมัติสิทธิ์....ทั้งนี้ตั้งแต่วันที่...</u> อนุมัติโครวการส่วนระยเวลาการสิ้นสุดสิทริ์ เมื่อกดยืนยันการกำหนดวันนำเข้าครั้มเรกไป ระบบาะทำหนดโดยการคำนวณเพิ่มไปอีก แล้วาะแก้ไขใหม่ในระบบอีกไม่ได้ <u>ตามระยะเวลาที่บริษัทได้รับในบัตรส่มเสริม</u>

6. จะต้องตั้งโรงงานในนิคมอุตสาหกรรมอีสเทิร์นซีบอร์ต (ระยอง) จังหวัดระยอง โดย สถานที่ตั้งโรงงานต้องไม่อยู่ในเขตหวงห้ามตามประกาศผังเมืองรวมของจังหวัด และต้อง ได้รับอนุญาตจากกระทรวงอุตสาหกรรมหรือส่วนราชการที่เกี่ยวข้องด้วย ทั้งนี้ ภายใน ระยะเวลา 15 ปีนับแต่วันเปิดดำเนินการ จะย้ายโรงงานไปตั้งในท้องที่อื่นมิได้ เว้นแต่จะ ได้รับอนุญาตจากคณะกรรมการ

ผู้ได้รับการส่งเสริมต้องปฏิบัติตามเงื่อนไขในบัตรส่งเสริม หรือในหนังสีออนุญาต หากฝ่าฝืนหรือไม่ปฏิบัติตามเงื่อนไขดังกล่าว อาจถูกเพิกถอนสิทธิและประโยชน์ทั้งหมด หรือบางส่วน และให้ถือว่าเอกสารแนบท้ายเป็นส่วนหนึ่งของบัตรส่งเสริม ในกรณีที่มีการแก้ไขเพิ่มเติมสิทธิ แก้ไขเงื่อนไขหรือแก้ไขอื่นๆ ให้ผู้ได้รับการส่งเสริม นำบัตรส่งเคริมณบับนี้ไปดิตต่อสำนักงานเพื่อทำการแก้ไขเพิ่มเติม

ทั้งนี้ ตั้งแต่วันที่ 12 กรกฎาคม พ.ศ. 2564

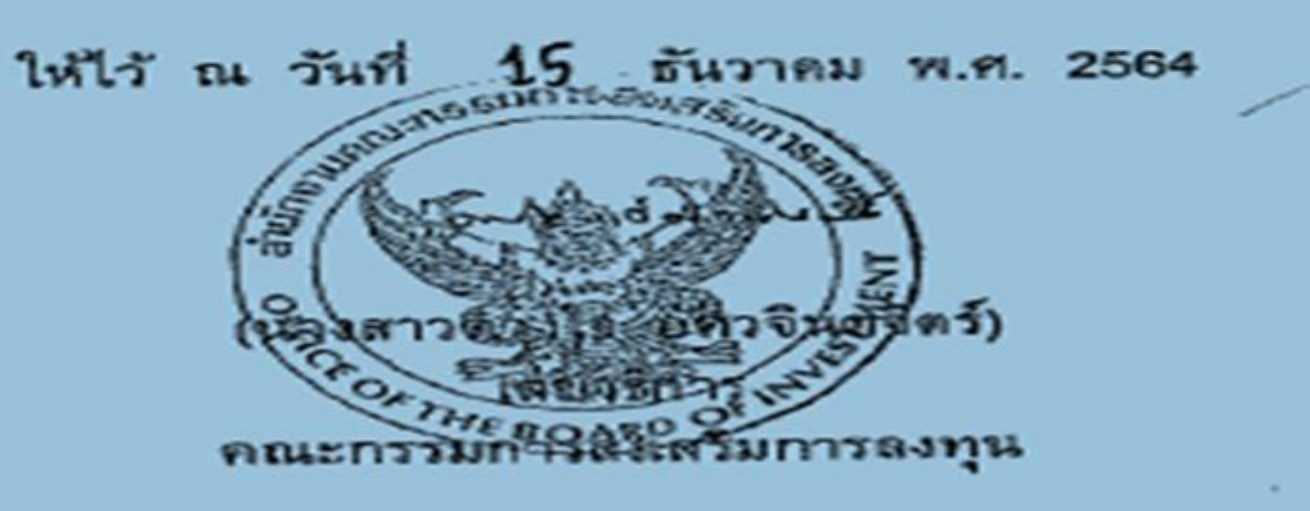

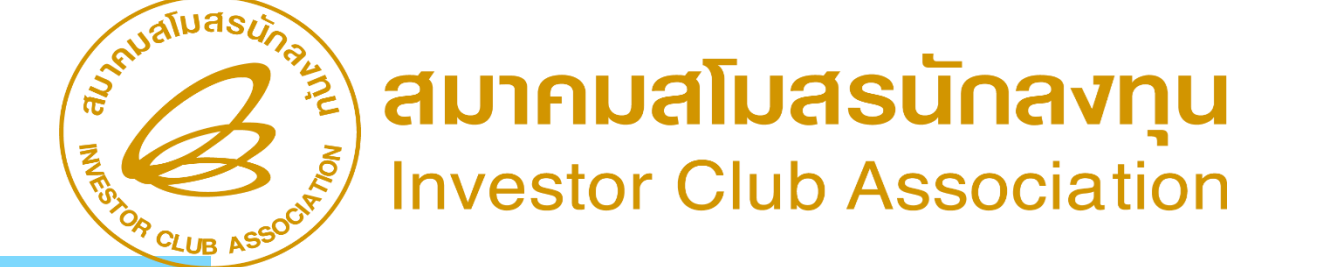

## การกำหนดวันนำเข้าครั้มแรก

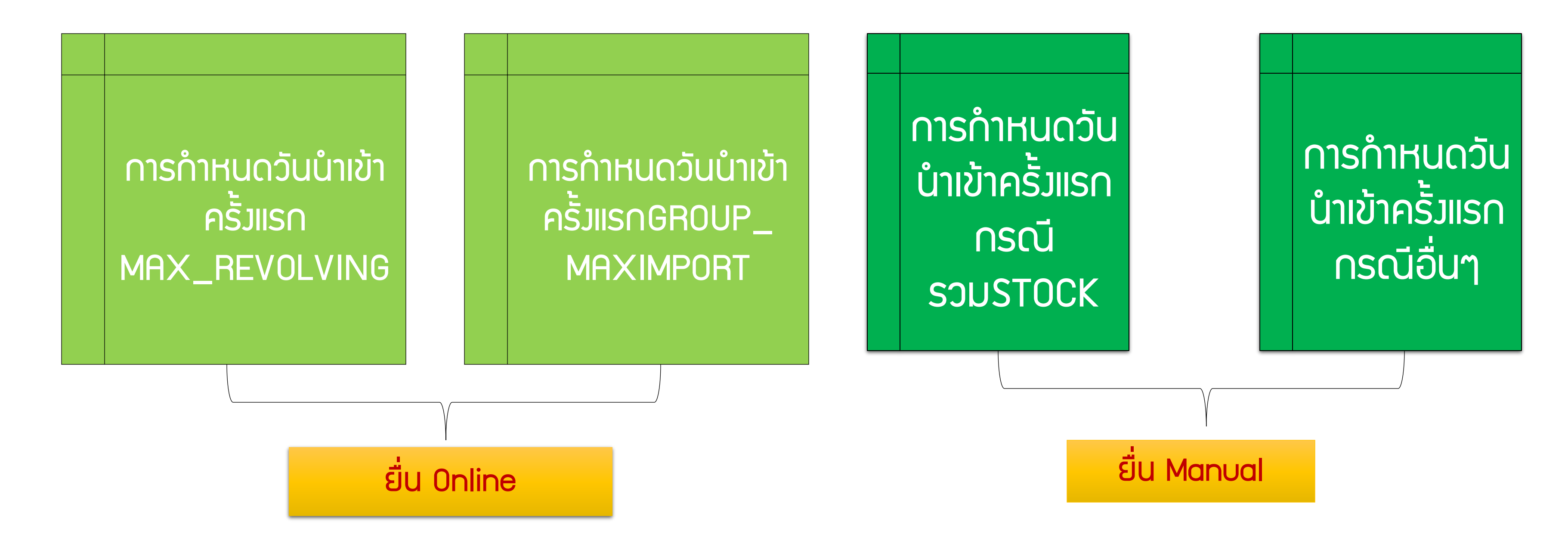

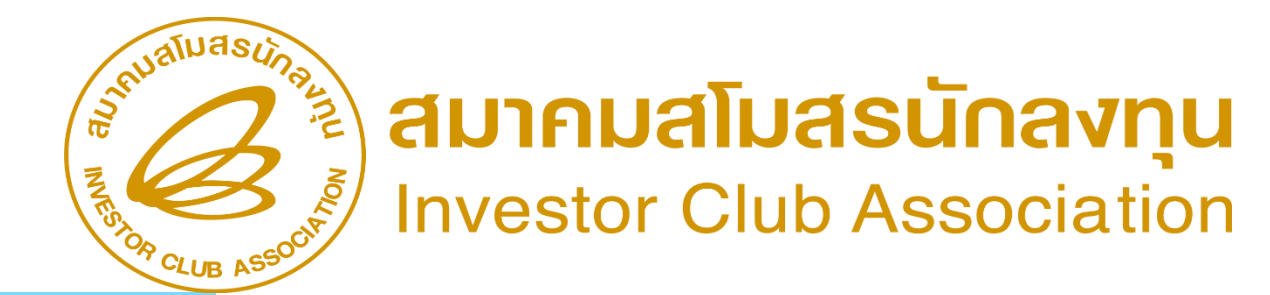

## การกำหนดวันนำเข้าครั้มเรก MAX\_REVOLVING

| STEM                                     | UB ASSOCIATION      | IC ON<br>INVESTOR CL                                                                |
|------------------------------------------|---------------------|-------------------------------------------------------------------------------------|
| company warrie : rest company chinted    | Location : Ballykok | <u>หน้าแรก</u>                                                                      |
| <u>สำคัญ !!!</u>                         |                     | เชื่อข้อความ                                                                        |
| โปรอุตรวจสอบข้อของอร                     |                     | ข้อมูลบริษัท                                                                        |
| ให้เป็นนามสกุล Microsoft Exce            |                     | <u>รับข้อมูล MML</u>                                                                |
| (.xlsx หรือ .XLSX) เท่า                  |                     | <u>ออกจากระบบ</u>                                                                   |
|                                          |                     | ฐานข้อมูล                                                                           |
| ึ่งแรก                                   | กำหนดวันนำเข้าค     | <u>เอกสารประกอบการ</u><br>ชีเวารณา                                                  |
|                                          |                     | บัญชีรายการวัดถุดิม >>                                                              |
| รหัสโตรงการ กรุณาระบุ 🗸                  |                     | <u>สูตรผลิตภัณฑ์</u> >>                                                             |
| เลือกวันที่นำเข้าครั้งแรก : วว/ดด/ปปปป 🗖 |                     | <u>ตรวจสอบข้อมูลที่ยื่น</u>                                                         |
| ยื่นวันนำเข้า 3                          |                     | <u>กำหนดวันนำเข้าครั้งแรก</u><br><u>กำหนดวันนำเข้าครั้งแรก</u><br>(Group MaxImport) |

### ระบบาะคำนวนวันที่สิ้นสุดสิทธิ์ (End Date) โดยอัตโนมัติ

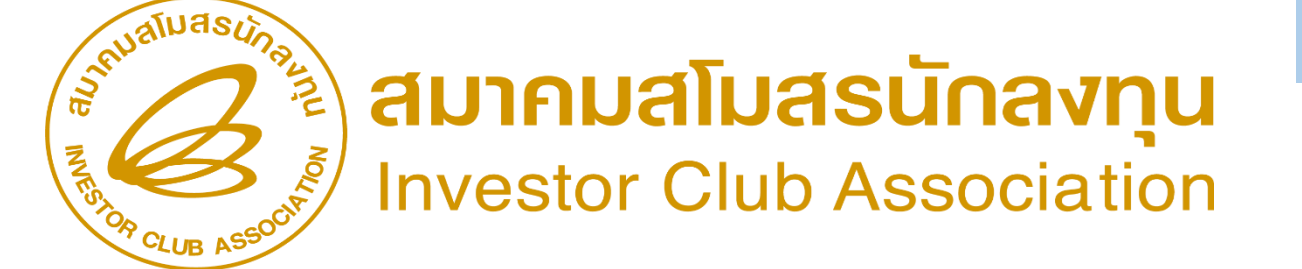

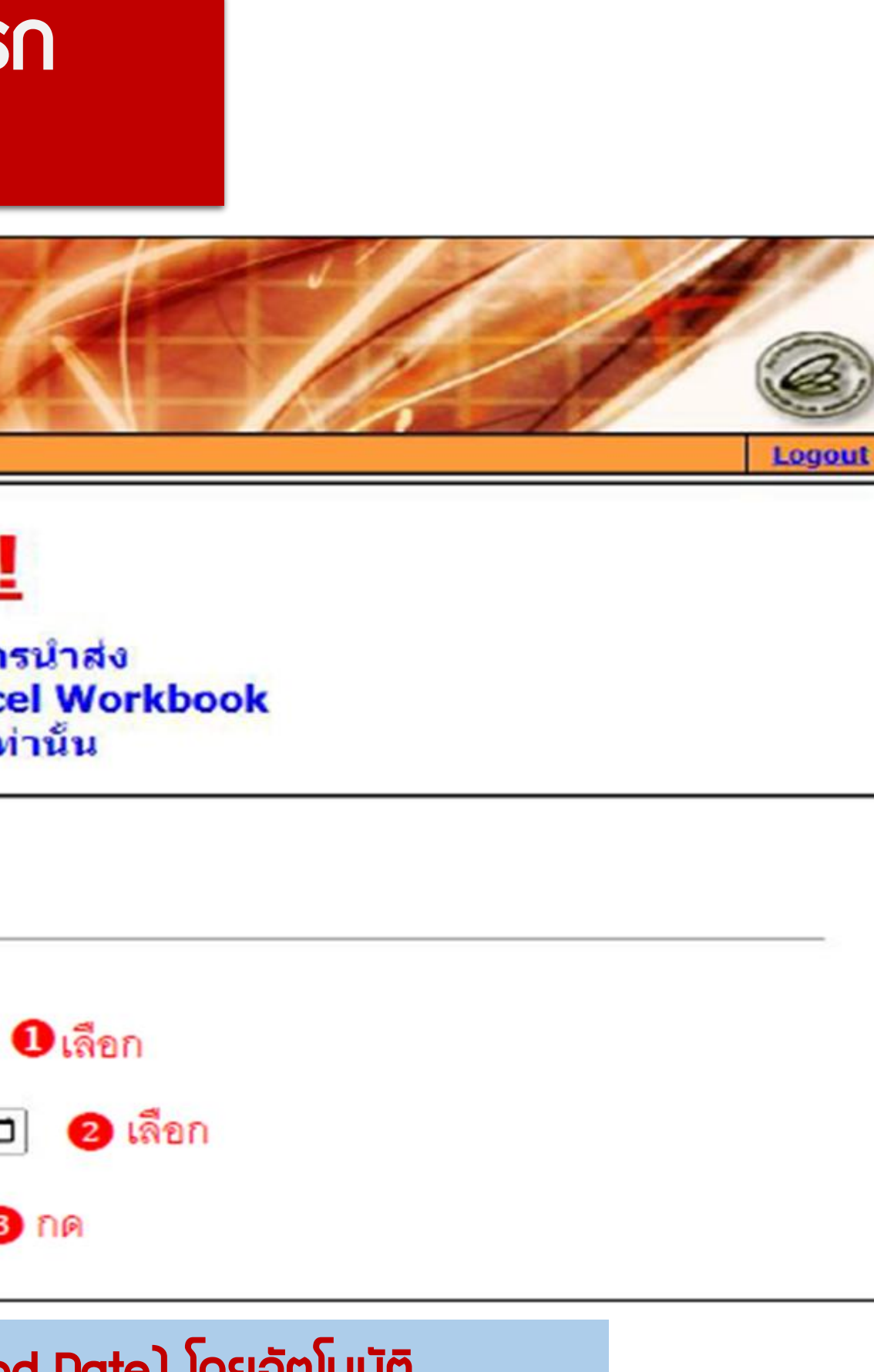

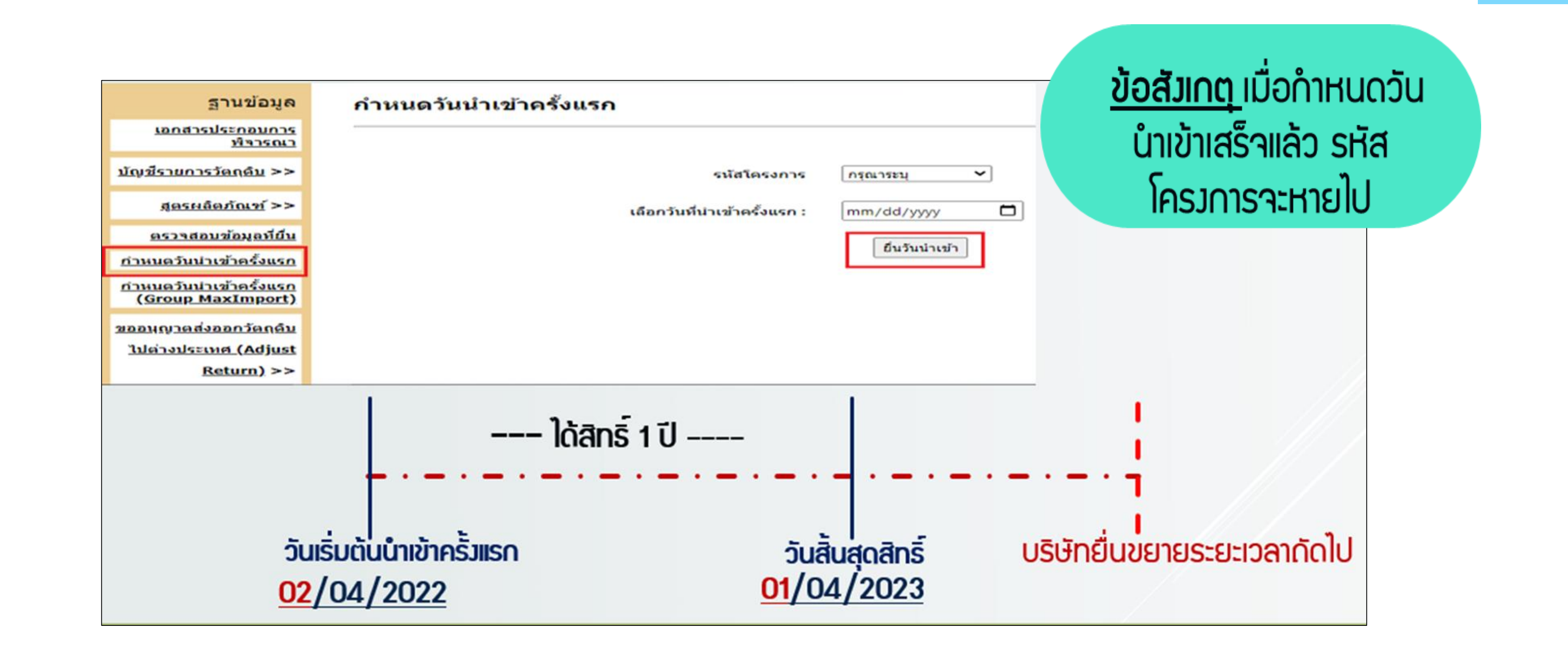

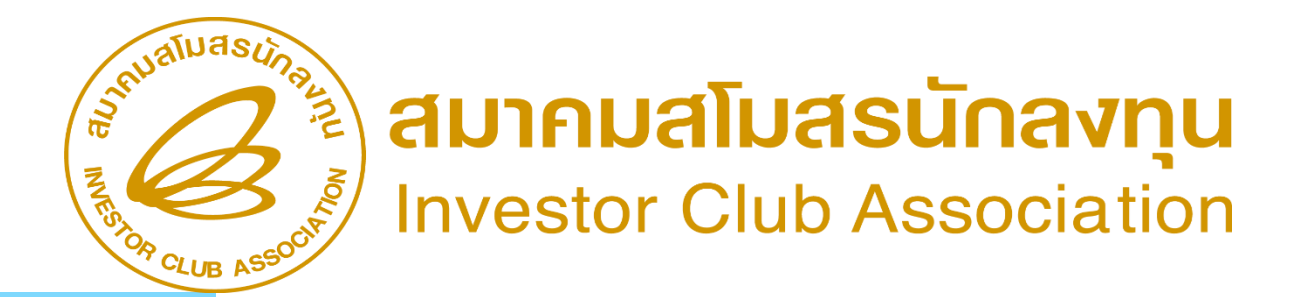

การกำหนดวันนำเข้าครั้มเรก Group\_MaxImport

<u>สำหรับโครวการใด</u>ที่ได้รับอนุมัติรายการวัตถุดิบเป็นสต็อก แบบไม่หมุนเวียน หรือ Max Import หลัวจากที่ได้มีการ ี่ กำหนดวันน้ำเข้าครั้มแรกขอมโครมการแล้ว าะต้อมทำการ ี่ กำหนดวันนำเข้าครั้มแรกขอมรายการวัตถุดิบที่เป็น Group Max Import เพิ่มต่าวหาก

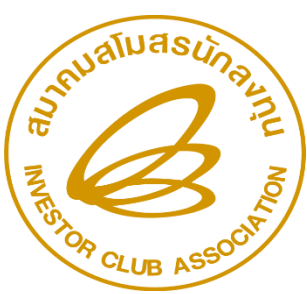

สมาคมสโมสรนักลงทุน nvestor Club Association

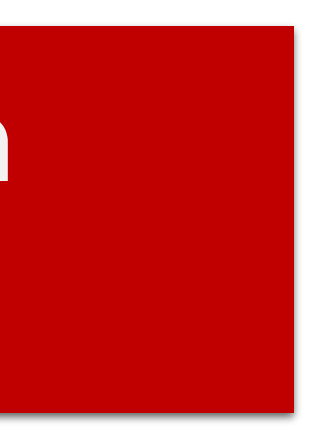

## ดาวน์โหลดฟอร์มกำหนดวันนำเข้า Group\_Maximport

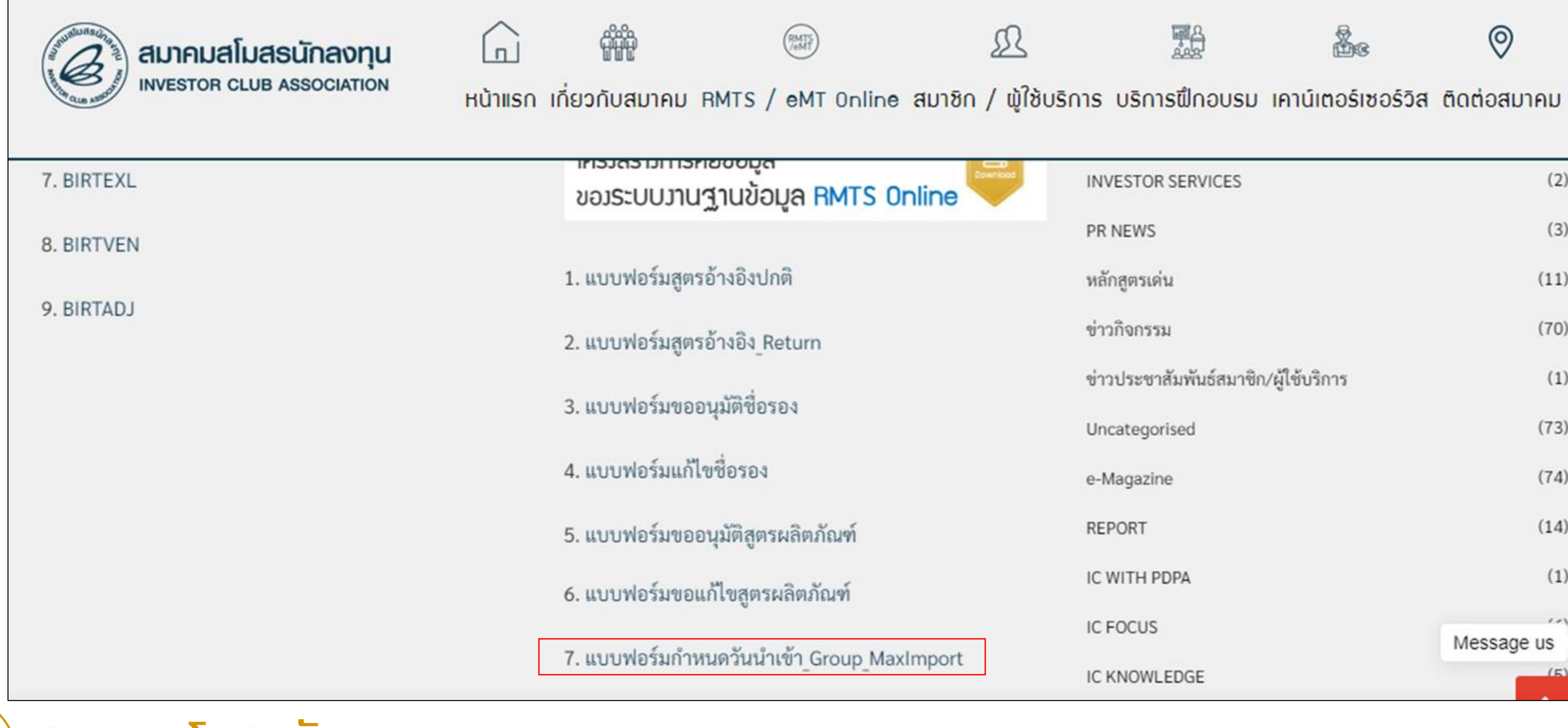

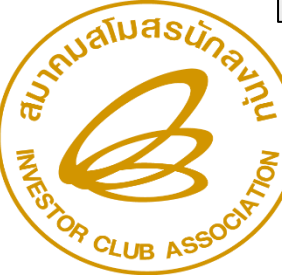

สมาคมสโมสรนักลงทุน Investor Club Association

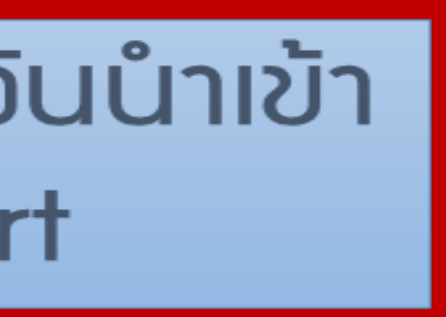

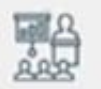

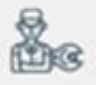

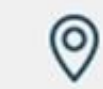

|                                      |            | _ |
|--------------------------------------|------------|---|
| INVESTOR SERVICES                    | (2)        |   |
| PR NEWS                              | (3)        |   |
| หลักสูตรเด่น                         | (11)       |   |
| ข่าวกิจกรรม                          | (70)       |   |
| ข่าวประชาสัมพันธ์สมาชิก/ผู้ใช้บริการ | (1)        |   |
| Uncategorised                        | (73)       |   |
| e-Magazine                           | (74)       |   |
| REPORT                               | (14)       |   |
| IC WITH PDPA                         | (1)        |   |
| IC FOCUS                             | Message us |   |
| IC KNOWLEDGE                         | (5)        |   |
|                                      |            |   |

## แบบฟอร์มกำหนดวันนำเข้าครั้มเรก (GROUP MAXIMPORT)

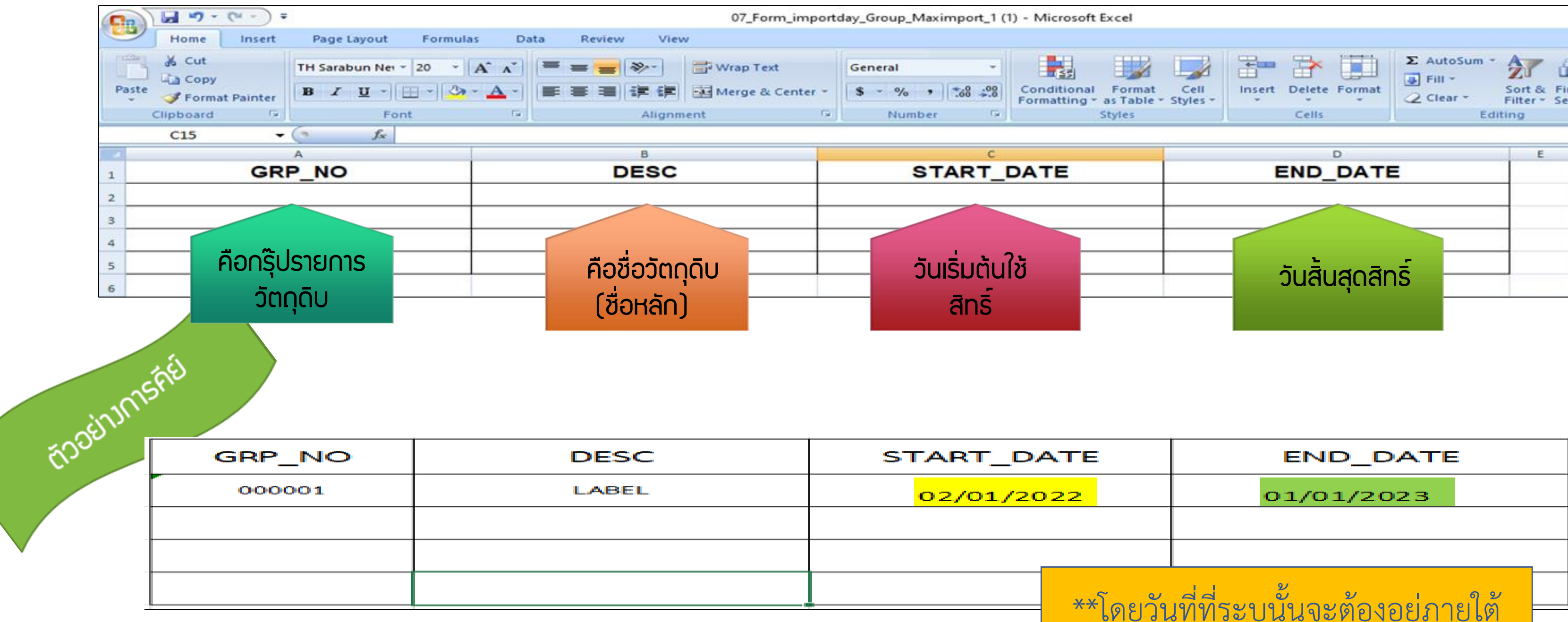

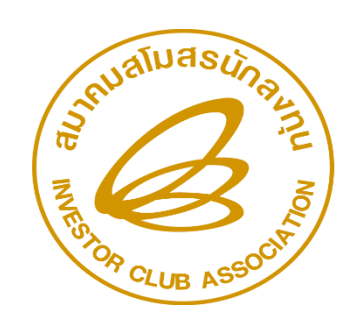

### สมาคมสโมสรนักลงทุน Investor Club Association

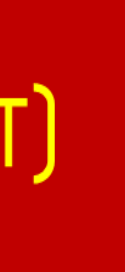

| E                                      | END_DATE             |   |  |  |  |  |  |  |
|----------------------------------------|----------------------|---|--|--|--|--|--|--|
|                                        | 01/01/2023           |   |  |  |  |  |  |  |
|                                        |                      |   |  |  |  |  |  |  |
|                                        |                      | I |  |  |  |  |  |  |
| **โดยวันที่ที่ระบุนั้นจะต้องอยู่ภายใต้ |                      |   |  |  |  |  |  |  |
| ວະຍ                                    | ะเวลาของโครงการนั้นๆ |   |  |  |  |  |  |  |

# <u>ข้อควรร</u>ู้

- 1. ต้องเป็นรายการวัตถุดิบที่ได้รับอนุมัติประเภทบัญชีแบบ Max\_Import
- 2. ระยะเวลาเริ่มต้นต้องไม่ก่อนวันที่ได้รับอนุมัติโครงการ
- ระยะเวลาสิ้นสุดต้องไม่หลังระยะเวลาสิ้นสุดของโครงการ
- 4. การคีย์ข้อมูลสามารถคีย์ได้ทั้งอักษรพิมพ์เล็ก และอักษรพิมพ์ใหญ่ และห้ามเป็น

ภาษาไทย

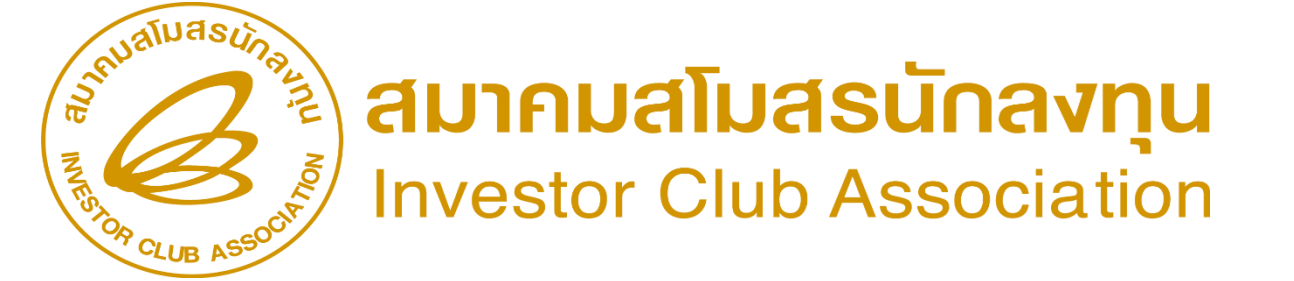

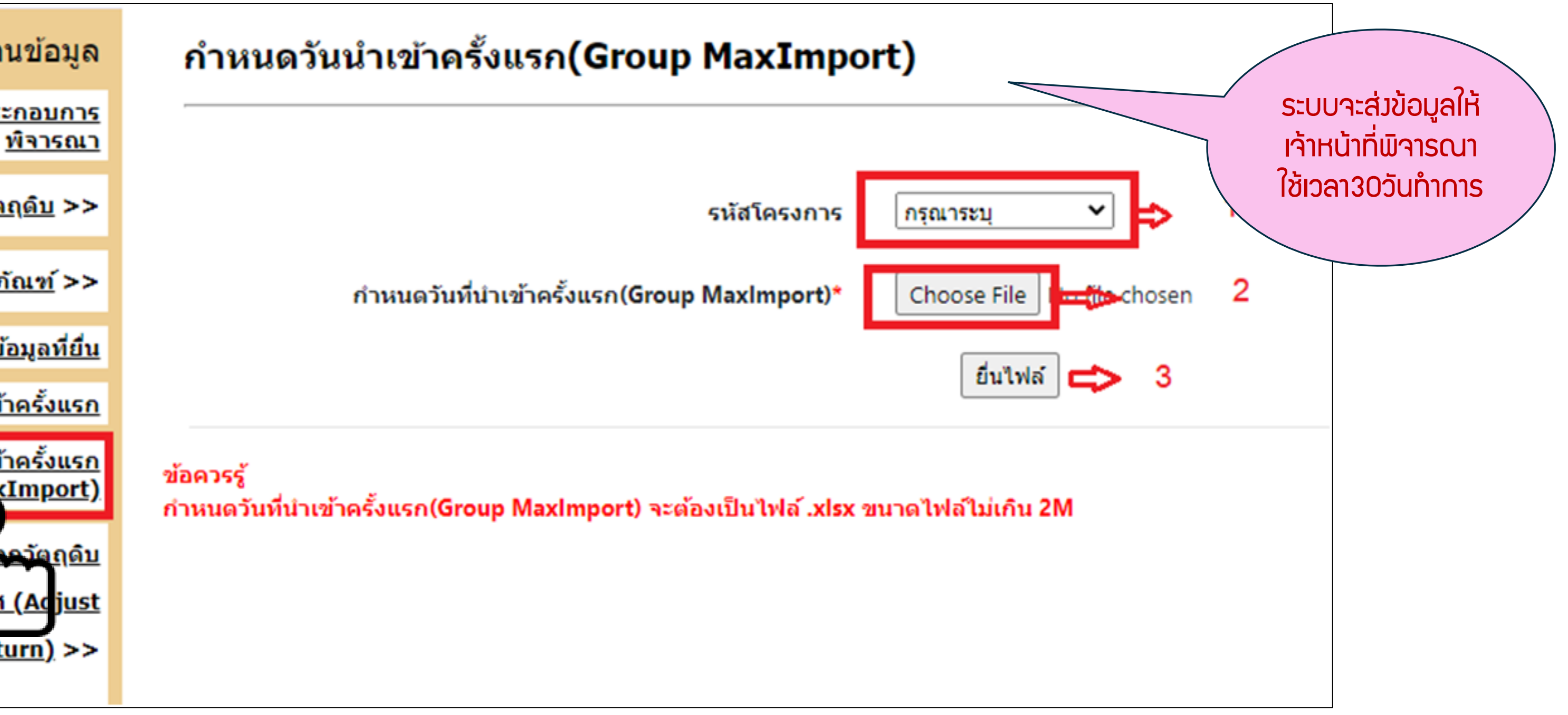

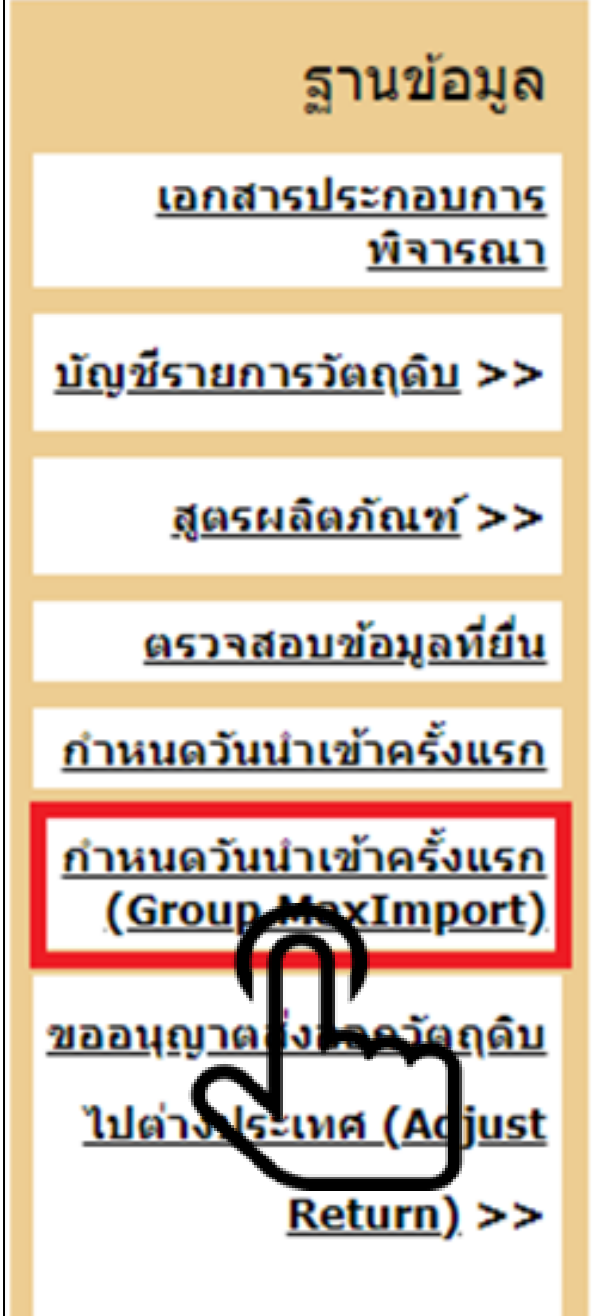

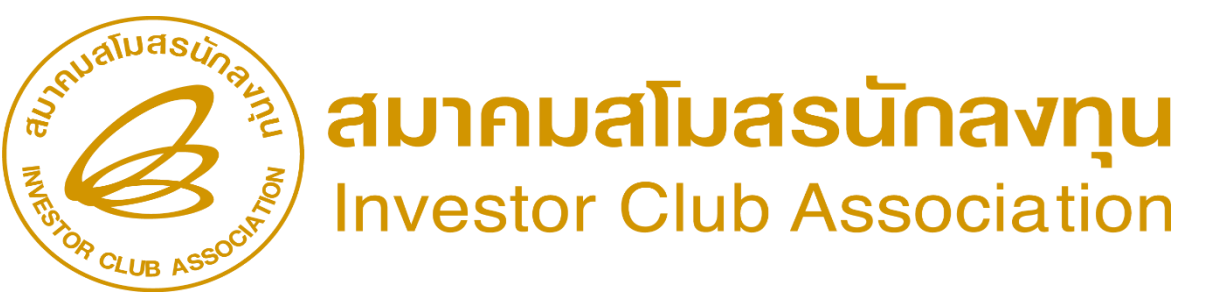

# การกำหนดวันนำเข้าครั้มเรก **กรณีรวมสต็อก**

- ยื่นกำหนดระยะเวลาในรูปแบบเอกสาร
- การเตรียมเอกสารมีดังต่อไปนี้
  - แบบฟอร์มขอกำหนดระยะเวลานำเข้าครั้มแรก
  - สำเนาหนัวสืออนุมัติรวมบัญชีรายการวัตกุดิบ
  - สำเนาบัตรส่มเสริมทุกบัตรที่รวมบัญชีรายการวัตกุดิบ
- ้การกำหนดระยะเวลาจะกำหนดตามหนังสืออนุมัติรวมบัญชี จาก สกท.

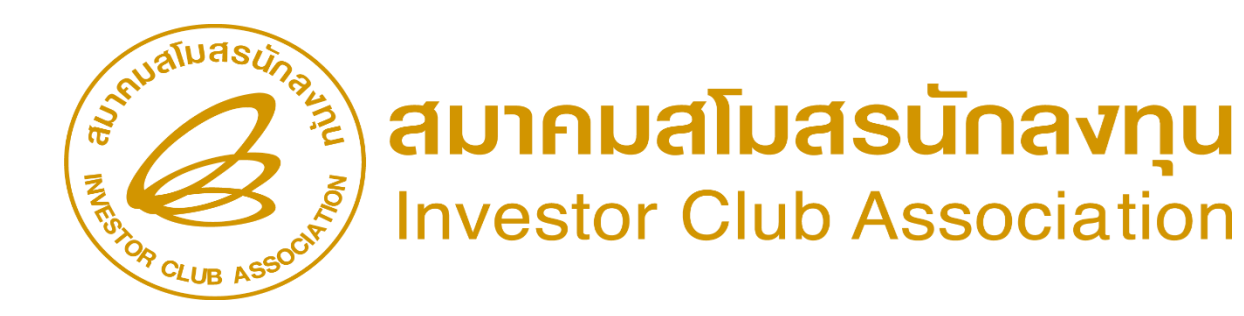

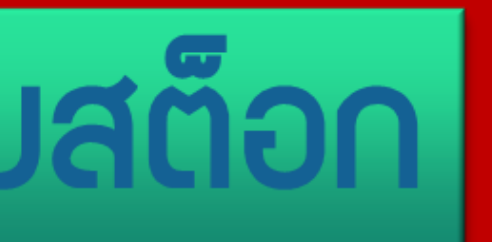

ที่ นร 1309/ 11451

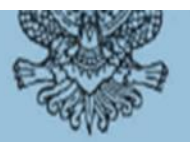

1 7 19. 2565

สำนักงานคณะกรรมการส่งเสริมการลงทุน 555 ถนนวิภาวดีรังสิต เขตจตุจักร กรุงเทพฯ 10900

การรวมบัญชีปริมาณสต็อกวัตถุดิบและวัสดุจำเป็น เรื่อง

กรรมการผู้จัดการบริษัท

หนังสือบริษัทฯ ที่ กบ.0889/2565 ลงวันที่ 30 กันยายน 2565

สิ่งที่ส่งมาด้วย บัญชีรวมปริมาณสต็อกวัตถุดิบและวัสดุจำเป็น จำนวน สี แผ่น

ตามหนังสือที่อ้างถึง บริษัทขออนุมัติรวมบัญชีปริมาณสต็อกวัตถุดิบและวัสดุจำเป็นเพื่อใช้ใน

การผลิตผลิตภัณฑ์ที่ได้รับการส่งเสริม จำนวน 67 รายการ ตามบัตรส่งเสริมดังนี้

 บัตรส่งเสริมเลขที่ 63-0347-1-00-0-0 ลงวันที่ 26 มีนาคม 2563 มีระยะเวลานำเข้าตั้งแต่วันที่ 12 มีนาคม 2563 ถึงวันที่ 11 มีนาคม 2566

บัตรส่งเสริมเลขที่ 65-0604-1-00-1-0 ดงวันที่ 6 มิถุนายน 2565
 มีระยะเวลานำเข้าตั้งแต่วันที่ 1 สิงหาคม 2565 ถึงวันที่ 3 กรกฎาคม 2566

สำนักงานโดยได้รับมอบอำนาจจากคณะกรรมการได้พิจารณาแล้ว อนุมัติให้รวมบัญชีปริมาณ สต็อกวัตถุดิบและวัสดุจำเป็นได้โดยกำหนดระยะเวลานำเข้าของการรวมบัญชีปริมาณสต็อกนับตั้งแต่วันที่ 1 สิงหาคม 2565 ถึงวันที่ 11 มีนาคม 2566 และหากระยะเวลาที่กำหนดสิ้นสุดลง บริษัทจะต้องขอขยายเวลา

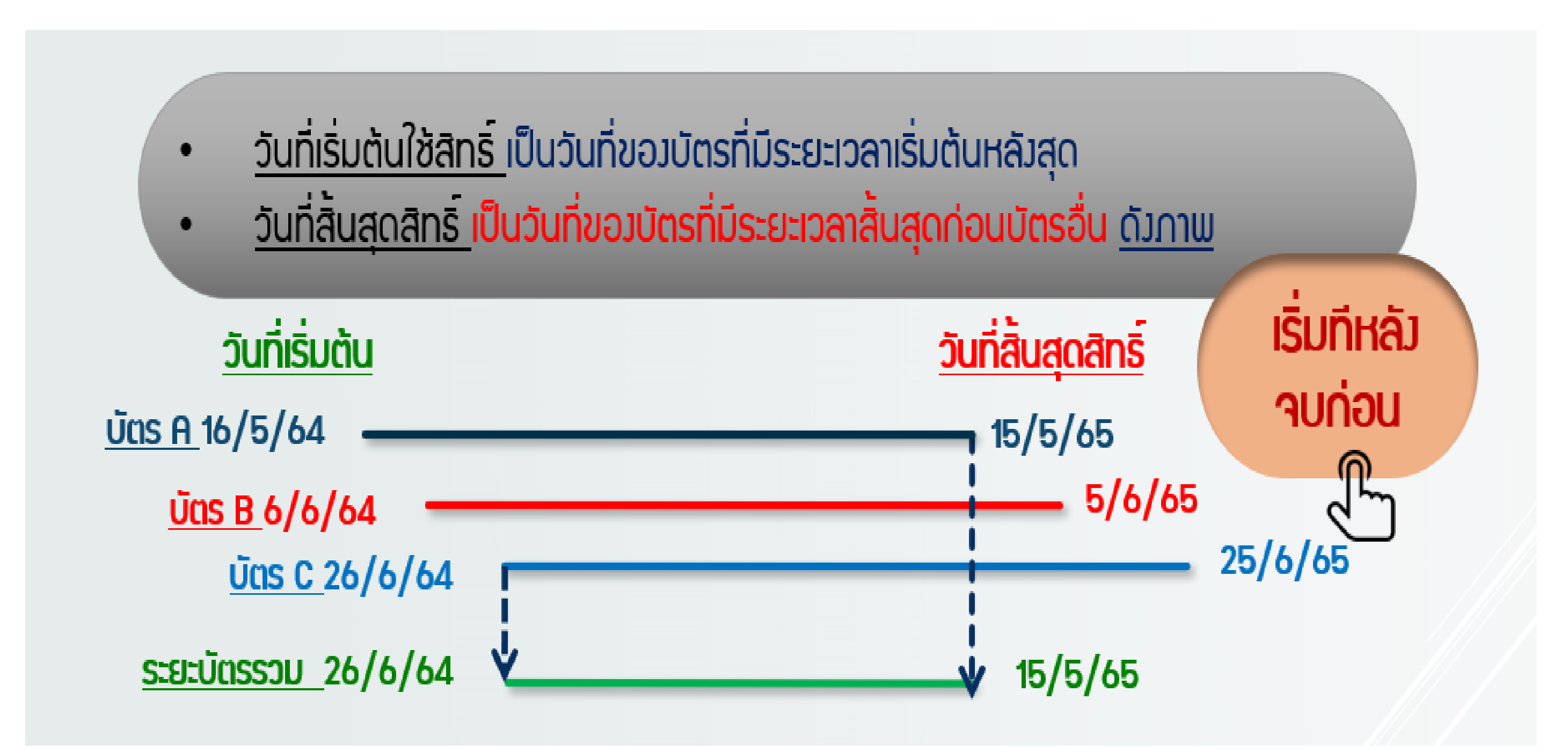

\*\*ดัวนั้น ระยะเวลาเริ่มต้น หลัวสุดคือวันที่ 26 มิกุนายน 2564 และระยะเวลาสิ้นสุดก่อนคือวันที่ 15 พฤษภาคม 2565

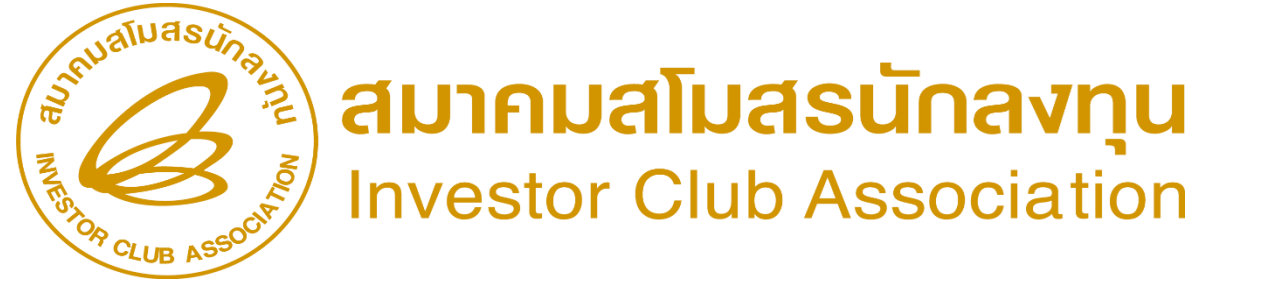

# การกำหนดวันนำเข้าครั้มเรก กรณี - บัตรปรับปรุมประสิทธิภาพ - บัตรประเภทโอนกิจการ - กรณีขออนุมัติสิทธิ์ใหม่ เนื่อมจากสิ้นสุดสิทธิ์เกิน 6 เดือน

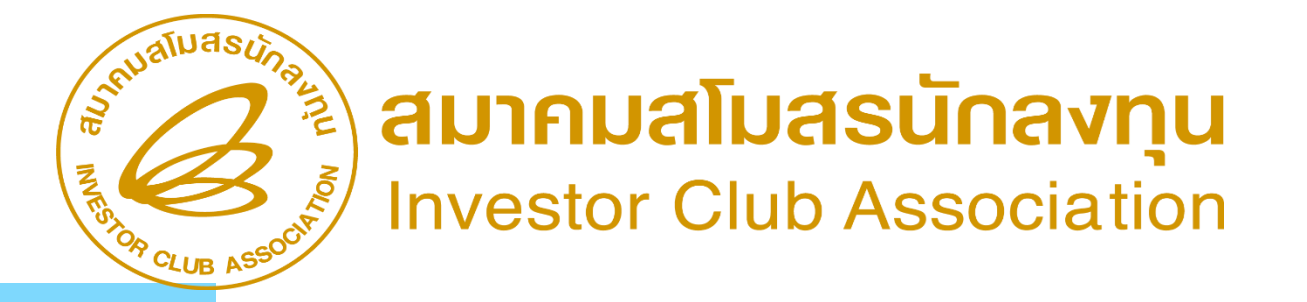

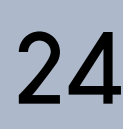

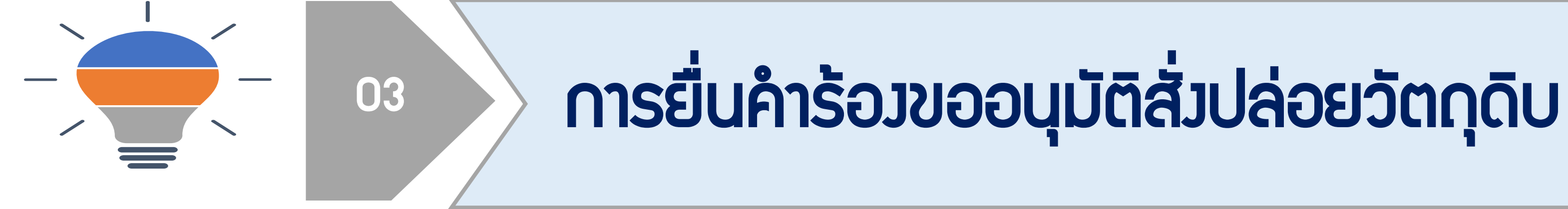

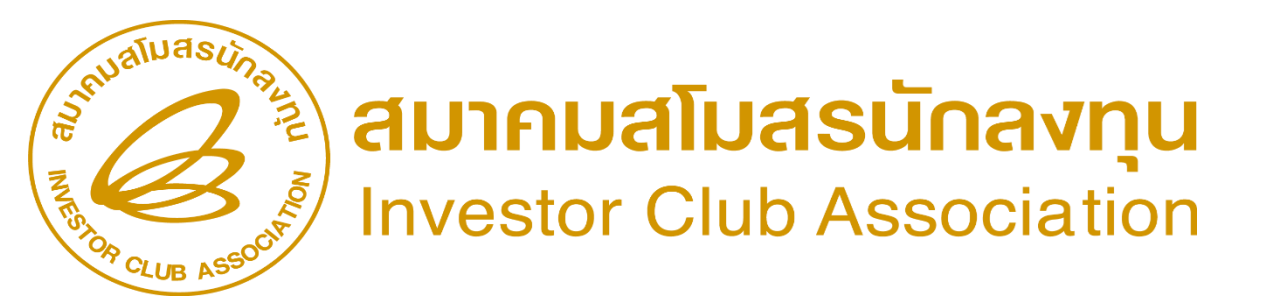

## ้วัตกุประสาค์ขอาการสั่วปล่อยวัตกุดิบ

# เพื่อให้ได้รับ ยทเว้นอาทรขาเข้า

 โครงการที่ได้รับการส่งเสริมการลงทุนที่ ้พลิตสินค้าเพื่อการส่วออก าะได้รับสิทริและ ประโยชน์ยกเว้นอากรขาเข้าวัตถุดิบและวัสดุ ้ำาเป็นที่นำเข้ามาาากต่ามประเทศ เพื่อใช้พลิต พสม ประกอบเป็นพลิตภัณฑ์ จากนั้นส่วออก ไปจำหน่ายต่ามประเทศ ตามหลักเกณฑ์ที่ กำหนดไว้

# เพื่อให้ได้รับ ลดหย่อนอากรขาเข้า

 การลดหย่อนอากรขาเข้านั้นกำหนดไว้ว่า ้ต้อมไม่เกินร้อยละเก้าสิบขอมอัตราปกติ สำหรับ วัตถุดิบหรือวัสดุจำเป็นที่นำเข้ามาใน ราชอาณาจักรเพื่อใช้พลิต พสม หรือประกอบ ในกิจการที่ได้รับการส่มเสริม โดยวัตถุดิบหรือ วัสดุจำเป็นนั้นต้อมไม่เป็นสิ่มขอมที่ผลิตหรือมี ้ทำเนิดในราชอาณาจักร

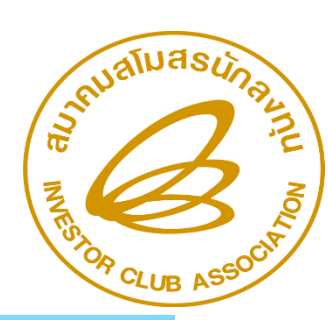

สมาคมสโมสรนักลงทุน Investor Club Association

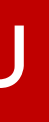

## ประเภทสั่วปล่อยวัตกุดิบ มี 5 ประเภท

### 1. BIRTIMP1

### 2. BIRTIMP2

### 3. BIRTIMP3

<u>สัมปล่อยวัตถุดิบแบบยกเว้นอากรขาเข้า</u> ให้ผู้ได้รับการส่วเสริมนำวัตถุดิบหรือวัสดุจำเป็นเข้ามา ในราชอาณาจักร โดยได้รับยกเว้นอากรขาเข้า สั่วปล่อยวัตกุดิบแบบใช้ธนาคารค้ำประกัน ให้ผู้ได้รับการส่วเสริมนำวัตกุดิบหรือวัสดุจำเป็นเข้ามาใน ราชอาณาจักรโดยใช้ธนาคาร่ค้ำประกันไว้ <u>สั่วปล่อยวัตถุดิบแบบกอนค้ำประกันเต็มจำนวน</u>

ให้ผู้ได้รับการส่มเสริม ได้รับยกเว้นหรือลดหย่อนอากรขาเข้าวัตถุดิบและวัสดุ ้ำาเป็็นที่เคยใช้ธนาคารค้ำประกันไว้ พร้อมกับดอนการใช้ธนาคารค้ำประกัน

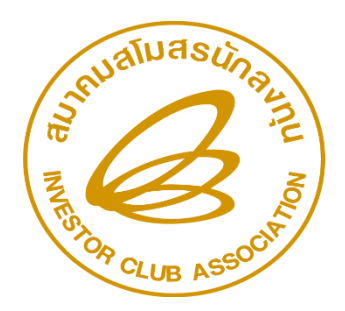

สมาคมสโมสรนักลงทุน Investor Club Association

## 4. BIRTIMP4

## สั่วปล่อยวัตกุดิบแบบกอนค้ำประกันไม่เต็มจำนวน

ให้ผู้ได้รับการส่มเสริม ได้รับยกเว้นหรือลดหย่อนอากรขาเข้าวัตถุดิบ และวัสดุจำเป็นที่เคยใช้ธนาคารค้ำประกันไว้ พร้อมกับดอนการใช้ ธนาคารค้ำประกัน

## 5. BIRTIMP5

## <u>สั่วปล่อยวัตกุดิบแบบขอคืนอากร</u>

ให้ผู้ได้รับการส่มเสริมได้รับคืนอากรขาเข้าขอมวัตถุดิบและวัสดุจำเป็นที่ได้ ชำระไปก่อนหน้านั้นแล้ว

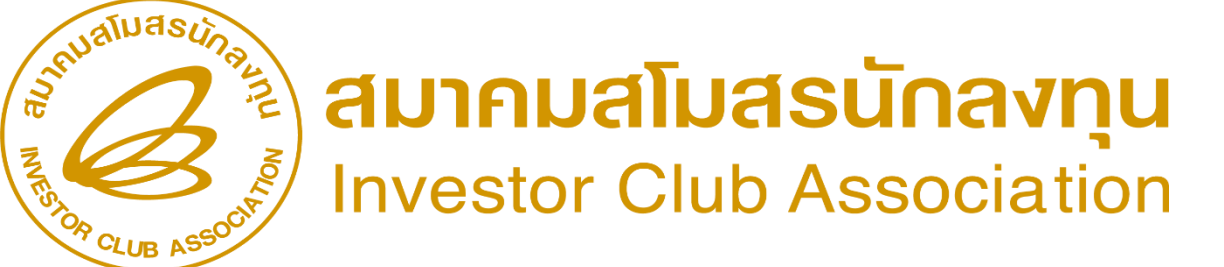

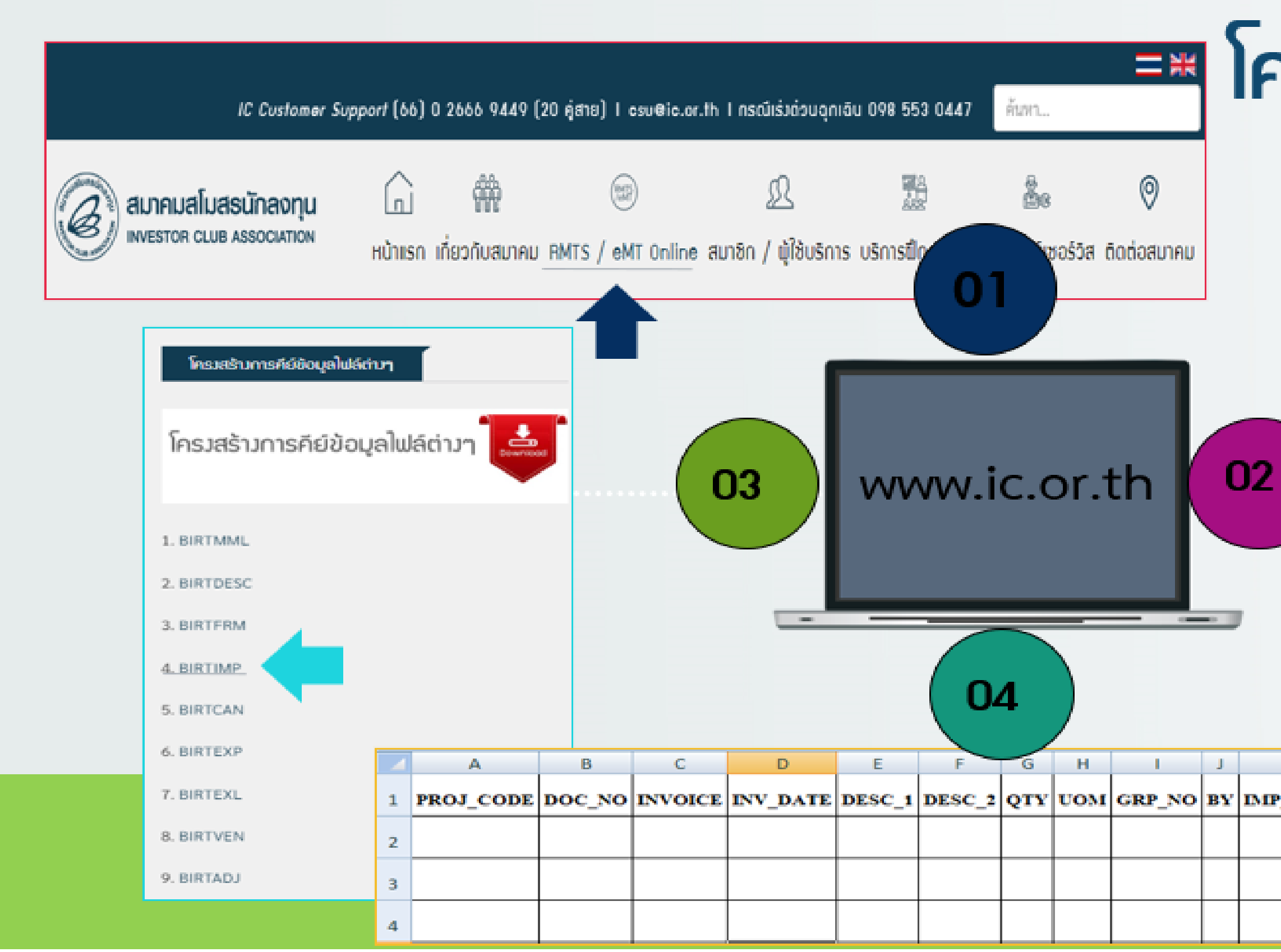

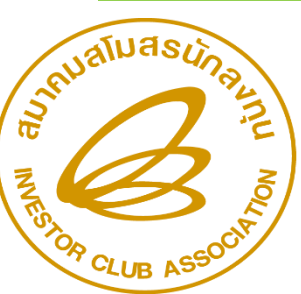

สมาคมสโมสรนักลงทุน Investor Club Association

# 🛋 โครวสร้าวการคีย์ข้อมูล

US∩1SS:UU RMTS

โครงสร้างการคีย์ข้อมูลระบบงาน RMTS

บริการงานสิทธิและประโยชน์ด้าน เครื่องจักร ด้วยระบบ eMT Online

ดาวน์โหลดแบบฟอร์ม

อัตราค่าบริการ

ข่าวประกาศ eMT Online

ข่าวประกาศ RMTS

FAQ RMTS/eMT Online

| к    | L        | M      | N         | 0        | Р       |  |
|------|----------|--------|-----------|----------|---------|--|
| LINE | INV LINE | APP NO | IMP ENTRY | IMP DATE | ESS MAT |  |
|      |          |        |           |          |         |  |
|      |          |        |           |          |         |  |
|      |          |        |           |          |         |  |
|      |          |        |           |          |         |  |
|      |          |        |           |          |         |  |
|      |          |        |           |          |         |  |

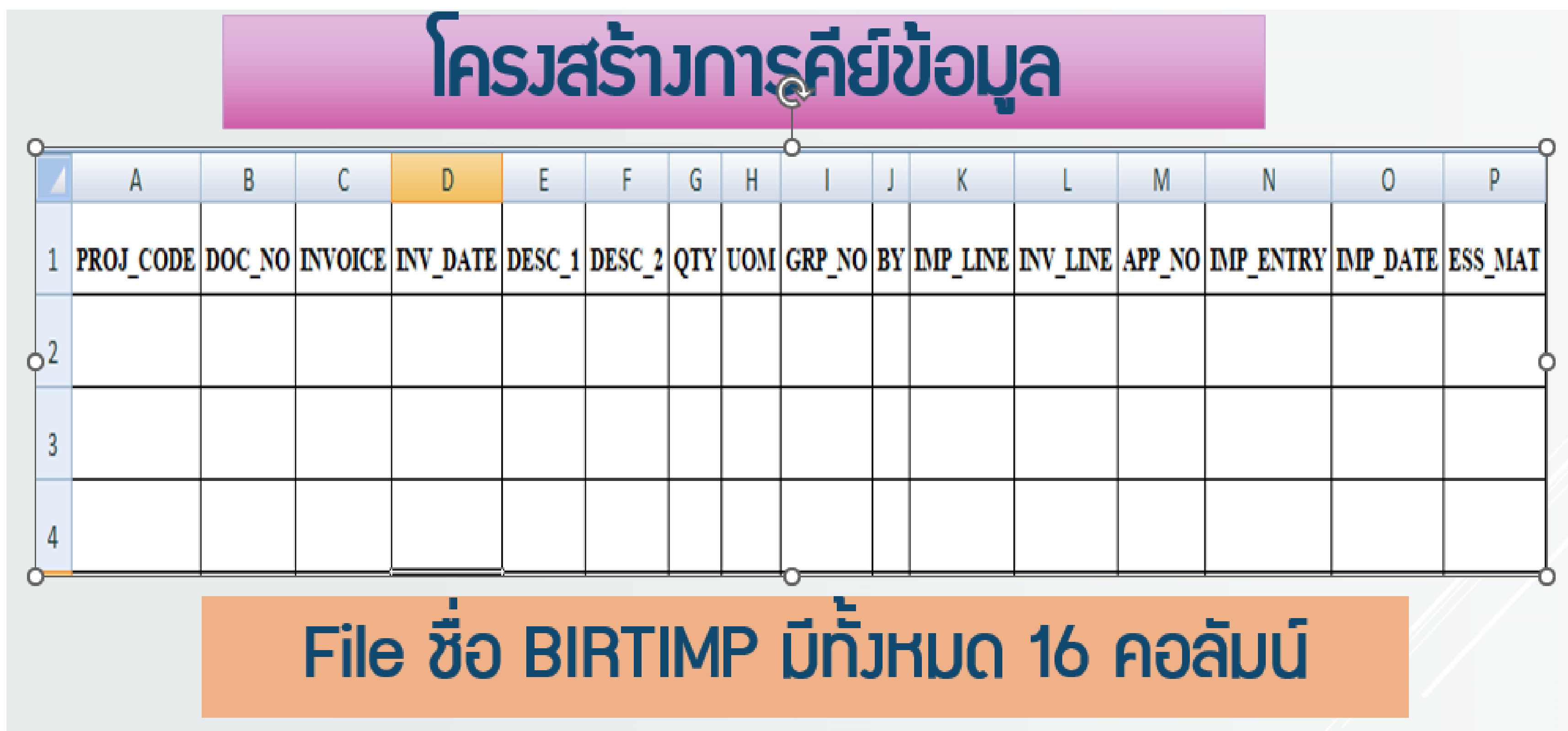

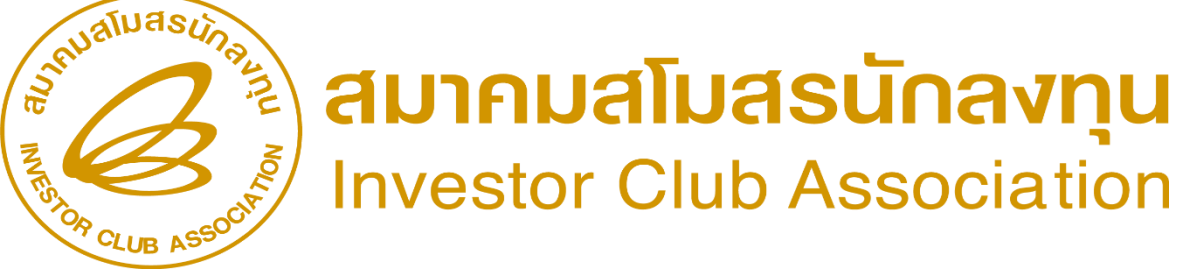

| ໍ່ສຳດັບ | ชื่อข้อมูล | ประเภท   | ความยาว | คำอริบาย                                                                                                    | ຕັວວຍ່ານ        |
|---------|------------|----------|---------|----------------------------------------------------------------------------------------------------|-----------------|
| 1       | PROJ_CODE  | ตัวอักษร | 8       | รหัสโครมการ<br>ไม่เป็นค่าว่ามทุกบรรทัดต้อมมีค่าเหมือนกัน                                                                        | 12345611        |
| 2       | DOC_NO     | ตัวอักษร | 8       | เลขที่มวด<br>ไม่เป็นค่าว่ามต้อมไม่ซ้ำกับที่เคยนำเข้าแล้ว                                                                        | 000001          |
| 3       | INVOICE    | ตัวอักษร | 35      | เลขที่ Invoice<br>ต้อมไม่ซ้ำกับที่เคยนำเข้าแล้ว หากซ้ำต้อมทำการ<br>ยกเลิกมวดเดิมก่อน หรือ ไม่เป็นประเภทการสั่มปล่อย<br>เดียวกัน | TCB 1000 / 2019 |
| 4       | INV_DATE   | ตัวอักษร | 10      | วันที่ขอว Invoice บันทึกในรูปแบบ DD/MM/YYYY<br>ไม่เป็นค่าว่าว                                                                   | 02/01/2019      |
| 5       | DESC_1     | ตัวอักษร | 512     | ชื่อวัตถุดิบที่นำเข้าตามอินวอยซ์<br>ไม่เป็นค่าว่าม                                                                              | ARM             |
| 6       | DESC_2     | ตัวอักษร | 254     | ltem No , Past No. Size No. other<br>เป็นค่าว่าว หรือ ไม่เป็นค่าว่าว                                                            | 1001VK6A3       |

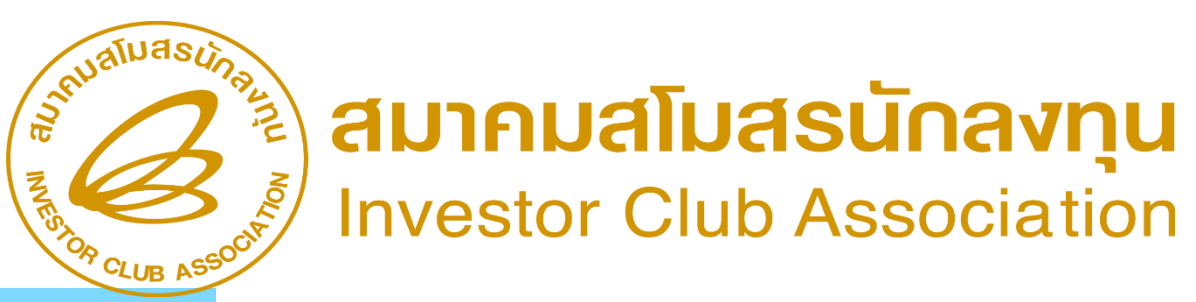

| ໍ່ສາດັບ | <u> </u> | ประเภท   | ความยาว            | คำอธิบาย                                                                                                    | ຕັວວຍ່ານ |
|---------|----------|----------|--------------------|----------------------------------------------------------------------------------------------------|----------|
| 7       | QTY      | ຕັວເລຍ   | 18 (ทศนิยม 6 หลัก) | ปริมาณนำเข้า<br>ใม่เป็นค่าว่าม, เป็นตัวเลขเท่านั้น                                                            | 10.25    |
| 8       | UOM      | ตัวอักษร | 3                  | หน่วยวัตกุดิบ<br>ต้อมเป็นหน่วยตามรหัสหน่วยขอมกรมศุลกากร,<br>ต้อมตรมกับบัญชีรายการวัตกุดิบ (Master List : MML) | C62      |
| 9       | GRP_N0   | ตัวอักษร | 6                  | รหัสวัตกุดิบ<br>ต้อมไม่เป็นค่าว่ามต้อมตรมกับบัญชีรายการวัตกุดิบ<br>(Master List : MML)                        | 000001   |
| 10      | BY       | ตัวอักษร | 2                  | ช่อมทามการนำเข้า<br><mark>เป็นค่าว่าม</mark>                                                                  |          |
| 11      | IMP_LINE | ตัวอักษร | 4                  | ลำดับที่ใบขนสินค้าขาเข้า<br>ลำดับที่ในใบขน "ต้อมไม่เป็นค่าว่าม" <u>ห้ามซ้ำกัน</u>                             | 1        |
| 12      | INV_LINE | ตัวอักษร | 4                  | ลำดับที่ใน Invoice<br>ลำดับที่ในอินวอยซ์ "ต้อมไม่เป็นค่าว่าม" <u>ช้ำกันได้</u>                                | 1        |

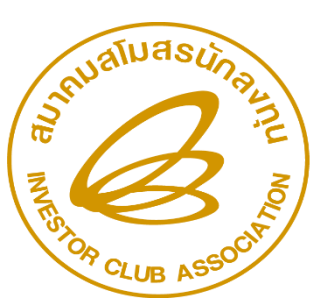

**ADIANATIONASTICATION** 

| ໍ່ສາດັບ | ชื่อข้อมูล | ประเภท   | ความยาว    | คำอริบาย                                                                                                    | ຕັວວຍ່ານ            |
|---------|------------|----------|------------|----------------------------------------------------------------------------------------------------|---------------------|
| 13      | APP_N0     | ตัวอั∩ษร | 20         | เลขที่หนังสือสั่งปล่อย<br>บันทึกค่าเมื่อประเภทการสั่งปล่อย เป็น 3, 4                                                  | us1307R6108000xxxx3 |
| 14      | IMP_ENTRY  | ตัวอักษร | 14         | เลขที่ใบขนสินค้าขาเข้า<br>บันทึกค่าเมื่อประเภทการสั่มปล่อยเป็น 3, 4 และ 5                                             | A0030550200009      |
| 15      | IMP_DATE   | ตัวอักษร | <b>1</b> 0 | วันที่ใบขนสินค้าขาเข้า บันทึกในรูปแบบ DD/MM/YYYY<br>บันทึกค่าเมื่อประเภทการสั่มปล่อยเป็น 3, 4 และ 5                   | 20/01/2012          |
| 16      | ess_mat    | ตัวอักษร | 1          | ประเภทสินค้า วัตถุดิบ (N) หรือ วัสดุจำเป็น (Y)<br><mark>กรณีสั่วปล่อยวัตถุดิบใช้รนาคารค้ำก่อนได้รับอนุมัติ MML</mark> | N                   |
|         |            |          |            |                                                                                                    |                     |

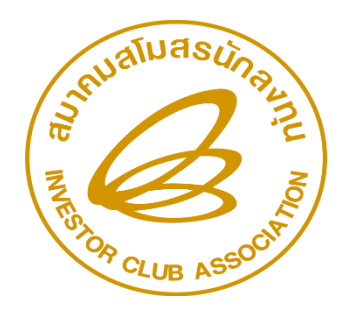

สมาคมสโมสรนักลงทุน Investor Club Association

## ตัวอย่ามการคีย์ ข้อมูลการสั่มปล่อยยกเว้นอากรขาเข้า

## การสั่วปล่อยยกเว้นอากรขาเข้า (ตั้วชื่อแฟ้มข้อมูลเป็น BIRTIMP1.XLS)

| PROJ_CODE | DOC_NO | INVOICE    | INV_DATE   | DESC_1   | DESC_2 | QTY | UOM | GRP_NO | BY | IMP_LINE | INV_LINE | APP_NO | IMP_ENTRY | IMP_DATE | Ess_Mat |
|-----------|--------|------------|------------|----------|--------|-----|-----|--------|----|----------|----------|--------|-----------|----------|---------|
|           |        |            |            |          |        |     |     |        |    |          |          |        |           |          |         |
|           |        |            |            |          |        |     |     |        |    |          |          |        |           |          |         |
| 12345611  | 00004  | MIT 3/2022 | 15/01/2022 | RESISTOR |        | 100 | C62 | 000002 |    | 1        | 1        |        |           |          |         |
|           |        |            |            |          |        |     |     |        |    |          |          |        |           |          |         |
|           |        |            |            |          |        |     |     |        |    |          |          |        |           |          |         |
|           |        |            |            |          |        |     |     |        |    |          |          |        |           |          |         |
|           |        |            |            |          |        |     |     |        |    |          |          |        |           |          |         |
| 12345611  | 00004  | MIT 3/2022 | 15/01/2022 |          |        | 200 | SET | 000004 |    | 2        | 2        |        |           |          |         |
|           |        |            |            |          |        |     |     |        |    |          |          |        |           |          |         |
|           |        |            |            |          |        |     |     |        |    |          |          |        |           |          |         |
|           |        |            |            |          |        |     |     |        |    |          |          |        |           |          |         |
|           |        |            |            |          |        |     |     |        |    |          |          |        |           |          |         |

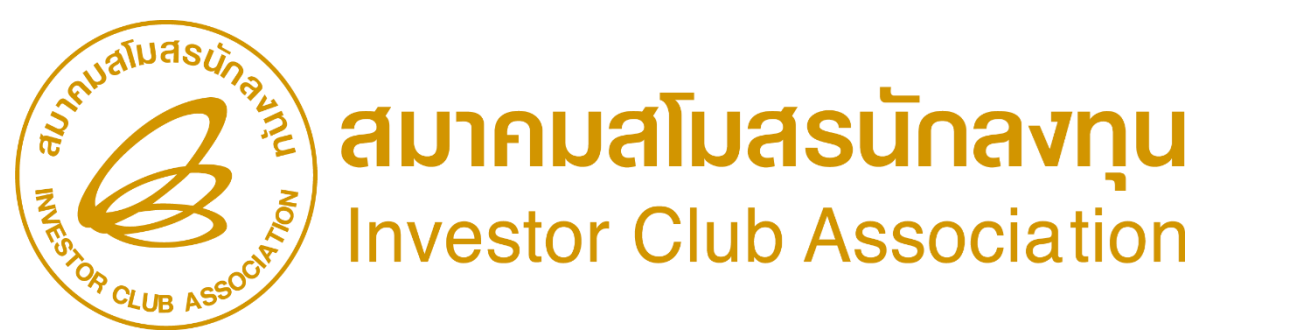

# เมื่อนไข : การสั่มปล่อยวัตกุดิบการสั่มปล่อยวัตกุดิบแบบยกเว้นอากรขาเข้า •อินวอยซ์ 1 ฉบับ ต่อ 1 มวดที่..... •คีย์รายการวัตกุดิบเฉພาะใช้สิทธิ BOI เท่านั้น <u>ส่วนที่เหลือไม่ต้อมคีย์</u> •ลำดับที่ในอินวอยซ์ขาเข้าซ้ำได้ •ลำดับที่ในใบขนขาเข้า <u>ห้ามซ้</u>ำ ดูลำดับที่จากใบขนสินค้าขาเข้า

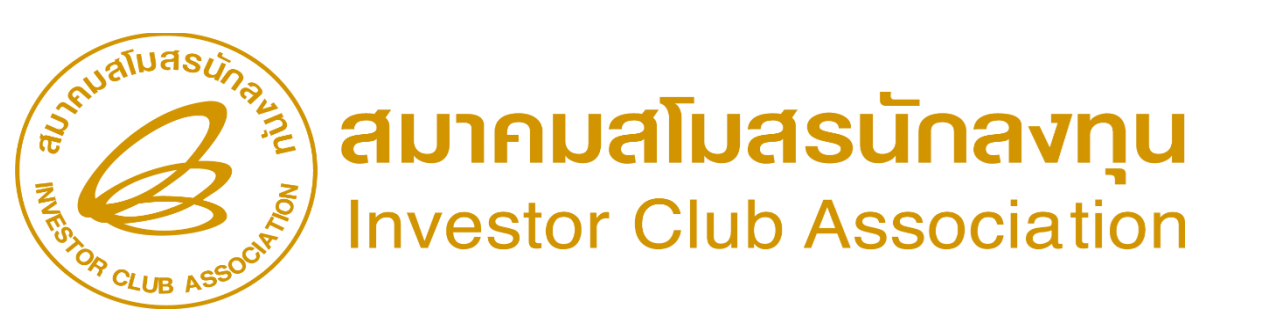

## ้ตัวอย่ามการคีย์ ข้อมูลการสั่มปล่อยขอคืนอากร

## การสั่วปล่อยขอคืนอากร (ตั้วชื่อแฟ้มข้อมูลเป็น BIRTIMP5.XLS)

| PROJ_CODE | DOC_NO | INVOICE    | INV_DATE   | DESC_1   | DESC_2 | QTY | UOM | GRP_NO | BY | IMP_LINE | INV_LINE | APP_NO | IMP_ENTRY      | IMP_DATE   | Ess_Mat |
|-----------|--------|------------|------------|----------|--------|-----|-----|--------|----|----------|----------|--------|----------------|------------|---------|
|           |        |            |            |          |        |     |     |        |    |          |          |        |                |            |         |
| 12345611  | 00004  | MIT 3/2022 | 15/01/2022 | RESISTOR |        | 100 | SET | 000002 |    | 1        | 1        |        | A0030550200009 | 12/01/2022 |         |
| 12345611  | 00004  | MIT 3/2022 | 15/01/2022 | IC       |        | 200 | SET | 000004 |    | 2        | 2        |        | A0030550200009 | 12/01/2022 |         |

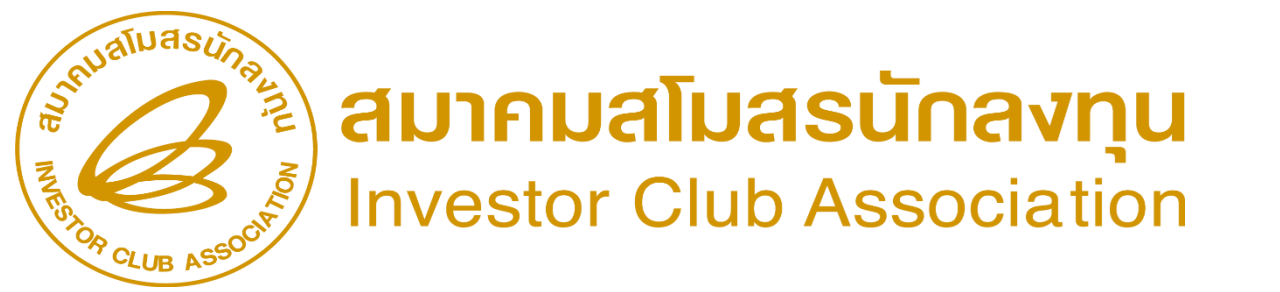
### เมื่อนไข : การสั่วปล่อยวัตกุดิบ แบบขอคืนอากร

- อินวอยซ์ 1 ฉบับ ต่อ 1 ววดที่......
- ลำดับที่ในอินวอยซ์ขาเข้าซ้ำได้
- ลำดับที่ในใบขนขาเข้า ห้ามซ้ำ
- คีย์รายการวัตถุดิบ เฉพาะที่ต้องการคืนอากรเท่านั้น
- คีย์เลขที่ใบขนขาเข้า และวันนำเข้าทุกครั้ง ที่สั่งปล่อยคืนอากร
- าะต้องขอคืนอากรภายใน 2 ปีนับจากวันน้ำเข้าในใบขนขาเข้า
- หลังจากได้รับอนุมัติเลข นร. ให้ยื่นขอคืนภายในระยะเวลา 1 ปี นับจากลววันที่หนัวสืออนุมัติ
- กรณีที่สิ้นสุดระยะเวลานำเข้าแล้ว าะต้องขอคืนอากรภายใน 1 ปีนับาากวันที่สิ้นสุดสิทธิ์
- จะได้รับคืนเฉพาะอากรขาเข้าเท่านั้น

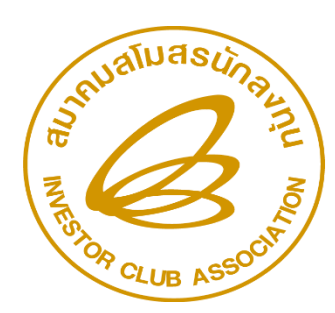

### ข้อควรระวัว

-การบันทึกชื่อไฟล์ ให้ตั้วชื่อไฟล์ เป็น BIRTIMP ตามด้วยประเภท 1-5 เท่านั้น -กำหนดนามสุกลไฟล์ เป็น Excel workbook เท่านั้น -ห้ามแก้ไข / ลบ / เพิ่ม หัวคอลัมน์ (Row A) ในไฟล์ Excel -ใน 1 ไฟล์สั่วปล่อยได้รหัสโครวการเดียว แต่ 1 ไฟล์มีได้หลายววด

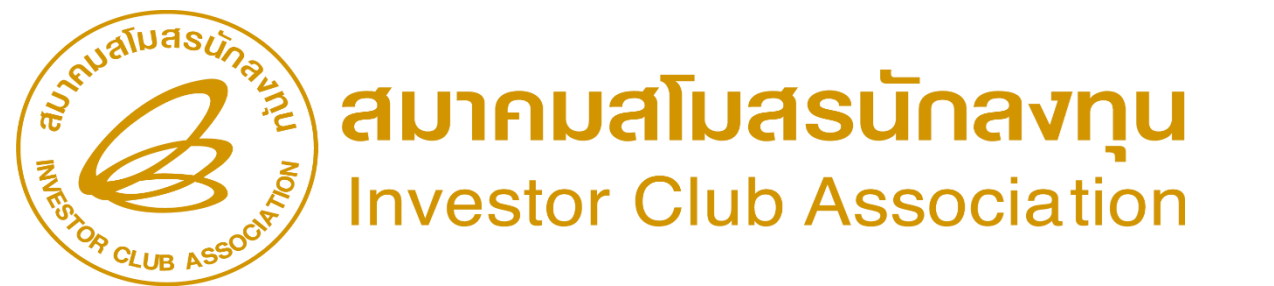

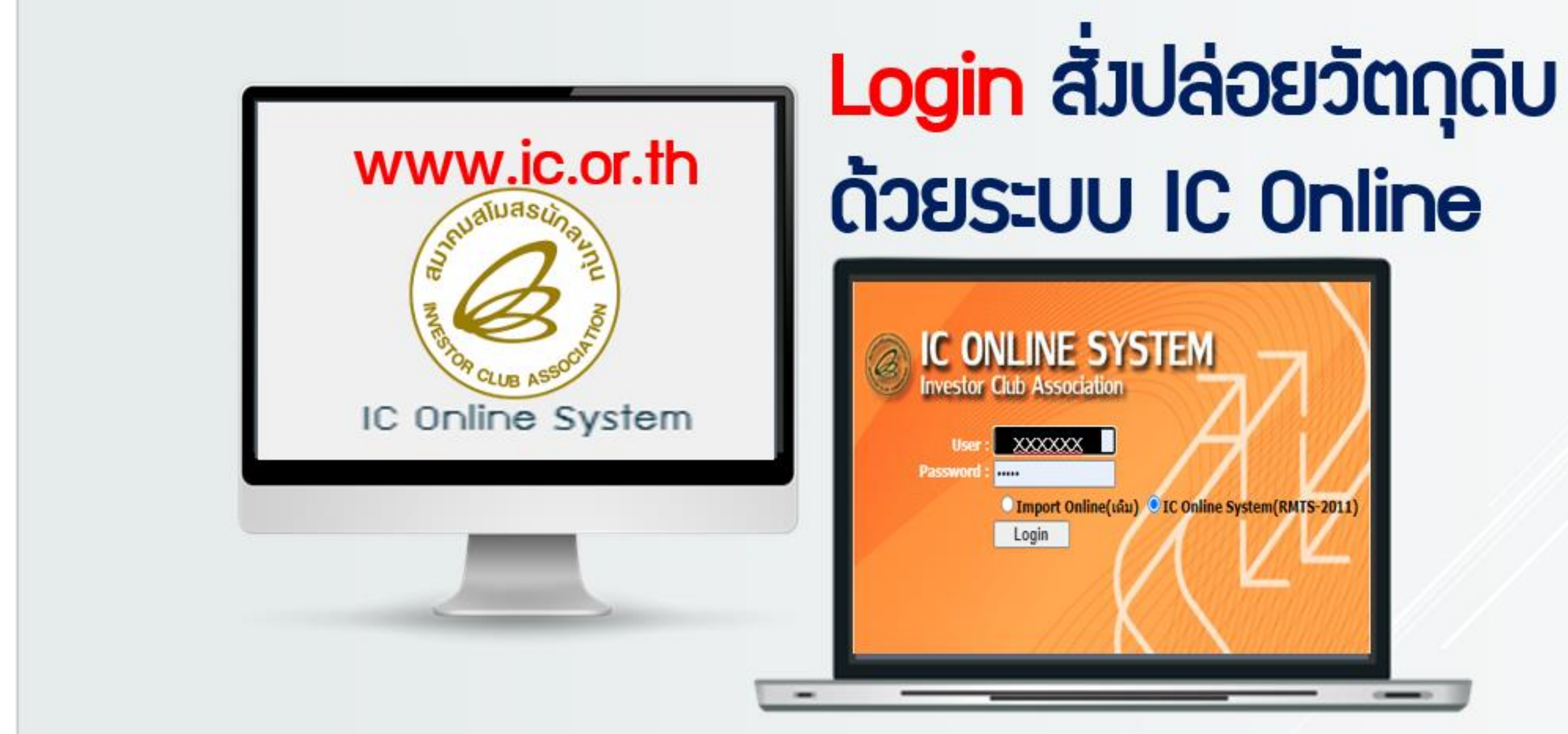

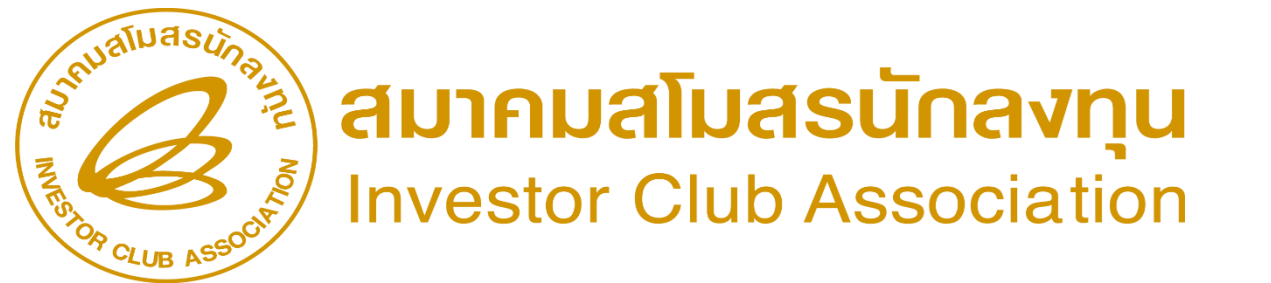

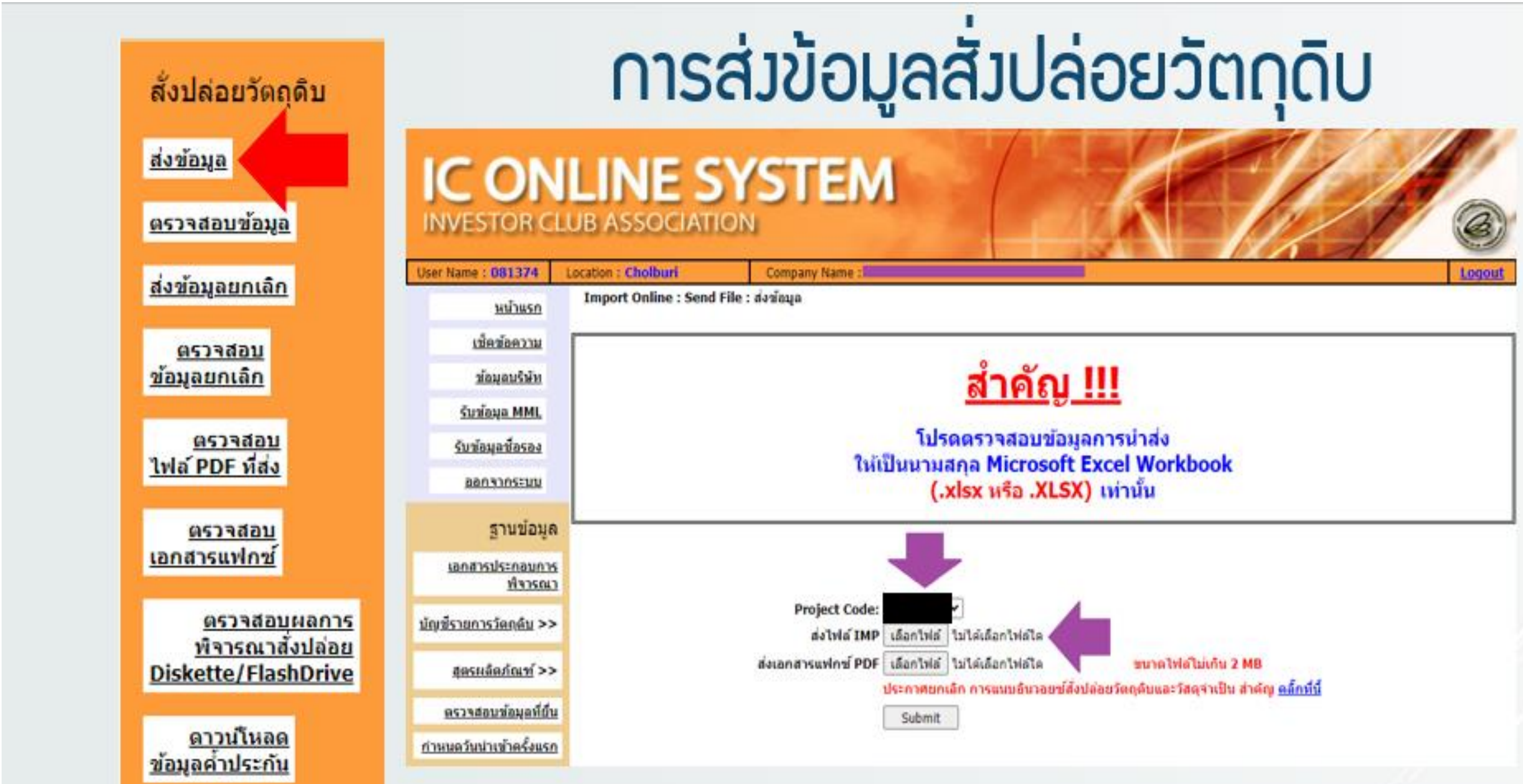

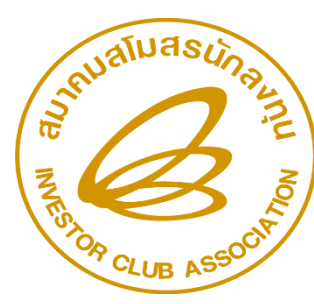

|                                                                                 |                                                                                                    |                                                                     |                                                                                  | t                            | ส่วข้                                                | อเ                         | Į       | ลล์ | สาเ    | ร้า         |         |          |            |          |           |
|---------------------------------------------------------------------------------|----------------------------------------------------------------------------------------------------|---------------------------------------------------------------------|----------------------------------------------------------------------------------|------------------------------|------------------------------------------------------|----------------------------|---------|-----|--------|-------------|---------|----------|------------|----------|-----------|
| (Group MaxImport)<br>ขออนญาตส่งออกวัตกตับ<br>ไปต่างประเทศ (Adjust<br>Return) >> | File Details :<br>FileName :<br>FileEncoding :<br>FileSize : (In b<br>Time Stamp :<br>Display Data | Upload Su<br>BIRTI<br>applic<br>oytes) 11948<br>11/08<br>at IC [ Sh | ccessful<br>MP1_53.XLSX<br>ation/vnd.openxi<br>/2022 10:52:43<br>eet Name = BIR1 | miformats-off<br>FIMP1_02\$] | icedocument.spr                                      | eadsheetm                  | ni.shee | t   |        |             |         |          |            |          |           |
|                                                                                 | PROJ_CODE                                                                                          | DOC_NO                                                              | INVOICE                                                                          | INV_DATE                     | DESC_1                                               | DESC_2                     | QTY     | UOM | GRP_NO | BY IMP_LINE | INV_LIN | E APP_NO | D IMP_ENTE | TIMP_DAT | E ESS_MAT |
| สั่งปล่อยวัตถุดิบ                                                               |                                                                                                    | 00000053                                                            | CSM/22080287                                                                     | 10/08/2022                   | ELECTROLYTIC<br>GALVANIZED<br>STEEL SHEET<br>IN COIL | SECC-<br>GX-K2-<br>E16/E16 | 139     | KGM | 000002 | 1           | 1       |          |            |          |           |
| <u>ส่งข้อมูล</u><br>ดรวรสอบข้อมูล                                               | 0000000                                                                                            | 00000053                                                            | CSM/22080287                                                                     | 10/08/2022                   | ELECTROLYTIC<br>GALVANIZED<br>STEEL SHEET<br>IN COIL | SECC-<br>GX-K2-<br>E16/E16 | 750     | KGM | 000002 | 2           | 2       |          |            |          |           |
| <u>ส่งข้อมูลยกเล็ก</u><br><u>ตรวจสอบ</u><br>ข้อมูลยกเล็ก                        |                                                                                                    | 00000053                                                            | CSM/22080287                                                                     | 10/08/2022                   | ELECTROLYTIC<br>GALVANIZED<br>STEEL SHEET<br>IN COIL | SECC-<br>GX-K2-<br>E16/E16 | 366     | KGM | 000002 | 3           | 3       |          |            |          |           |
| <u>ตรวรสอบ</u><br>ไฟล์ PDF ที่ส่ง                                               | 2022002                                                                                            | 00000053                                                            | CSM/22080287                                                                     | 10/08/2022                   | ELECTROLYTIC<br>GALVANIZED<br>STEEL SHEET<br>IN COIL | SECC-<br>GX-K2-<br>E16/E16 | 270     | KGM | 000002 | 4           | 4       |          |            |          |           |
| <u>ตรวจสอบ</u><br>เอกสารแฟกซ์<br>ตรวจสอบผลการ                                   |                                                                                                    | 00000053                                                            | CSM/22080287                                                                     | 10/08/2022                   | ELECTROLYTIC<br>GALVANIZED<br>STEEL SHEET<br>IN COIL | SECC-<br>GX-K2-<br>E16/E16 | 212     | KGM | 000002 | 5           | 5       |          |            |          |           |
| <u>ที่จารณาสังปล่อย</u><br>Diskette/FlashDrive                                  | 2022002                                                                                            | 00000053                                                            | CSM/22080287                                                                     | 10/08/2022                   | ELECTROLYTIC<br>GALVANIZED<br>STEEL SHEET<br>IN COIL | SECC-<br>GX-K2-<br>E16/E16 | 872     | KGM | 000002 | 6           | 6       |          |            |          |           |
| <u>ข้อมูลตั้วประกับ</u><br>ตัดบัญชีวัตถุดิบ                                     |                                                                                                    | 00000053                                                            | CSM/22080287                                                                     | 10/08/2022                   | ELECTROLYTIC<br>GALVANIZED<br>STEEL SHEET<br>IN COIL | SECC-<br>GX-K2-<br>E16/E16 | 765     | KGM | 000002 | 7           | 7       |          |            |          |           |

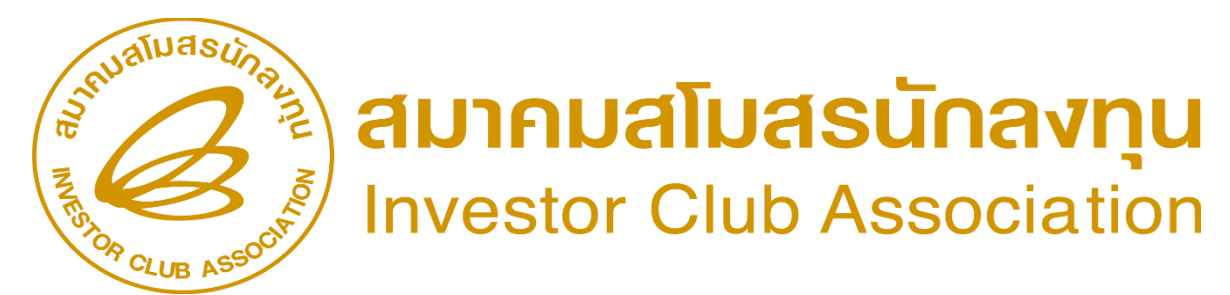

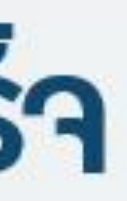

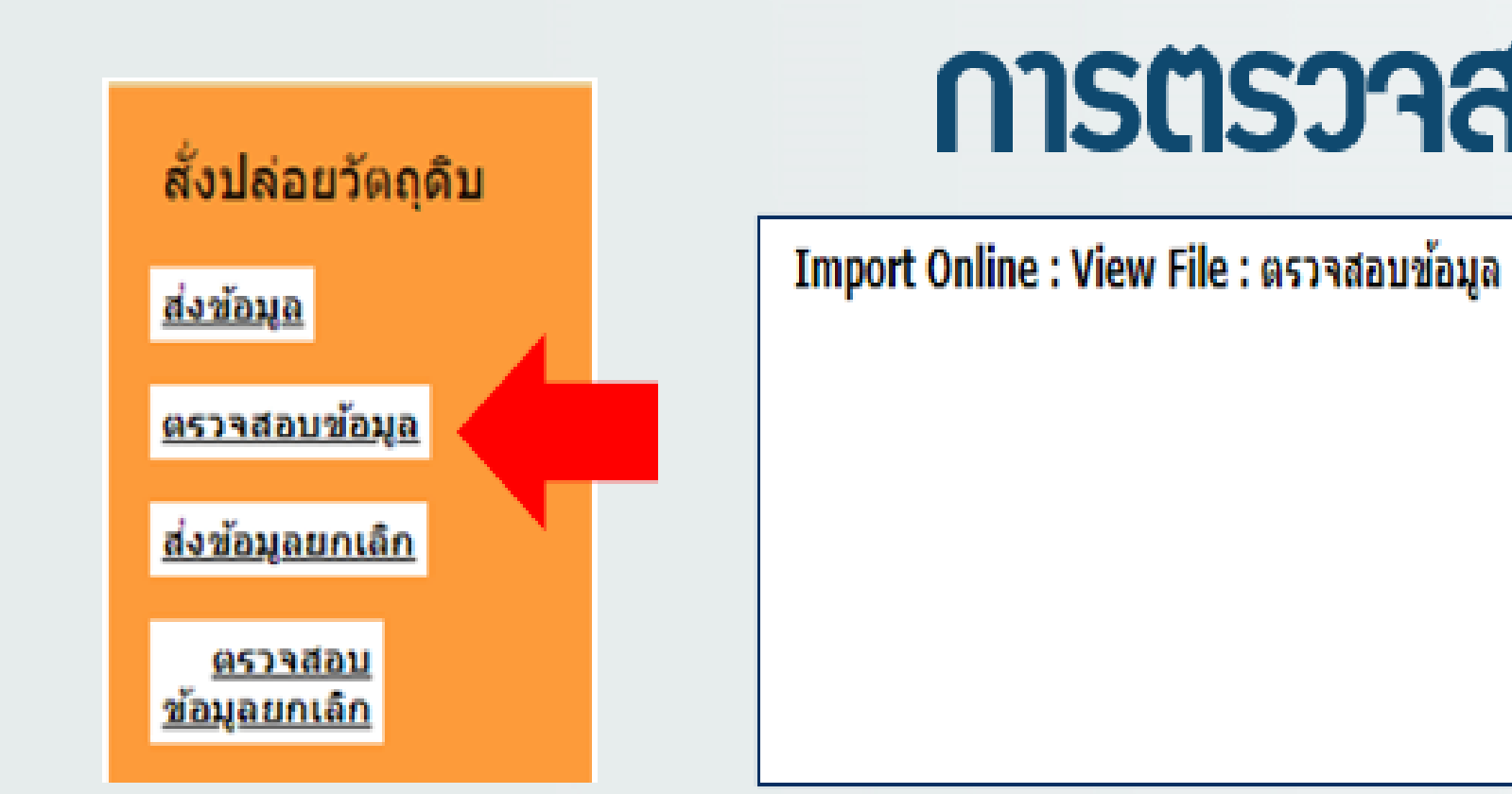

| Import Online : View F | ile : ตรวจสอบข้อมูล       |             |                      | 1  |
|------------------------|---------------------------|-------------|----------------------|----|
|                        | Project Cod               | de: ******  | ▼ Submit             |    |
| วันที่                 | ชื่อไฟล์สั่งปล่อย         | งวดเริ่มดัน | ตรวจสอบ Error        | 95 |
| 9/8/2565 9:04:33       | E6034513IMP109090433.XLSX | 00000079    | <u>ข้อมูลถูกต้อง</u> |    |
| 27/6/2565 16:45:23     | E6034513IMP127164523.XLSX | 00000078    | <u>ข้อมูลถูกต้อง</u> |    |
| 20/6/2565 14:18:51     | E6034513IMP520141851.XLSX | 00000076    | <u>ข้อมูลถูกต้อง</u> |    |
| 25/4/2565 9:53:01      | E6034513IMP125095301.XLSX | 0000075     | <u>ข้อมูลถูกต้อง</u> |    |
| 19/4/2565 10:55:30     | E6034513IMP119105530.XLSX | 00000074    | <u>ข้อมูลถูกต้อง</u> |    |

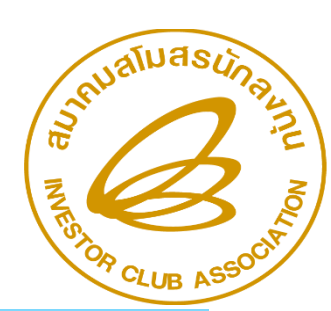

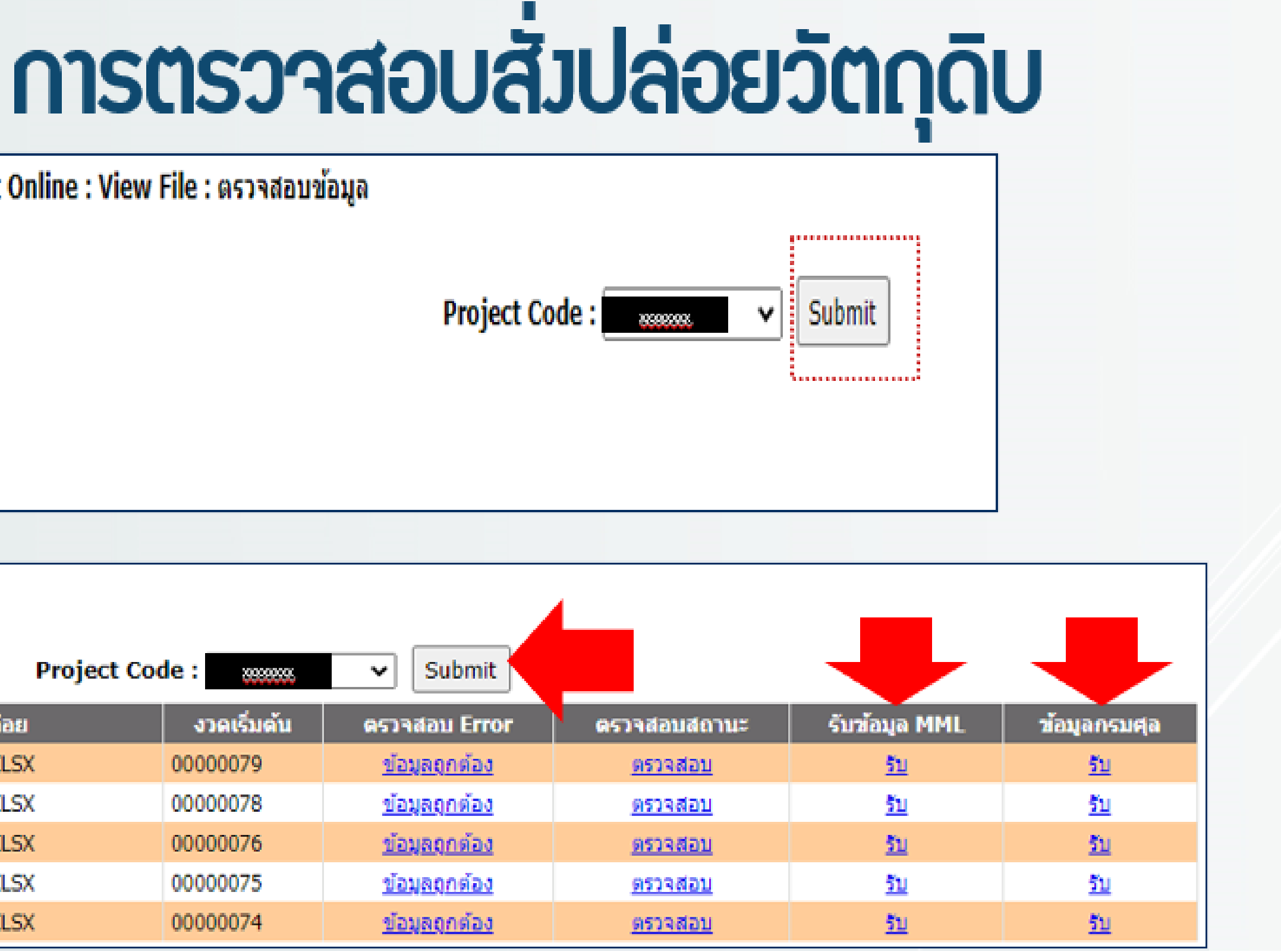

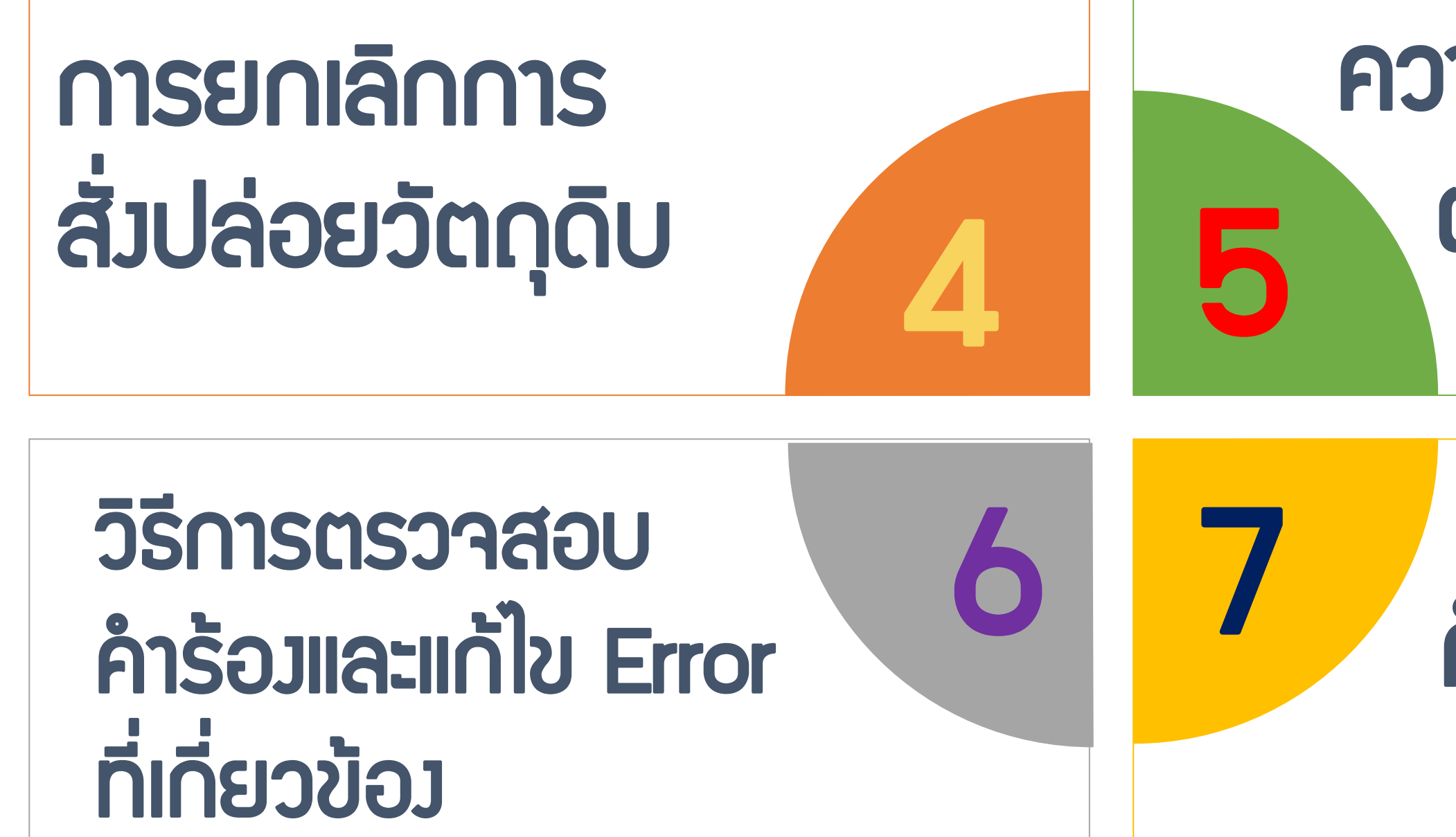

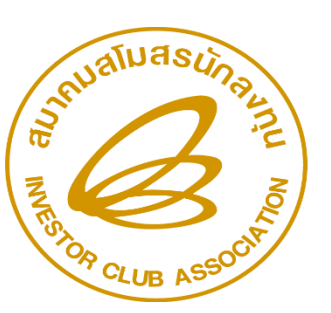

สมาคมสโมสรนักลงทุน Investor Club Association

# ความหมายและ Error ตามประเภทคำร้อม

# คำถามนี้-มีคำตอบ

# การยกเลิกการ สั่วปล่อยวัตถุดิบ

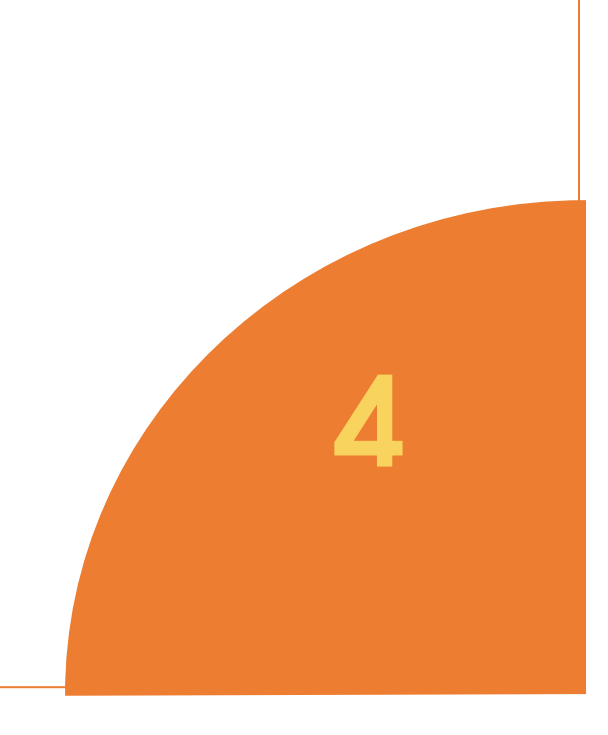

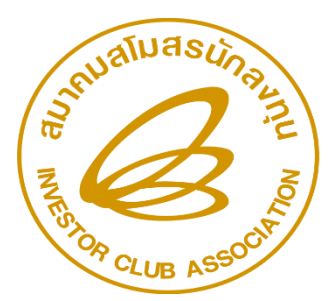

สมาคมสโมสรนักลงทุน Investor Club Association

# ี่เม่านระบบ

### IC ONLINE SYSTEM

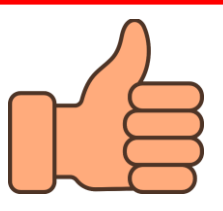

# <u>ุการยกเลิกสั่วปล่อยวัตกุดิบ</u>

**คือ** การขอยกเลิกการใช้สิทธิ์นำเข้า เป็นการขอ ยกเลิกหนัวสืออนุมัติสั่วปล่อยวัตถุดิบและค้ำประกัน เนื่อวาากบริษัทมีความประสวค์ที่าะไม่ใช้สิทธิ์นำเข้าที่ ้เคยได้ขออนุมัติไว้กับทาวสำนักวานฯ เลขที่หนัวสือที่ขอ ียกเลิกจะต้อมไม่เคยใช้ใน <u>การเดินพิธีการขาเข้า และไม่</u> <u>เคยอนุมัติยกเลิก มาแล้ว</u>

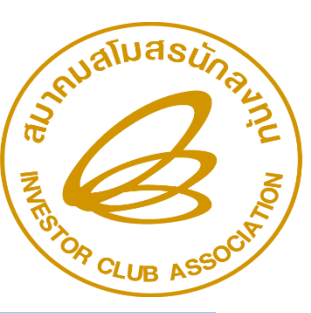

สมาคมสโมสรนักลงทุน Investor Club Association

# <u>ประเภทยกเลิกสั่วปล่อยวัตกุดิบ</u>

### ้สั่วปล่อยปล่อย ปกติ BIRTIMP1

การค้ำประกัน BIRTIMP2

# ้สั่วปล่อยขอคืนอากร BIRTIMP5

หมายเหตุ [] ้การดอนค้ำประกัน BIRTIMP3,BIRTIMP4 าะยุกเลิกสั่วปล่อยไม่ได้

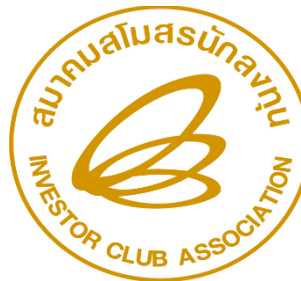

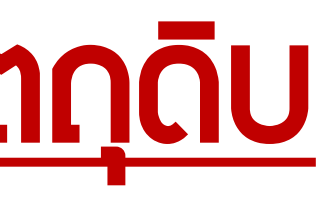

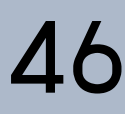

# <u>โครวสร้าวการคีย์ข้อมูลยกเลิก</u>

| А           | В            | С                 | D                 | E          |
|-------------|--------------|-------------------|-------------------|------------|
| PROJ_CODE   | DOC_NO       | APP_NO            | APP_DATE          | TYPE       |
| $\wedge$    | $\wedge$     | $\wedge$          | $\wedge$          |            |
| รหัสโครมการ | ງວດສັ່ງປລ່ວຍ | เลขที่ นร อนุมัติ | วันที่ นร อนุมัติ | ประเภทการย |

<u>ตัวอย่างการคีย์</u>

| A         | В      | С                   | D          | E    |  |
|-----------|--------|---------------------|------------|------|--|
| PROJ_CODE | DOC_NO | APP_NO              | APP_DATE   | TYPE |  |
| 55122613  | 01725  | นรา318R650400003066 | 05/04/2022 | I    |  |

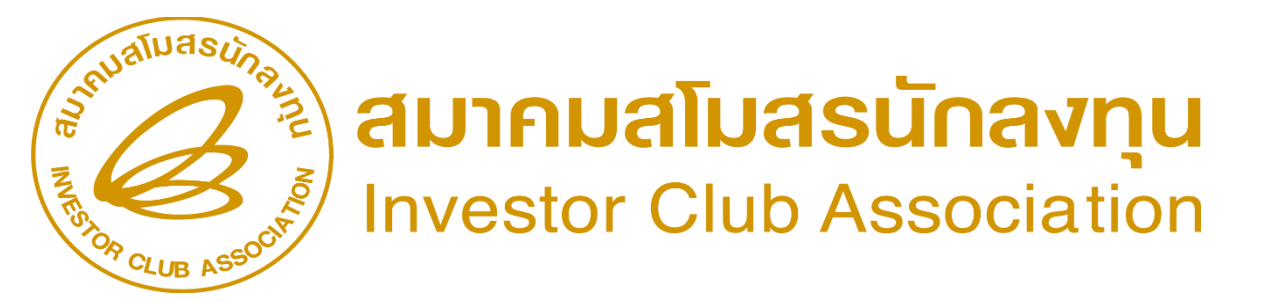

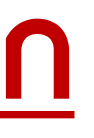

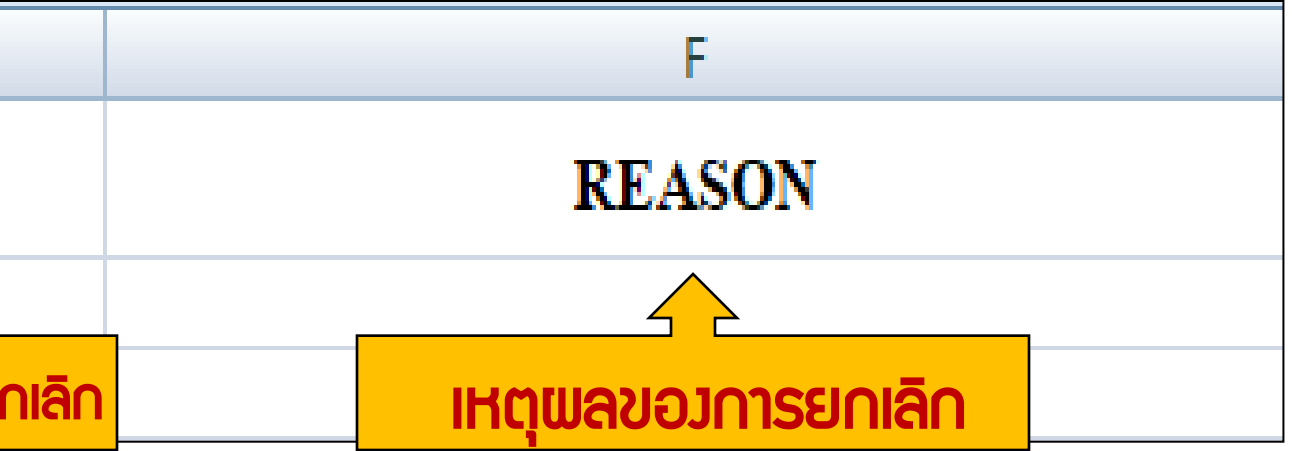

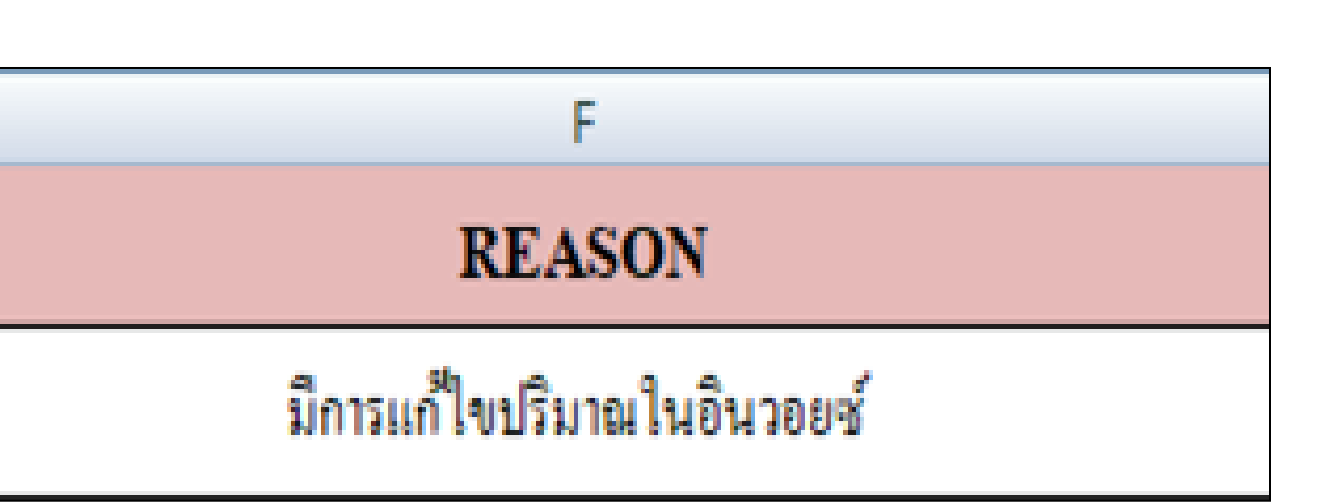

### บันทึกเป็น SAVE AS FILE NAME : BIRTCAN เท่านั้น

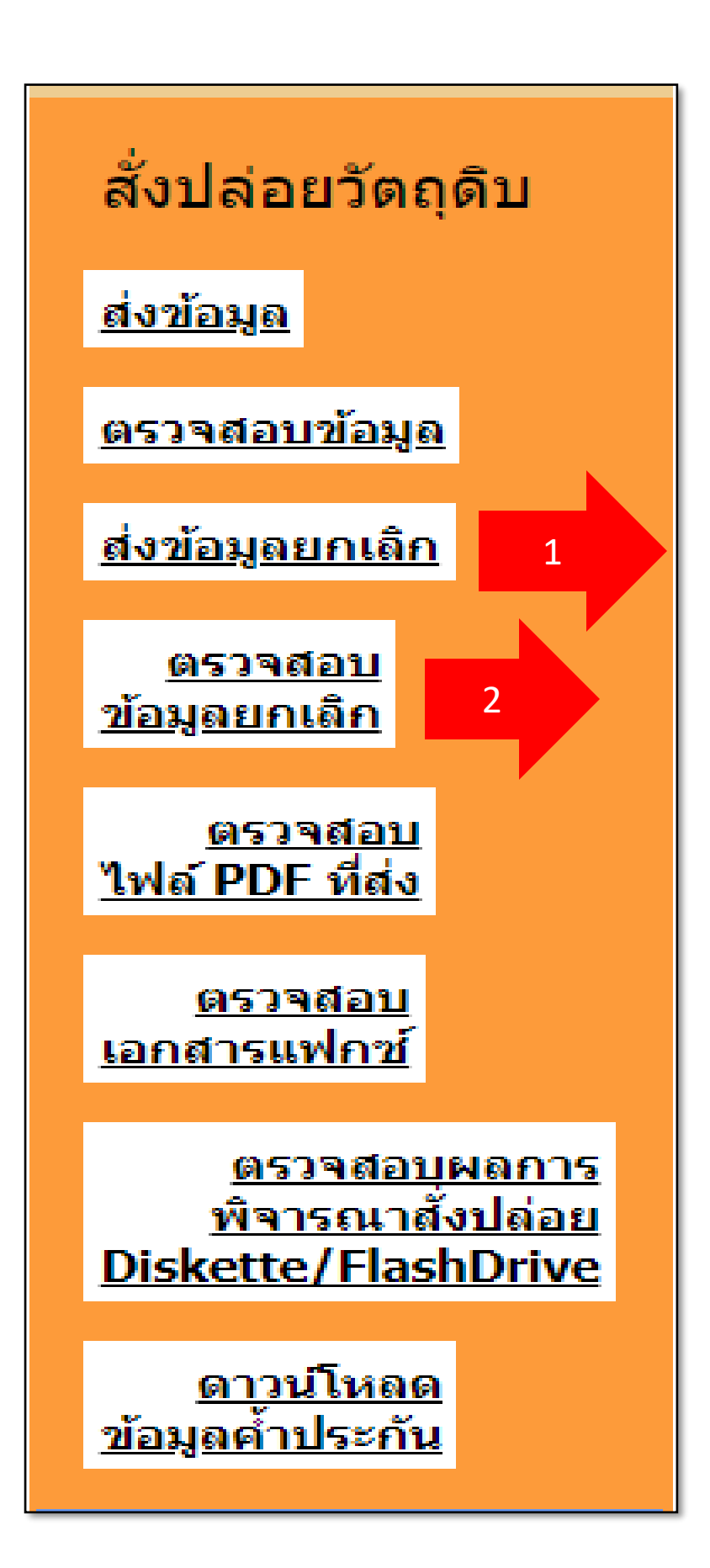

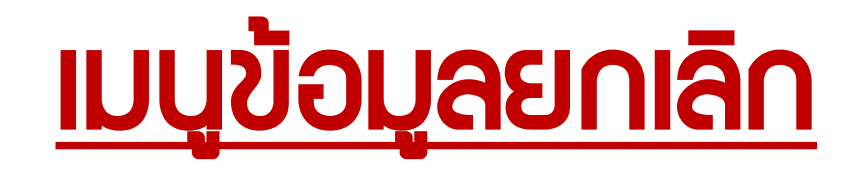

# 1. ส่งข้อมูลยกเลิก ระบบให้คลิ๊กเลือก Project Code ที่ต้องการยกเลิก เลือก File Birtcan ที่พิมพ์ เก็บไว้ในช่องส่งไฟล์ CAN ให้คลิ๊กที่ปุ่ม Browse

# 2. <u>ตรวาสอบข้อมูลยกเลิก</u> ให้ตรวาหลังาากส่งข้อมูลเข่านยกเลิกแล้วประมาณ 5 นาที

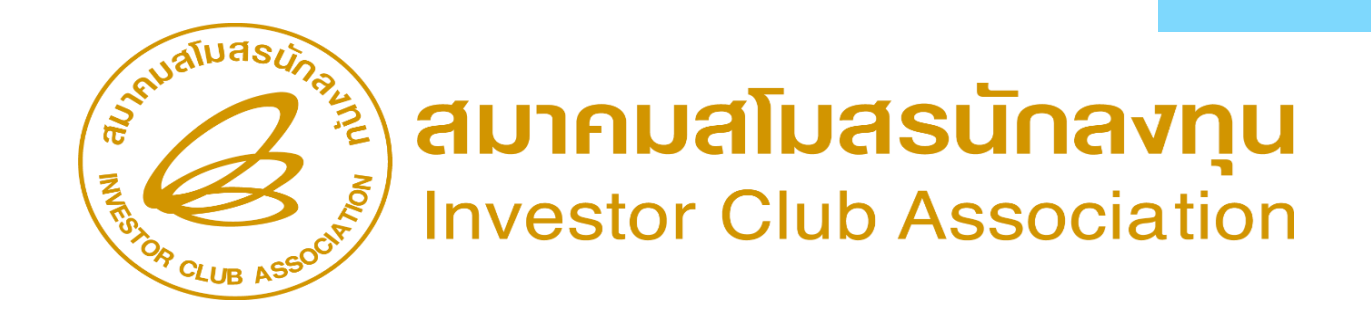

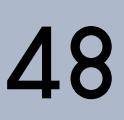

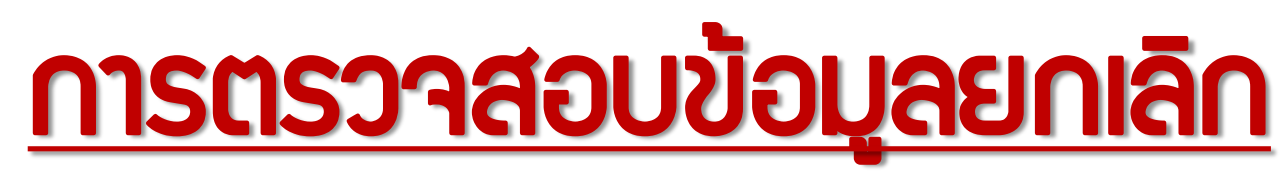

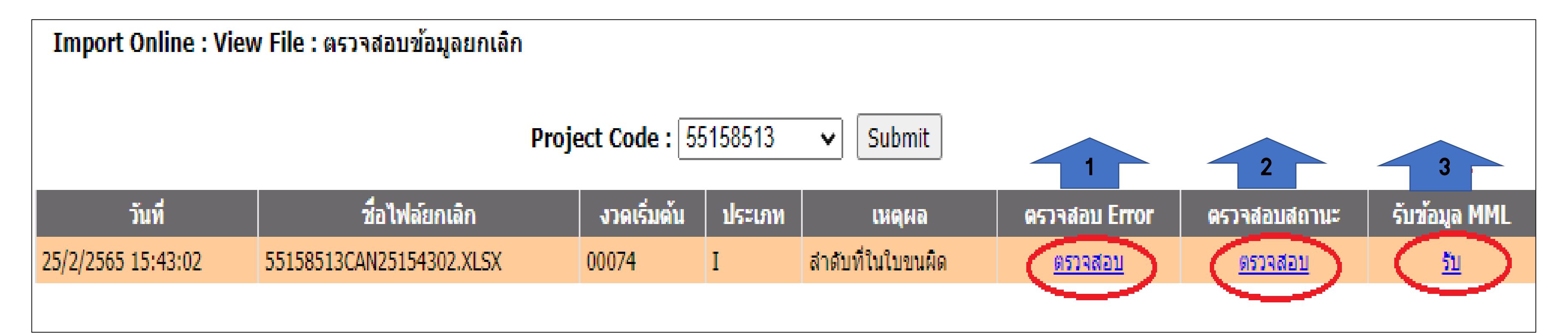

1.) ตรวาสอบ Error เพื่อเช็คข้อมูล file birtcan ผ่านหรือไม่ 2.) ตรวาสอบสถานะ เพื่อเช็คข้อมูลผลอนุมัติ 3.) รับข้อมูล MML เช็คยอดที่ยกเลิกแล้ว

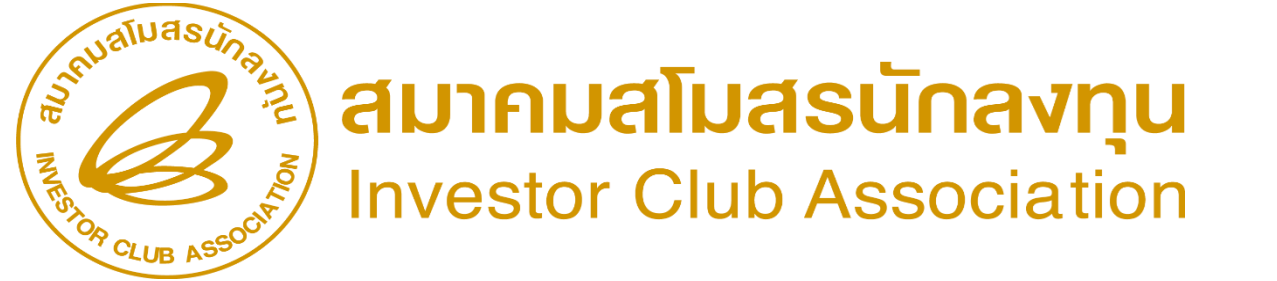

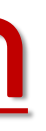

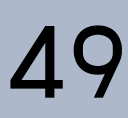

### 1.) ตรวจสอบ Error เพื่อเช็คข้อมูล file birtcan พ่านหรือไม่

| Line |                              | Stat |
|------|------------------------------|------|
|      | ผ่านการตรวจสอบ รอการประมวลผล |      |

### 2.) ตรวาสอบสถานะ เพื่อเช็คข้อมูลผลอนุมัติ

| งวด | เลขที่หนังสืออนุมัติ | วันที่หนังสืออนุมัติ |                                                   |
|-----|----------------------|----------------------|---------------------------------------------------|
| 875 | นร1318R660100011788  | 16/01/2023           | หนังสืออนุมัติเลขที่ นร<br>งวดที่ 875 ยกเลิกเรียบ |
|     |                      |                      |                                                   |

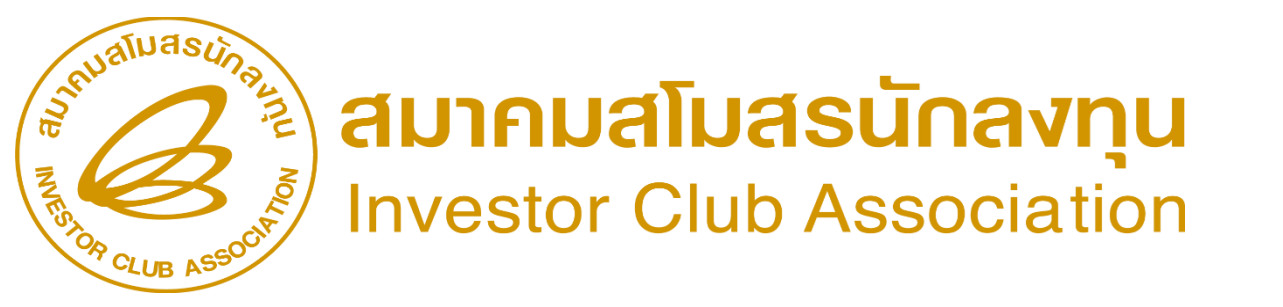

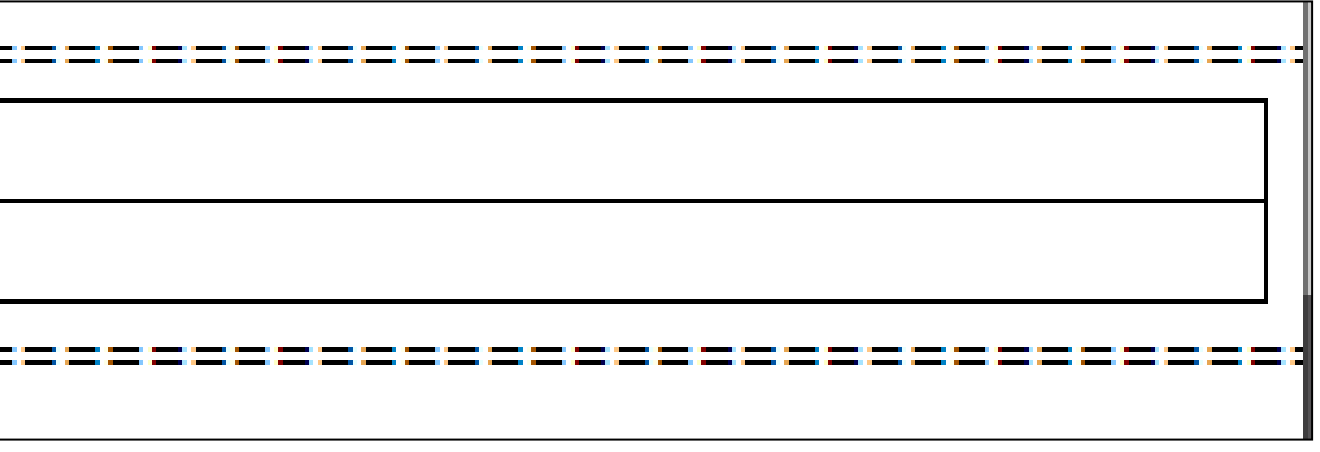

### ผลการพิจารณา

### 1318R660100011788 ลงวันที่ 16/01/2023 11:03:24 เร้อยแล้ว

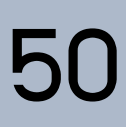

## 3.) รับข้อมูล MML เซ็คยอดที่ยกเลิกแล้ว

**J-CILICIJ** 

| proj_code | grp_no | grp_desc | max_stock     | max_import | UOM | ess_mat | start_qty | imp_qty             | exp_qty             |
|-----------|--------|----------|---------------|------------|-----|---------|-----------|---------------------|---------------------|
| 1234568   | 000001 | MOTOR    | 8,880,000.00  | 0.00       | C62 | N       | 0.00      | 16,342,259.00000000 | 15,698,883.00000000 |
| 1234568   | 000002 | BRACKET  | 31,080,000.00 | 0.00       | C62 | N       | 0.00      | 27,654,354.00000000 | 27,575,781.0000000  |

| ven_qty    | loc_qty    | tmp_qty         | adj_qty           | balance      | app_qty             | active | start_date | end_date   |
|------------|------------|-----------------|-------------------|--------------|---------------------|--------|------------|------------|
| 0.00000000 | 0.00000000 | 36,751.00000000 | -680,127.00000000 | 0.00000000   | 8,880,000.00000000  | Y      | 10/12/2019 | 10/11/2022 |
| 0.00000000 | 0.00000000 | 0.0000000       | -78,294.00000000  | 279.00000000 | 31,079,721.00000000 | Y      | 10/12/2019 | 10/11/2022 |
|            |            |                 |                   |              |                     |        |            |            |
|            |            | ແລດແກລ້າມ       | 2-2021            |              |                     |        |            |            |

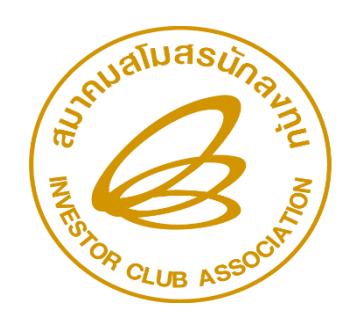

สมาคมสโมสรนักลงทุน Investor Club Association

ียอดนำเข้าควเหลือจะเพิ่มขึ้น

# ุกรณียกเลิกไปเลยประเภทมีเอกสาร

## มีขั้นตอนดัวนี้

- 1.) จดหมายบริษัทเรื่อวขอยกเลิกไปเลย (บริษัทร่าวขึ้นมาเอว)
- 2.) เอกสารหนัวสืออนุมัติตัวจริวเท่านั้น

3.) File BIRTCAN (ส่วข้อมูลเข้าระบบ Ic Online เหมือนการส่วข้อมูล ียกเลิกปกติ และส่วข้อมูลหลัวจากที่คืนเอกสารกับทาวสมาคมฯ แล้วเท่านั้น) 4.) ติดต่อขอรับเอกสารตัวจริวที่ทำการยกเลิกแล้ว กลับคืนบริษัทเพื่อ การเก็บเป็นหลักฐานข้อมูลไว้

> ้สำหรับการ <mark>ยกเลิกการค้ำประกัน</mark> ระบบจะไม่คืนยอดให้ เนื่อวจากการค้ำประกัน ไม่มีการบันทึกปริมาณนำเข้า และ บริษัทจะไม่สามารถนำเลขที่หนัวสือสั่วปล่อยค้ำประกันไป ใช้ในการเดินพิธีการได้อีก

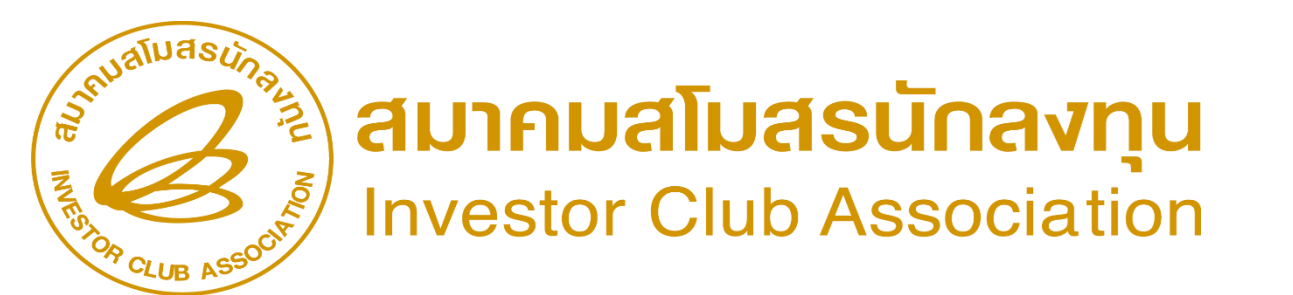

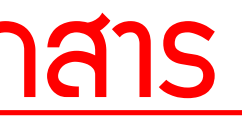

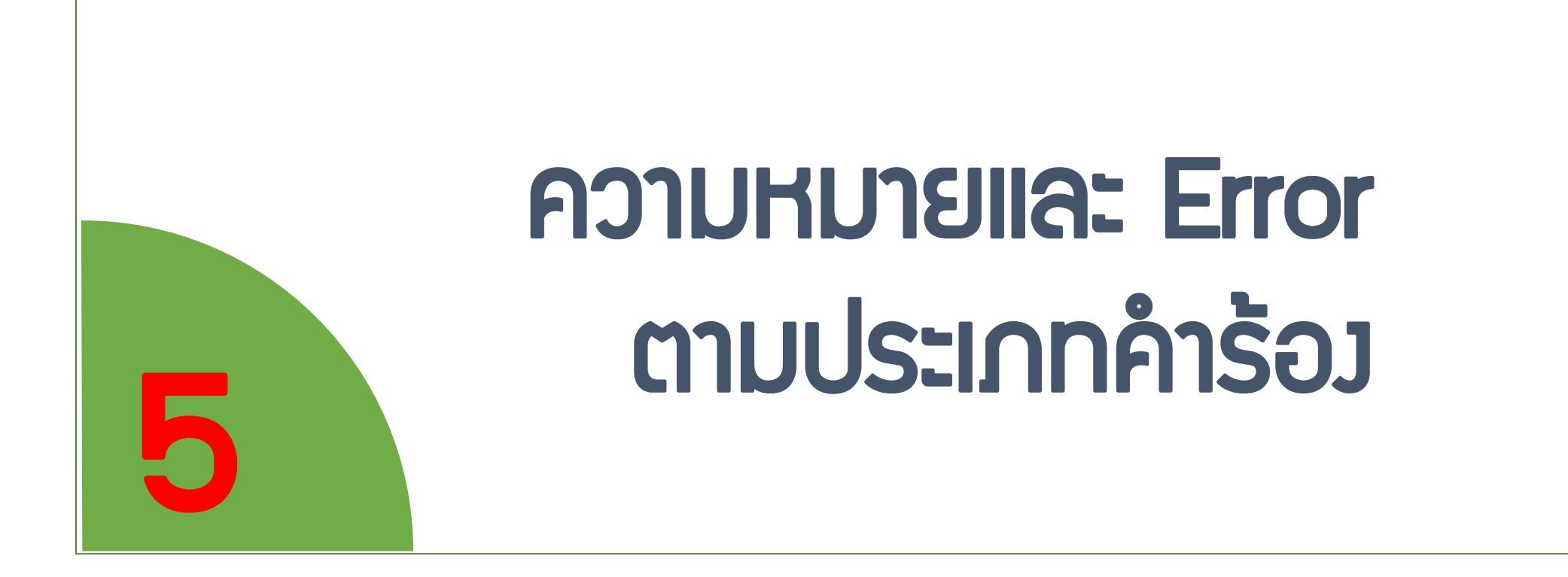

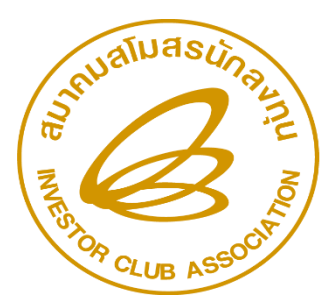

สมาคมสโมสรนักลงทุน Investor Club Association

# ในระบบ

### IC ONLINE SYSTEM

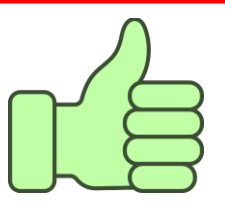

### 1.) คำร้องการส่งข้อมูล -กรณีที่หัวคอลัมน์ในแฟ้มข้อมูล BIRTIMP ไม่ถูกต้อง (ระบบ RMTS จะทำการตรวจสอบหัวคอลัมน์ ผู้ใช้บริการจะไม่สามารถแก้ไขหัวคอลัมน์ได้ ) ระบบจะแสดง ข้อความดังรูป

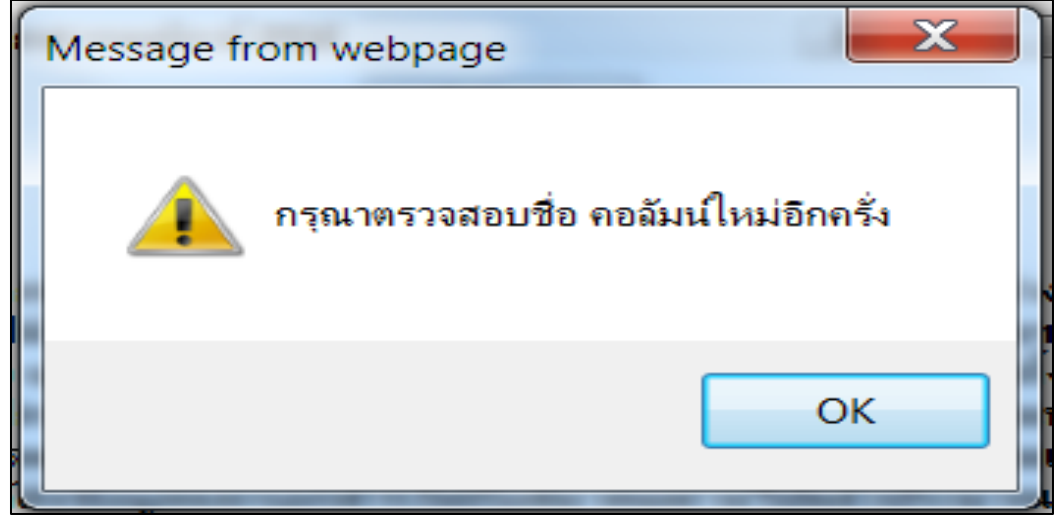

### -กรณีที่รหัสโครวการในแฟ้มข้อมูลสั่วปล่อย (BIRTIMP) ไม่ตรวกับรหัสโครวการที่เลือกจะ แสดวข้อความ ดัวรูป

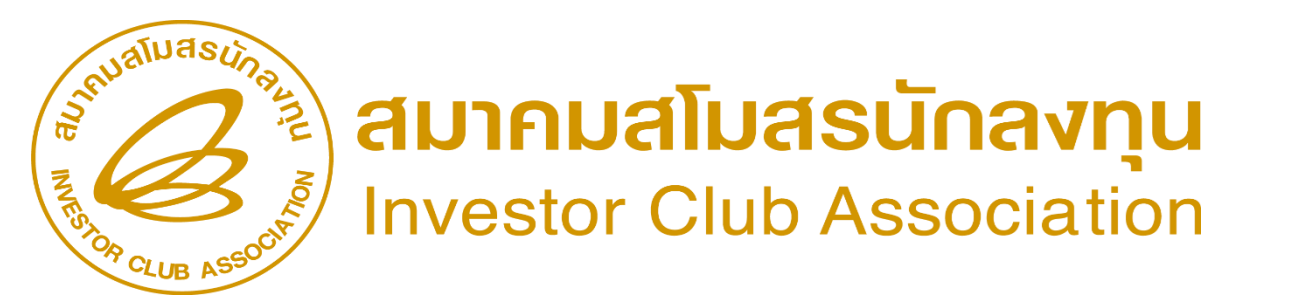

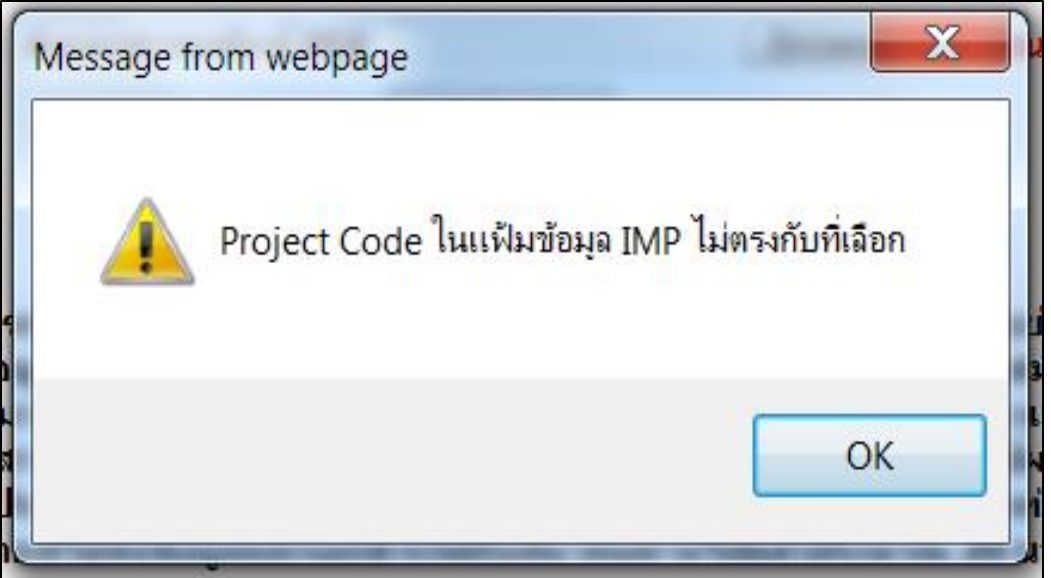

# 2.) คำร้องตรวาสอบข้อมูล ใช้สำหรับตรวาสอบสถานะของข้อมูลสั่งปล่อยที่ได้ส่งเข้าสู่ระบบแล้ว ให้ทำการคลิกเลือก Project Code ที่ต้องการตรวาสอบแล้วคลิกที่ปุ่ม เลือกาะปรากฏหน้าาอดังรูป

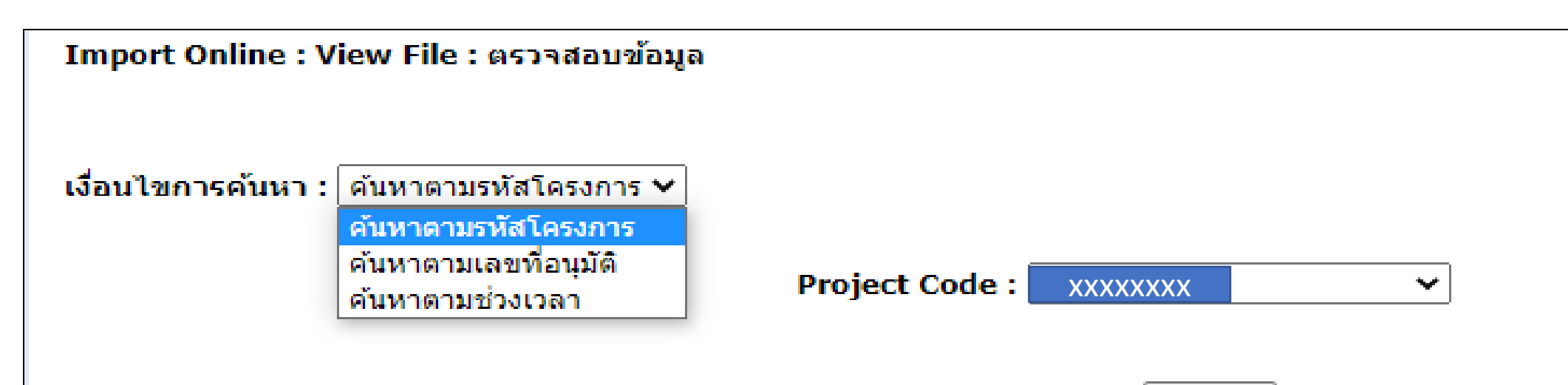

Submit

| วันที              | ชื่อไฟล์สั่งปล่อย         | งวดเริ่มต้น | ดรวจสอบ Error        | ตรวจสอบสถานะ   | รับข้อมูล MML | ข้อมูลกรมศุล |
|--------------------|---------------------------|-------------|----------------------|----------------|---------------|--------------|
| 25/7/2565 14:57:43 | 55135413IMP125145743.XLSX | 718         | <u>ข้อมูลถูกต้อง</u> | <u>ตรวจสอบ</u> | <u>รับ</u>    | <u>รับ</u>   |
| 25/7/2565 14:55:21 | 55135413IMP125145521.XLSX | 718         | <u>พบข้อผิดพลาด</u>  | <u>ตรวจสอบ</u> | <u>รับ</u>    | <u>รับ</u>   |
| 21/7/2565 13:39:53 | 55135413IMP121133953.XLSX | 717         | <u>ข้อมูลถูกต้อง</u> | <u>ตรวจสอบ</u> | <u>511</u>    | <u>511</u>   |
| 19/7/2565 14:17:24 | 55135413IMP119141724.XLSX | 716         | <u>ข้อมูลถูกต้อง</u> | <u>ตรวจสอบ</u> | <u>51</u>     | <u>รับ</u>   |
| 19/7/2565 14:01:42 | 55135413IMP119140142.XLSX | 715         | <u>ข้อมูลถูกต้อง</u> | <u>ตรวจสอบ</u> | <u>51</u>     | <u>รับ</u>   |
| 19/7/2565 9:17:51  | 55135413IMP119091751.XLSX | 714         | <u>ข้อมูลถูกต้อง</u> | <u>ตรวจสอบ</u> | <u>รับ</u>    | <u>รับ</u>   |
| 18/7/2565 8:25:04  | 55135413IMP118082504.XLSX | 713         | <u>ข้อมูลถูกต้อง</u> | <u>ตรวจสอบ</u> | <u>51</u>     | <u>รับ</u>   |
| 13/7/2565 11:02:51 | 55135413IMP113110251.XLSX | 712         | <u>ข้อมูลถูกต้อง</u> | <u>ตรวจสอบ</u> | <u>รับ</u>    | <u>รับ</u>   |

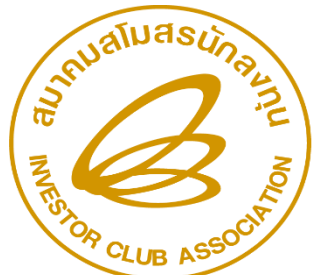

สมาคมสโมสรนักลงทุน Investor Club Association

### <u>ความหมายของคอลัมน์ตรวาสอบข้อมูล</u>

คอลัมน์วันที่ แสดงวันที่และเวลาที่ส่งข้อมูล

•คอลัมน์ชื่อไฟล์สั่วปล่อย แสดวชื่อแฟ้มข้อมูลสั่วปล่อย โดยระบบจะเปลี่ยนเป็นรูปแบบที่กำหนดโดยอัตโนมัติ คอลัมน์ววดเริ่มต้น แสดงงาดเริ่มต้นในแฟ้มข้อมูลสั่งปล่อย

•คอลัมน์ตรวาสอบ Error าะแสดง Error Report โดยเมื่อส่งข้อมูลสั่งปล่อยเข้าสู่ระบบแล้ว ระบบาะแา้งกลับมายังผู้ใช้บริการ เพื่อให้ทำการแก้ไข Error จะปรากฏหน้าจอแสดง Error Report ดังรูป

Untitled Page - Windows Internet Explore

DATE : 10/11/2012 INVESTOR CLUB ASSOCIATION TIME: 20:57:51 ERROR PROCESS STATUS REPORT PROJECT CODE : 54321111 COMPANY NAME : TEST CO., LTD FILE NAME : 543211111MP110205419.XLS NO. GROUP NO. หน่วยวัตถุดิบไม่ตรงกับหน่วยในฐานข้อมูลรายการวัตถุดิบ (C62) 2 00009 000001 ชื่อวัตถดิบไม่ตรงกับชื่อในรายการวัตถดิบ 000001 2 00009 หน่วยวัตถุดิบไม่ตรงกับหน่วยในฐานข้อมูลรายการวัตถุดิบ (C62) 3 00009 000002 ชื่อวัตถดิบไม่ตรงกับชื่อในรายการวัตถดิบ 3 00009 000002

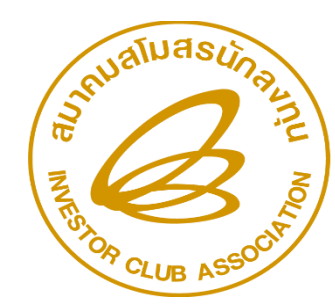

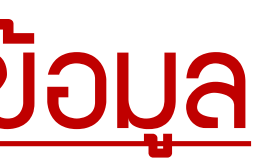

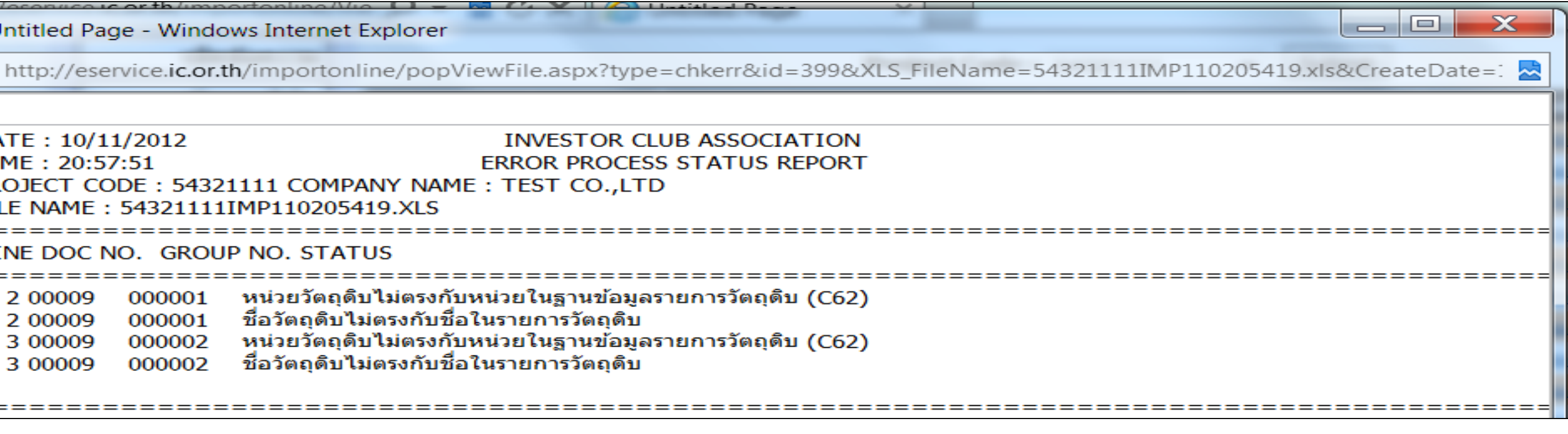

### <u>ความหมายของคอลัมน์ตรวาสอบข้อมูล (ต่อ)</u>

### คอลัมน์ตรวาสอบสถานะ าะแสดงสถานะของการสั่งปล่อย ดังรูป

| ê (  | service.ic.or.th/ | iconline/popViev | wFile.aspx?type=chkdata | &id=5808951&XI       | LS_F | ileName=55129 | 913IMP11014560  | 00.XLSX&Create | ate=10/1/2566% | 62014:56:00    |                       |            |
|------|-------------------|------------------|-------------------------|----------------------|------|---------------|-----------------|----------------|----------------|----------------|-----------------------|------------|
|      |                   |                  |                         |                      |      |               |                 |                |                |                |                       |            |
| งวด  | เลขที่<br>Invoice | วันที่ Invoice   | เลขที่หนังสืออนุมัติ    | วันที่หนังสืออนุมัติ | и́л  | ผลการพิจารณา  | วันที่รับเรื่อง | เวลารับเรื่อง  | วันที่อนุมัติ  | เวลาที่อนุมัดิ | วันที่ส่ง<br>หนังสือา | รอบ<br>ส่ง |
| 0611 | ATK-23-00010      | 10/01/2023       | นร1318R660100007305     | 10/01/2023           |      | อนุมัติ       | 10/01/2023      | 14:56:09       | 10/01/2023     | 14:56:09       | 10/01/2023            | 00:00      |

•คอลัมน์รับข้อมูล MML าะแสดวข้อมูลยอดควเหลือขอวรายการวัตถุดิบ ภายหลัวที่ได้ประมวลผลข้อมูลสั่วปล่อยแล้ว าะแสดวยอด ้คมหลือขอมแต่ละแฟ้มข้อมูลสั่มปล่อยที่ส่มเข้ามา การเรียกดูให้ทำการคลิกที่ <u>รับ</u>าะแสดมหน้าจอข้อมูลดัมรูป

| 🕑 ໃม่ระบุชื่อ - Google Chrome |   |  |
|-------------------------------|---|--|
| i about:blank                 |   |  |
|                               |   |  |
| MML110xls                     | ^ |  |

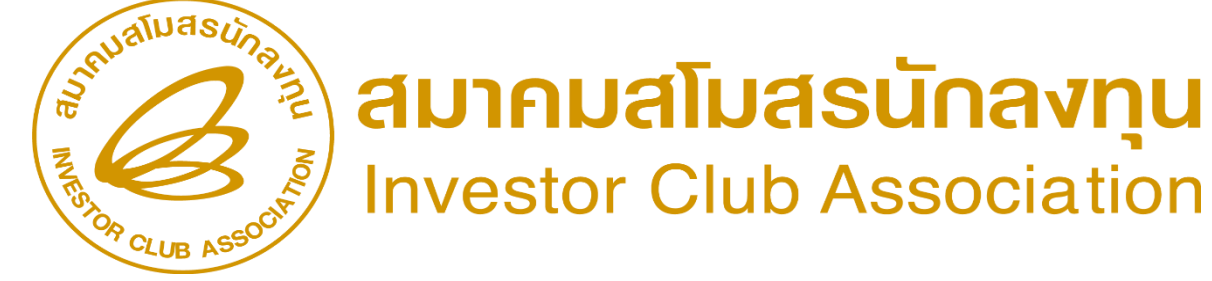

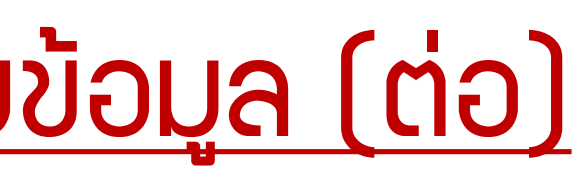

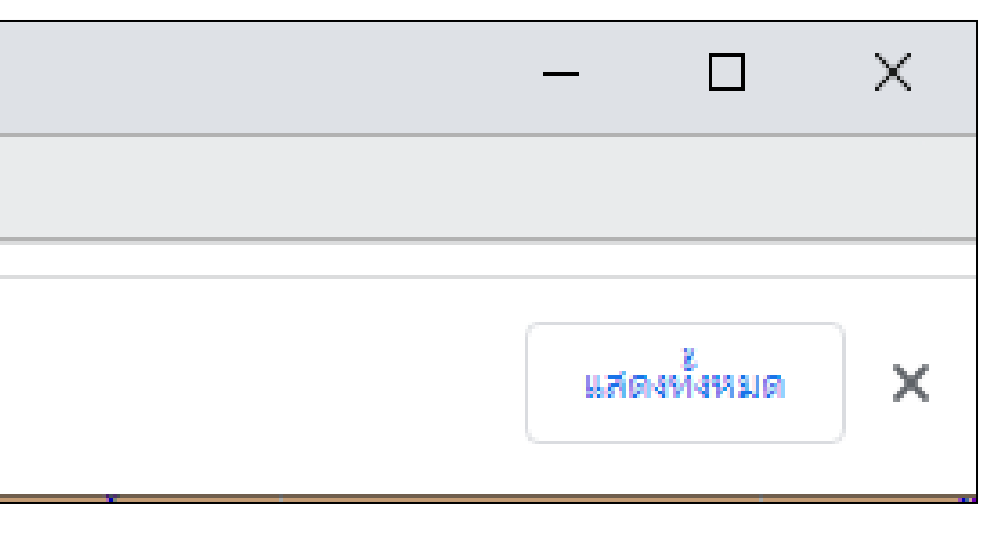

### <u>ความหมายของคอลัมน์ตรวาสอบข้อมูล (ต่อ)</u>

### กรณีที่คลิกที่ปุ่ม 0pen าะทำการเปิดแฟ้มข้อมูล าำวะแสดวข้อมูลได้

|       |               | - (~ -) : |                                                 | -            | 54321111M                             | ML11   | 0211541 | [โหมดความ | มเข้ากันไ    | ที่] - Microso                | oft Excel                 |                   |         |             |         |                 |                      |                              |              |
|-------|---------------|-----------|-------------------------------------------------|--------------|---------------------------------------|--------|---------|-----------|--------------|-------------------------------|---------------------------|-------------------|---------|-------------|---------|-----------------|----------------------|------------------------------|--------------|
|       | หน้าแรก       | แทรก      | เค้าโครงหน้ากระดาษ สูตร ข้อมูล ตร:              | จทาน มุมม    | ວง Add-In                             |        |         |           |              |                               |                           |                   |         |             |         |                 |                      |                              | 🥝 _ 📼 🗙      |
| -     | 🖣 👗 ตัด       |           |                                                 | <b>8</b> 1 - | ±                                     |        | ส่วๆป   |           |              |                               |                           |                   | (       | × =         | . Σ μ   | ลรวมอัตโนมัติ 👻 | A                    | â                            |              |
|       | 📑 คัดลอ       | ก         |                                                 |              | EL MANNALL                            |        | 113 (1) |           |              |                               |                           |                   |         |             | 🗄 📑 ເດິ | าิม ∽           | ZT                   | urui                         |              |
| ີ່ວາ  | ง<br>🛷 ตัวคัด | วางรูปแบบ | B I <u>U</u> → <u>→</u> → <u>A</u> → <u>≡</u> ≡ |              | 🚉 ผสานและจัดกึ่ง                      | กลาง - | - 🕎 -   | % , .00   | .00 ก<br>>.0 | ารจัดรูปแบบ<br>ามเงื่อนไข ∽ เ | จัดรูปแบบ ≀<br>ป็นตาราง ∽ | ลักษณะ<br>เชลล์ ∗ | แทรก    | ລນ ຽປແນ<br> | ມນ 🖉 ລ້ | ้าง -           | ี เรียงลำเ<br>และกรอ | ดับ ค้นหาและ<br>เง ∗ เลือก ∗ |              |
|       | คลิปบอร์ด     | Gi.       | แบบอักษร 🕞                                      | การจัดเ      | ເພວ                                   | 6      | 2       | ຕັ້ງເລຍ   | 6            | ລັ                            | กษณะ                      |                   | L       | ซลล์        |         | การเ            | เก้ไข                |                              |              |
|       | A1            | -         | ∫                                               |              |                                       |        |         |           |              |                               |                           |                   |         |             |         |                 |                      |                              | ¥            |
|       | А             | В         | С                                               | D            | E                                     | F      | G       | Н         | I            | J                             | K                         | L                 | M       | N           | 0       | Р               | Q                    | R                            | S            |
| 1     | proj_code     | grp_no    | grp_desc                                        | max_stock    | max_import                            | iom    | ess_mat | start_qty | imp_qt       | y exp_qty                     | ven_qty                   | loc_qty           | tmp_qty | / adj_qty   | balance | app_qty         | active               | start_date                   | end_date     |
| 2     | 54321111      | 000001    | LABEL                                           | 53600000     | 0                                     | C62    | N       | 2500      | 80           | 0 0                           | 0                         | 0                 | ) (     | 0 0         | 3300    | 53596700        | Y                    | 05/09/2012                   | 04/09/201    |
| 3     | 54321111      | 000002    | INDUCTOR                                        | 59800000     | 0                                     | C62    | N       | 1500      | 70           | 0 0                           | 0                         | 0                 | ) (     | 0 0         | 2200    | 59797800        | Y                    | 05/09/2012                   | 04/09/201    |
| 4     | 54321111      | 000003    | TINNER                                          | 6500000      | 0                                     | (G     | Y       | 5000      | 25           | 0 0                           | 0                         | C                 | ) (     | 0 0         | 5250    | 64994750        | Y                    | 05/09/2012                   | 04/09/201    |
| 5     | 54321111      | 000004    | FILTER                                          | 85900000     | 0                                     | NE I   | N       | 100       |              | 0 0                           | 0                         | 0                 | ) (     | 0 0         | 100     | 85899900        | Y                    | 05/09/2012                   | 04/09/201    |
| 6     | 54321111      | 000005    | FLY BACK TRANSFORMER                            | 5000000      | 0                                     | C62    | N       | 100       |              | 0 0                           | 0                         | C                 | ) (     | 0 0         | 100     | 49999900        | Y                    | 05/09/2012                   | 04/09/201    |
| 7     | 54321111      | 000006    | CAPACITOR                                       | 1000000      | 0                                     | C62    | N       | 0         |              | 0 0                           | 0                         | 0                 | ) (     | 0 0         | 0       | 1000000         | Y                    | 05/09/2012                   | 04/09/201    |
| 8     | 54321111      | 000007    | ELECTROLYTIC CAPACITOR, EL CAP                  | 2000000      | 0                                     | C62    | N       | 0         |              | 0 0                           | 0                         | 0                 | ) (     | 0 0         | 0       | 2000000         | Y                    | 05/09/2012                   | 04/09/201    |
| 9     | 54321111      | 800000    | PRINTED CIRCUIT BOARDS                          | 2500000      | 0                                     | C62    | N       | 0         |              | 0 0                           | 0                         | 0                 | ) (     | 0 0         | 0       | 2500000         | Y                    | 05/09/2012                   | 04/09/201    |
| 10    | 54321111      | 000009    | DIODE                                           | 2600000      | 0                                     | C62    | N       | 0         |              | 0 0                           | 0                         | 0                 | ) (     | 0 0         | 0       | 2600000         | Y                    | 05/09/2012                   | 04/09/201    |
| 11    | 54321111      | 000010    | TRANSISTOR                                      | 73689000     | 0                                     | C62    | N       | 0         |              | 0 0                           | 0                         | C                 | ) (     | 0 0         | 0       | 73689000        | Y                    | 05/09/2012                   | 04/09/201    |
| 12    | 54321111      | 000011    | INTEGRATED CIRCUIT                              | 26900000     | 0                                     | C62    | N       | 0         |              | 0 0                           | 0                         | 0                 | ) (     | 0 0         | 0       | 26900000        | Y                    | 05/09/2012                   | 04/09/201    |
| 13    | 54321111      | 000012    | CABLE ASSY                                      | 15850000     | 0                                     | C62    | N       | 0         |              | 0 0                           | 0                         | 0                 | ) (     | 0 0         | 0       | 15850000        | Y                    | 05/09/2012                   | 04/09/201    |
| 14    | 54321111      | 000013    | TUNER                                           | 95600000     | 0                                     | C62    | N       | 0         |              | 0 0                           | 0                         | 0                 | ) (     | 0 0         | 0       | 95600000        | Y                    | 05/09/2012                   | 04/09/201    |
| 15    | 54321111      | 000014    | DELAY                                           | 500000       | 0                                     | C62    | N       | 0         |              | 0 0                           | 0                         | 0                 | ) (     | 0 0         | 0       | 500000          | Y                    | 05/09/2012                   | 04/09/201    |
| 16    | 54321111      | 000015    | INNER BOX                                       | 16500000     | 0                                     | C62    | N       | 0         |              | 0 0                           | 0                         | 0                 | ) (     | 0 0         | 0       | 16500000        | Y                    | 05/09/2012                   | 04/09/201    |
| 17    | 54321111      | 000016    | BUFFER                                          | 18600000     | 0                                     | C62    | N       | 0         |              | 0 0                           | 0                         | 0                 | ) (     | 0 0         | 0       | 18600000        | Y                    | 05/09/2012                   | 04/09/201    |
| 18    | 54321111      | 000017    | PIN                                             | 18900000     | 0                                     | C62    | N       | 0         |              | 0 0                           | 0                         | 0                 | ) (     | 0 0         | 0       | 18900000        | Y                    | 05/09/2012                   | 04/09/201    |
| 19    | 54321111      | 000018    | SEMI TORSION                                    | 18955555     | 0                                     | (G I   | N       | 0         |              | 0 0                           | 0                         | 0                 | ) (     | 0 0         | 0       | 18955555        | Y                    | 05/09/2012                   | 04/09/201    |
| 20    | 54321111      | 000019    | SEMI EXTENSION                                  | 15800000     | 0                                     | (G     | N       | 0         |              | 0 0                           | 0                         | 0                 | ) (     | 0 0         | 0       | 15800000        | Y                    | 05/09/2012                   | 04/09/201    |
| 21    | 54321111      | 000020    | SEMI WIRE - FORMING                             | 5622222      | 0                                     | (G I   | N       | 0         |              | 0 0                           | 0                         | C                 | ) (     | 0 0         | 0       | 5622222         | Y                    | 05/09/2012                   | 04/09/201    |
| 22    | 54321111      | 000021    | SEMI COMPRESSION                                | 28810000     | 0                                     | (G     | N       | 0         |              | 0 0                           | 0                         | 0                 | ) (     | 0 0         | 0       | 28810000        | Y                    | 05/09/2012                   | 04/09/201    |
| 23    | 54321111      | R00001    | C62B SUB ASSY                                   | 2000000      | 0                                     | C62    | N       | 0         |              | 0 0                           | 0                         | C                 | ) (     | 0 0         | 0       | 2000000         | Y                    | 05/09/2012                   | 04/09/201    |
| 24    |               |           |                                                 |              |                                       |        |         |           |              |                               |                           |                   |         |             |         |                 |                      |                              |              |
| 25    |               |           |                                                 |              |                                       |        |         |           |              |                               |                           |                   |         |             |         |                 |                      |                              |              |
| 26    |               |           |                                                 |              |                                       |        |         |           |              |                               |                           |                   |         |             |         |                 |                      |                              |              |
|       | → → 790       | 044231    | €7                                              |              | · · · · · · · · · · · · · · · · · · · |        |         |           |              |                               | ◀                         |                   |         | 1           |         | 1               |                      |                              |              |
| พร้อม | 1             |           |                                                 |              |                                       |        |         |           |              |                               |                           |                   |         |             |         |                 | 1009                 | %                            | <b>Q</b> (+) |

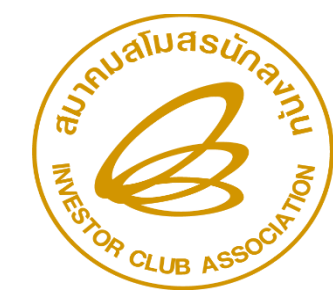

# <u>ความหมายของคอลัมน์ตรวาสอบข้อมูล (ต่อ)</u>

### •คอลัมน์ข้อมูลกรมศุล

กรณีที่คลิกที่ปุ่ม Open เปิดแฟ้มข้อมูลกรมศุล าะแสดวข้อมูลเป็นรูป Microsoft Excel ดัวรูป

|     | В         | С                   | D            | E               | F             | G      | Н         |                               | J                 | К                   | L            | М           | N           | 0                  |
|-----|-----------|---------------------|--------------|-----------------|---------------|--------|-----------|-------------------------------|-------------------|---------------------|--------------|-------------|-------------|--------------------|
| 1 N | o XmlType | DocumentNo          | DocumentDate | BoiTaxReference | TaxReference  | Branch | Totalltem | RegistrationID                | DeclarationLineNo | ImportDeclarationNo | InvoiceNo    | InvoiceDate | InvoiceItem | Description        |
| 2 1 | R         | us1318R660100007305 | 2023-01-10   | 0994000740964   | 0105555099036 | 0000   | 7         | TH0109940007409640000010021P2 | 2                 |                     | ATK-23-00010 | 2023-01-10  | 1           | TERMINAL 1971031-1 |
| 3 2 | R         | us1318R660100007305 | 2023-01-10   | 0994000740964   | 0105555099036 | 0000   | 7         | TH0109940007409640000010021P2 | 3                 |                     | ATK-23-00010 | 2023-01-10  | 2           | TERMINAL 1871859-1 |
| 4 3 | R         | us1318R660100007305 | 2023-01-10   | 0994000740964   | 0105555099036 | 0000   | 7         | TH0109940007409640000010021P2 | 4                 |                     | ATK-23-00010 | 2023-01-10  | 3           | TERMINAL 1871859-1 |
| 54  | R         | us1318R660100007305 | 2023-01-10   | 0994000740964   | 0105555099036 | 0000   | 7         | TH0109940007409640000010021P2 | 5                 |                     | ATK-23-00010 | 2023-01-10  | 4           | TERMINAL 1871859-1 |
| 65  | R         | us1318R660100007305 | 2023-01-10   | 0994000740964   | 0105555099036 | 0000   | 7         | TH0109940007409640000010021P2 | 6                 |                     | ATK-23-00010 | 2023-01-10  | 5           | CONNECTOR HR08-25  |
| 76  | R         | us1318R660100007305 | 2023-01-10   | 0994000740964   | 0105555099036 | 0000   | 7         | TH0109940007409640000010021P2 | 7                 |                     | ATK-23-00010 | 2023-01-10  | 6           | CONNECTOR HR10B-2  |
| 8 7 | R         | us1318R660100007305 | 2023-01-10   | 0994000740964   | 0105555099036 | 0000   | 7         | TH0109940007409640000010021P2 | 8                 |                     | ATK-23-00010 | 2023-01-10  | 7           | CONNECTOR HR10B-2  |
| 9   |           |                     |              |                 |               |        |           |                               |                   |                     |              |             |             |                    |
| 10  |           |                     |              |                 |               |        |           |                               |                   |                     |              |             |             |                    |

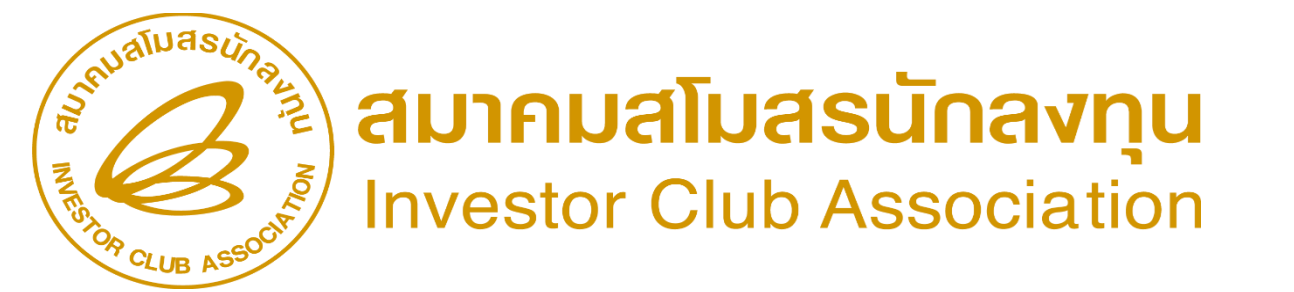

# 3.) คำร้อวส่วข้อมูลยกเลิก

มีวิธีการทำมานเช่นเดียวกับการส่มข้อมูลสั่มปล่อย ใช้สำหรับส่มข้อมูลยกเลิกการสั่มปล่อย โดยบันทึก ้ข้อมูลในรูปแบบ Excel File ตามรูปแบบที่กำหนด แล้วตั้วชื่อแฟ้มข้อมูลเป็น BIRTCAN.XLS

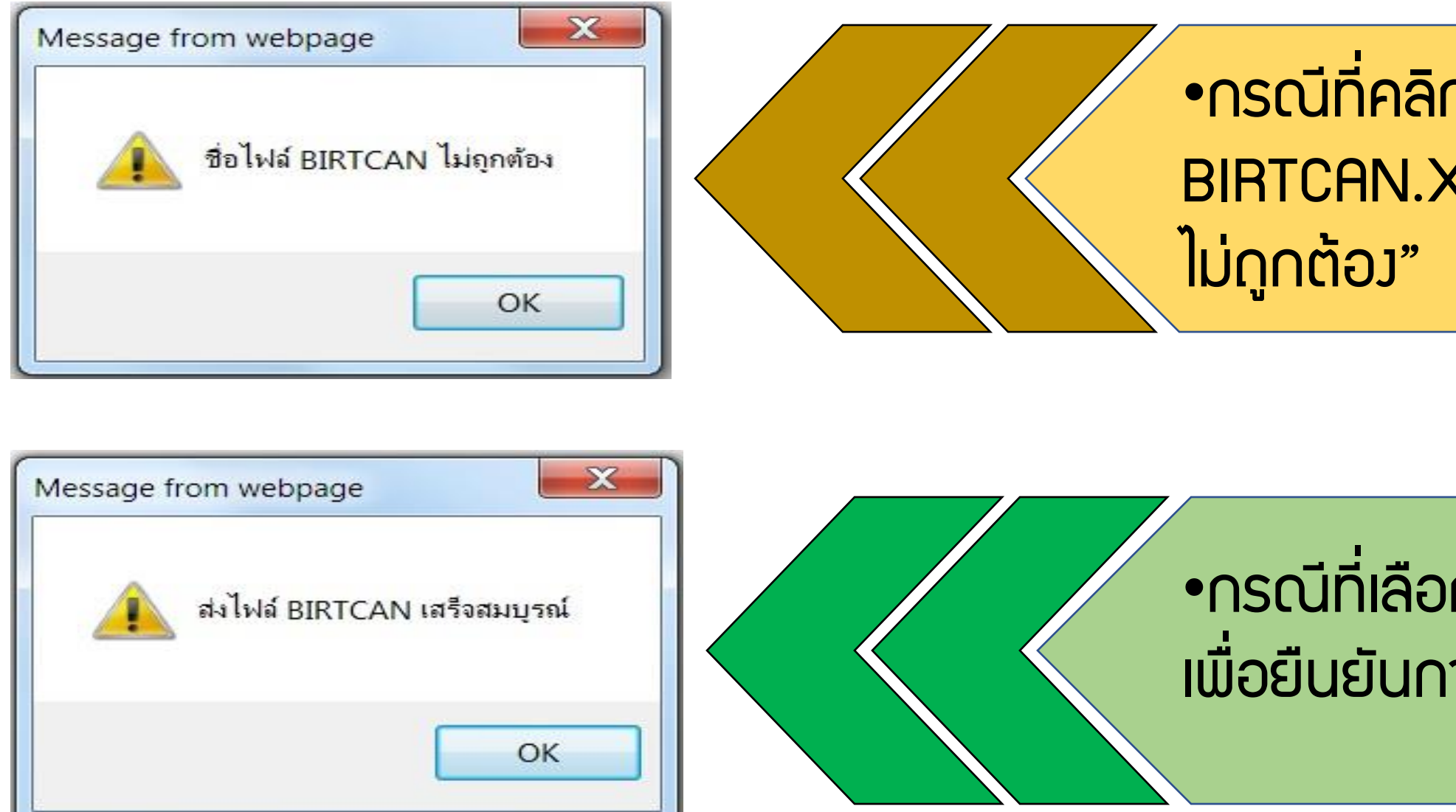

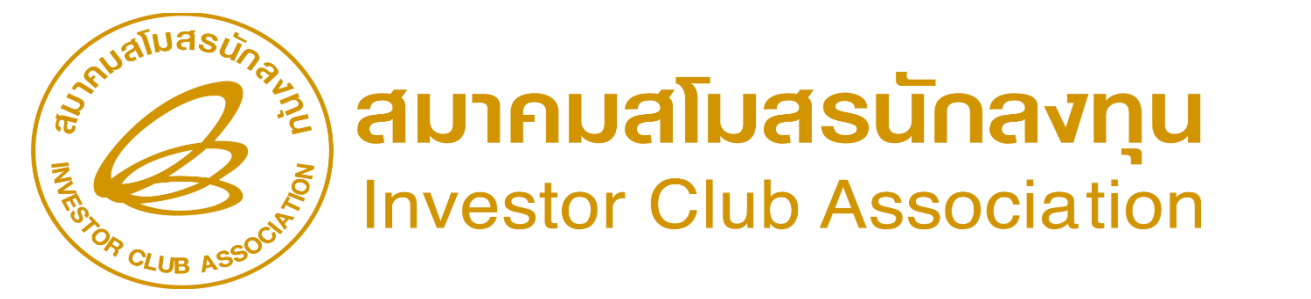

•กรณีที่คลิกเลือกแฟ้มข้อมูลที่ไม่ใช่แฟ้มข้อมูล BIRTCAN.XLS าะแสดวข้อความ "ชื่อไฟล์ BIRTCAN

•กรณีที่เลือกแฟ้มข้อมูลถูกต้อมแล้วคลิกที่ปุ่ม OK เพื่อยืนยันการส่วข้อมูลจะแสดวข้อความดัวรูป

# 3.) คำร้อวส่วข้อมูลยกเลิก (ต่อ)

•กรณีที่หัวคอลัมน์ในแฟ้มข้อมูล BIRTCAN ไม่ถูกต้อง

กรณีที่รหัสโครงการในแฟ้มข้อมูลสั่งปล่อย
 (BIRTCAN) ไม่ตรงกับรหัสโครงการที่เลือกจะแสดง
 ข้อความดังรูป

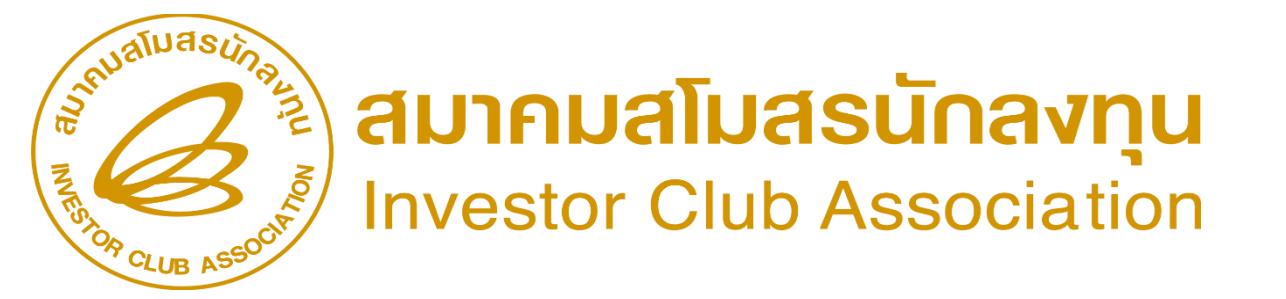

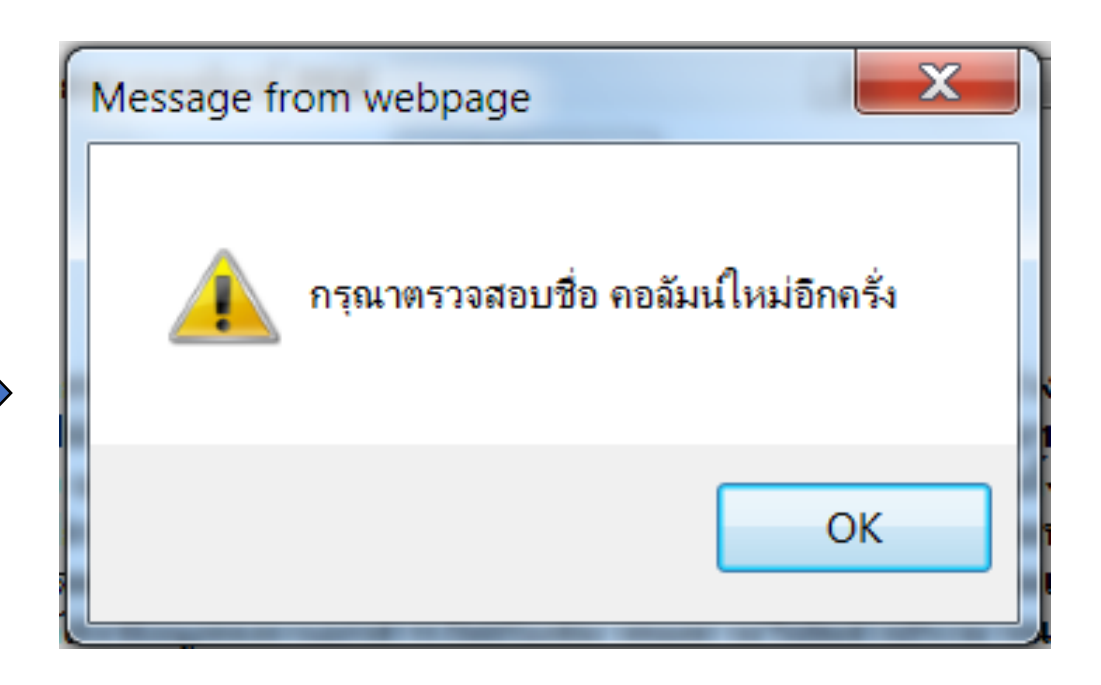

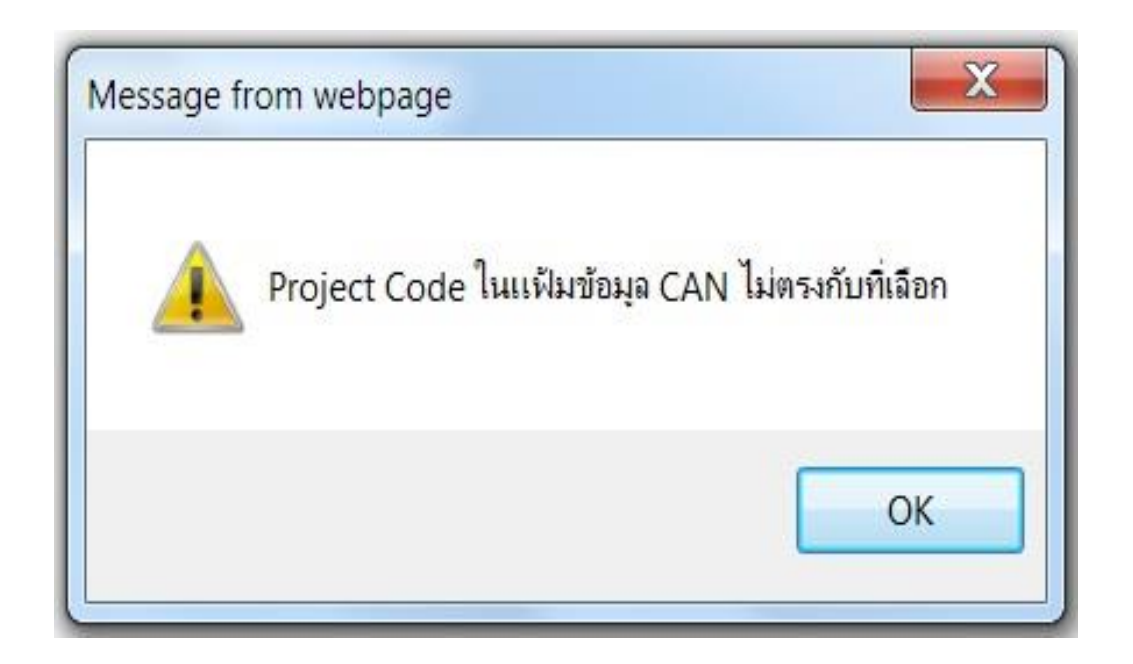

### <u>ความหมายของคอลัมน์ตรวาสอบข้อมูลยกเลิก</u>

| Import Onlin           | ie : View File : ตรวจสอบข้อ | มูลยกเล่        | าก     |                                                                                                    |                  |                  |                  |
|------------------------|-----------------------------|-----------------|--------|----------------------------------------------------------------------------------------------------|------------------|------------------|------------------|
|                        |                             |                 | Proje  | ect Code : Submit                                                                                                    |                  |                  |                  |
| วันที                  | ชื่อไฟล์ยกเลิก              | งวด<br>เริ่มต้น | ประเภท | เหตุผล                                                                                                    | ตรวจสอบ<br>Error | ตรวจสอบ<br>สถานะ | รับข้อมูล<br>MML |
| 18/1/2566<br>8:56:22   | 55135413CAN18085622.XLSX    | 880             | I      | สาดับที่ใบขนผิด (IMP_LINE) เนื่องจากสินค้ามา 1 Air Waybill = 5 Invoice                                                                 | <u>ตรวจสอบ</u>   | <u>ตรวจสอบ</u>   | <u>รับ</u>       |
| 16/1/2566<br>13:29:28  | 55135413CAN16132928.XLSX    | 875             | I      | ทางต้นทางมีเพิ่มเติมสินค้าใน Invoice อีก 1 รายการ จากเดิมมี 1 รายการ เปลี่ยนเป็น 2<br>รายการ                                           | <u>ตรวจสอบ</u>   | <u>ตรวจสอบ</u>   | <u>รับ</u>       |
| 5/11/2565<br>11:50:11  | 55135413CAN05115011.XLSX    | 807             | I      | ยืนสั่งปล่อยซ้ำ งวด 807 นร1318R651100004091 ลว.04/11/2022 เนื่องจากช่วงเวลา<br>นั้นระบบ IC มีบัญหา บริษัทจึงยืนใหม่อีกครั้งทำให้ยืนซ้ำ | <u>ตรวจสอบ</u>   | <u>ตรวจสอบ</u>   | <u>รับ</u>       |
| 25/10/2565<br>18:38:01 | 55135413CAN25183801.XLSX    | 795             | I      | ทางต้นทางมีเพิ่มเติมสินค้าใน Invoice อีก 1 รายการ จากเดิมมี 13 รายการ เปลี่ยนเป็น<br>14 รายการ                                         | <u>ตรวจสอบ</u>   | <u>ตรวจสอบ</u>   | <u>รับ</u>       |

 คอลัมน์วันที่ แสดงวันที่และเวลาที่ส่งข้อมูล •คอลัมน์ชื่อไฟล์ยกเลิกแสดงชื่อแฟ้มข้อมูลยกเลิก โดยระบบาะทำการเปลี่ยนชื่อ แฟ้มข้อมูลจาก BIRTCAN เป็นรูปแบบที่้กำหนดโดยอัตโนมัติ คอลัมน์ววดเริ่มต้น แสดววดเริ่มต้นในแฟ้มข้อมูลยกเลิก •คอลัมน์ประเภท แสดงดึงประเภทของงาน คอลัมน์เหตุพล แสดงกึงสาเหตุของการยกเลิก

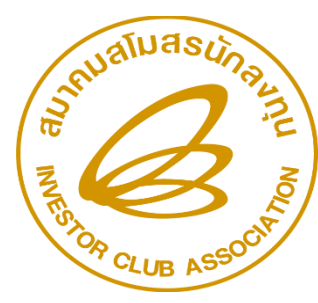

สมาคมสโมสรนักลงทุน Investor Club Association

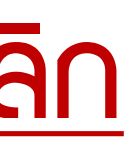

### <u>ความหมายของคอลัมน์ตรวาสอบข้อมูลยกเลิก (ต่อ)</u>

### •คอลัมน์ตรวาสอบ Error าะแสดง Error Report กรณีที่มี Error าะแว้งกลับมายัง ้ ผู้ประกอบการ เพื่อให้ทำการแก้ไข กด <u>ตรวาสอบ</u> าะปรากฏหน้าาอแสดง Error Report

| TIME : 10:40:41                                                   |                       | INVESTOR CLUB ASSOCIATION<br>ERROR PROCESS STATUS REPORT |
|-------------------------------------------------------------------|-----------------------|----------------------------------------------------------|
| PROJECT CODE : 54321111 COMPANY<br>FILE NAME : 54321111CAN1911472 | Y NAME : TE:<br>2.XLS | ST CO.,LTD                                               |
| LINE STATUS                                                       |                       |                                                          |
| 2 วันที่หนังสืออนุมัติฯ 02/10/2012                                | ไม่ตรงกับวันที่       | 19/10/2012 ของหนังสือฯ อนุมัติที่ด้องยกเลิก              |
|                                                                   |                       |                                                          |
|                                                                   |                       |                                                          |
|                                                                   |                       |                                                          |
|                                                                   |                       |                                                          |
|                                                                   |                       |                                                          |
|                                                                   |                       |                                                          |
|                                                                   |                       |                                                          |
| ้ก้าข้อมูล File Birtcan                                           | Line                  | Status                                                   |
|                                                                   |                       | Julub                                                    |
| <u>้เม่านาะขึ้นข้อมูลตามรูป</u>                                   |                       | ผ่านการตราจส่อน รอการประบาลผล                            |
| υυ                                                                |                       |                                                          |
|                                                                   |                       |                                                          |
|                                                                   |                       |                                                          |
|                                                                   |                       |                                                          |
|                                                                   |                       |                                                          |

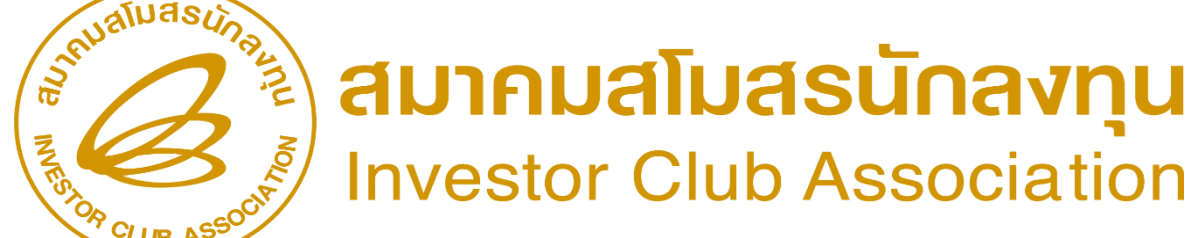

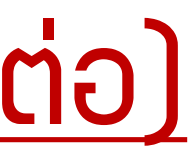

# ความหมายของคอลัมน์ตรวจสอบข้อมูลยกเลิก (ต่อ)

•คอลัมน์ตรวาสอบสถานะ การตรวาสอบ Error ให้คลิ๊กที่ ข้อความ ตรวาสอบ าะขึ้นผล ้พิจารณา 2 ประเภท ดัวนี้

<u>ก้าระบบาะแา้มผลการผิดาารณาว่า "ขึ้น เลขอนุมัติ" คือการยกเลิกเรียบร้อยแล้ว</u>

| งวด | เลขที่หนังสืออนุมัติ | วันที่หนังสืออนุมัติ |                                                     |
|-----|----------------------|----------------------|-----------------------------------------------------|
| 875 | นร1318R660100011788  | 16/01/2023           | หนังสืออนุมัติเลขที่ นร1<br>งวดที่ 875 ยกเลิกเรียบร |
|     |                      |                      |                                                     |

<u>ก้าระบบาะแา้วพลการพิดาารณาว่า "ขึ้น ไม่อนุมัติ" ตามรูป</u>

| งวด   | เลขที่หนังสืออนุมัติ | วันที่หนังสืออนุมัติ |            |  |
|-------|----------------------|----------------------|------------|--|
| 00094 | u51318R650300021648  | 23/03/2022           | ไม่อนุมัติ |  |

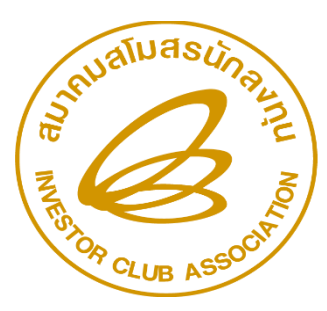

สมาคมสโมสรนักลงทุน Investor Club Association

ผลการพิจารณา

318R660100011788 ลงวันที่ 16/01/2023 11:03:24 เ้อยแล้ว

### ผลการพิจารณา

วิธีการตรวาสอบ คำร้อมและแก้ไข Error ที่เกี่ยวข้อม

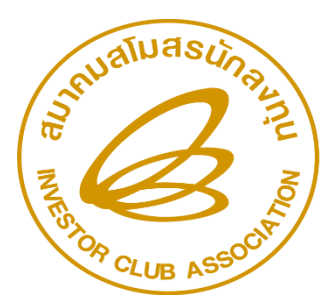

สมาคมสโมสรนักลงทุน Investor Club Association

# ໃນຣະບບ

### IC ONLINE SYSTEM

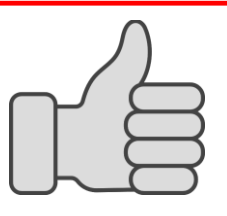

## <u>วิธีตรวาสอบคำร้อม</u>

# ใช้สำหรับตรวจสอบสถานะขอมข้อมูลสั่มปล่อยที่ได้ส่มเข้าสู่ระบบแล้ว ให้ทำการคลิก เลือก Project Code ที่ต้อมการตรวจสอบแล้วคลิกที่ปุ่ม เลือกจะปรากฏหน้าจอดัมรูป

| Import Online : View File                               | e : ตรวจสอบข้อมูล                                                                     |              |            |                      |  |
|---------------------------------------------------------|---------------------------------------------------------------------------------------|--------------|------------|----------------------|--|
| เงื่อนไขการค้นหา : ด้นหาต<br>ค้นหาต<br>ด้นหาต<br>ด้นหาต | ามรหัสโครงการ ❤<br><mark>ามรหัสโครงการ</mark><br>ามเลขที่อนุมัติ<br>ามช่วงเวลา<br>Pro | oject Code : | Sub        | mit                  |  |
| วันที                                                   | ชื่อไฟล์สิ่งปล่อย                                                                     | 4            | วดเริ่มต้น | ดรวจสอบ Error        |  |
| 25/7/2565 14:57:43                                      | 55135413IMP125145743.XLSX                                                             | 718          | }          | <u>ข้อมูลถูกต้อง</u> |  |
| 25/7/2565 14:55:21                                      | 55135413IMP125145521.XLSX                                                             | 718          | ;          | <u>พบข้อผิดพลาด</u>  |  |
| 21/7/2565 13:39:53                                      | 55135413IMP121133953.XLSX                                                             | 717          | ,          | <u>ข้อมูลถูกต้อง</u> |  |
| 19/7/2565 14:17:24                                      | 55135413IMP119141724.XLSX                                                             | 716          | j          | <u>ข้อมูลถูกต้อง</u> |  |
| 19/7/2565 14:01:42                                      | 55135413IMP119140142.XLSX                                                             | 715          | ;          | <u>ข้อมูลถูกต้อง</u> |  |
| 19/7/2565 9:17:51                                       | 55135413IMP119091751.XLSX                                                             | 714          | ļ          | <u>ข้อมูลถูกต้อง</u> |  |
| 18/7/2565 8:25:04                                       | 55135413IMP118082504.XLSX                                                             | 713          | 1          | <u>ข้อมูลถูกต้อง</u> |  |
| 13/7/2565 11:02:51                                      | 55135413IMP113110251.XLSX                                                             | 712          |            | <u>ข้อมูลถูกต้อง</u> |  |

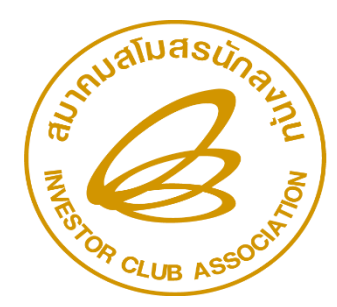

สมาคมสโมสรนักลงทุน Investor Club Association

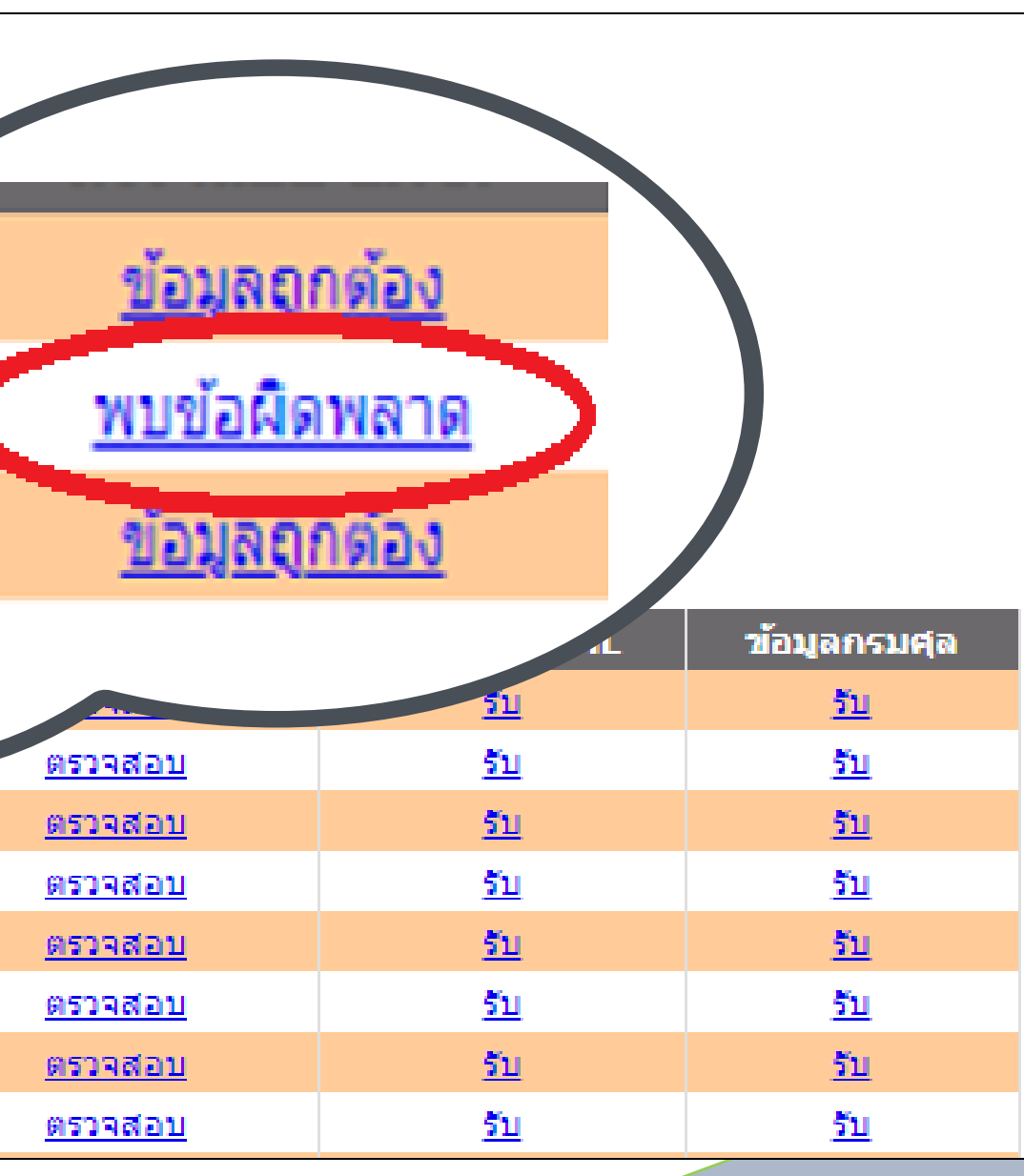

# Error ที่เกี่ยวข้อมและการแก้ไข

### – ตรวาสอบข้อพิดพลาดขึ้นคำว่า รอตรวาสอบาากระบบ (ตามรูป) (ทั้วมานสั่วปล่อยและยกเลิก)

🕙 Untitled Page - Google Chrome

eservice.ic.or.th/iconline/popViewFile.aspx?type=chkerr&id=671505&XLS\_FileName=55010011IMP111114144.xls&Creat...

รอผลตรวจสอบจากระบบ

### <u>วิรีการแก้ไข</u>

1). ด้ารอพลนานเกิน 30 นาที ให้ติดต่อสอบดามข้อมูลที่สมาคมฯ เพื่อทำการ ตรวาสอบข้อมูลในระบบให้ทาวผู้ใช้บริการ 2). ด้าสมาคมฯ ตรวาสอบข้อมูลแล้วไม่พบว่ามีการรับเรื่อมให้บริษัทส่วข้อมูล ใหม่อีกครั้ม

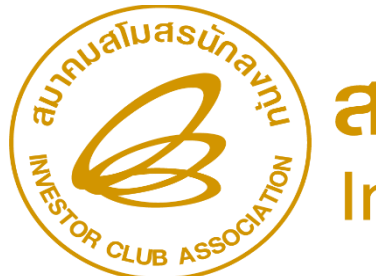

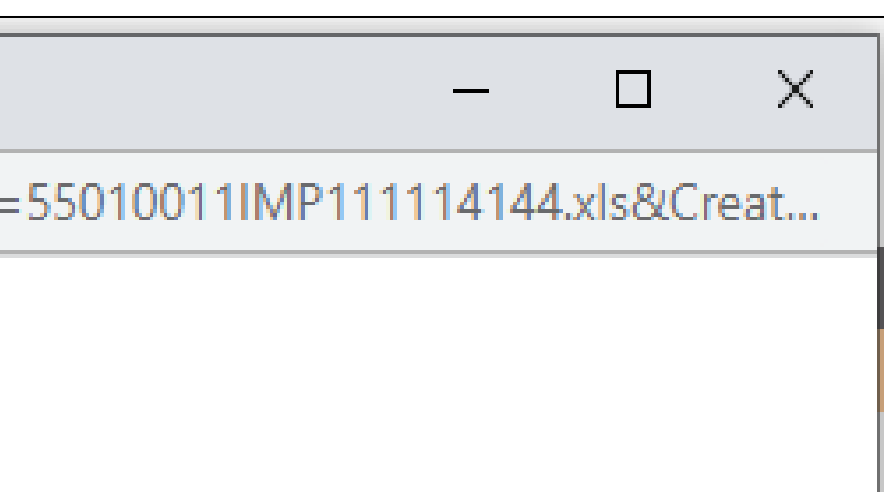

# Error ที่เกี่ยวข้อมและการแก้ไข (ต่อ)

### - ตรวาสอบข้อพิดพลาดขึ้นคำว่า พบข้อพิดพลาดตรวาสอบ Error

| งวด | เลขที่<br>Invoice | วันที่<br>Invoice | เลขที่หนังสือ<br>อนุมัติ | วันที่หนังสือ<br>อนุมัติ | и́л | ผลการ<br>พิจารณา                   | วันที่รับ<br>เรื่อง | เวลารับ<br>เรื่อง | วันที่อนุมั |
|-----|-------------------|-------------------|--------------------------|--------------------------|-----|------------------------------------|---------------------|-------------------|-------------|
|     |                   |                   |                          |                          |     | พบข้อผิด<br>พลาด ตรวจ<br>สอบ Error |                     |                   |             |

Untitled Page - Google Chrome 69 eservice.ic.or.th/iconline/popViewFile.aspx?type=chkerr&id=5815860&XLS\_FileName=L6201013IMP113095955.XLSX&C... รอผลตรวจสอบจากระบบ

### <u>วิรีการแก้ไข</u>

1). ให้บริษัทตรวจสอบ Excel File ทุกคอลัมน์ต้อมตั้มค่าให้เป็น ค่าตั้มต้นทั่วไป เท่านั้น 2). แต่ก้าตรวาสอบข้อมูลแล้วพบว่าทุกคอลัมน์เป็นค่าตั้งต้นหมดแล้วให้ทำการดาวน์โหลดโครง สร้าการคีย์ข้อมูลของ File ใหม่อีกครั้ง

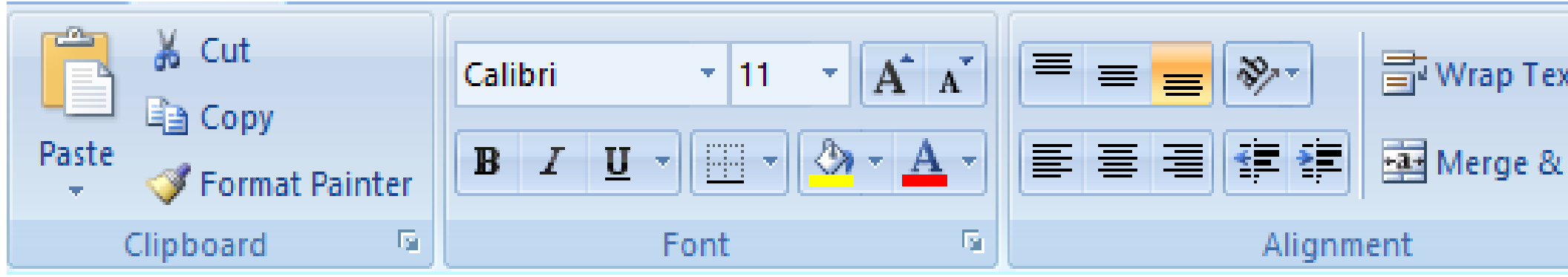

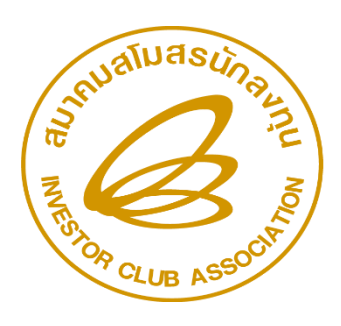

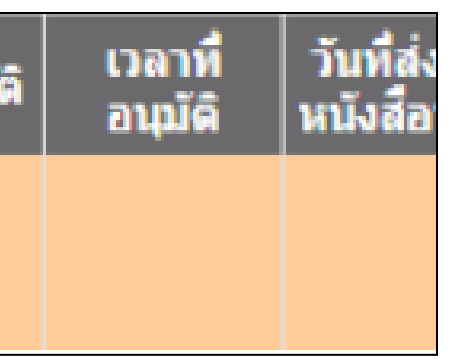

| xt     |            | General 🔻                |    |
|--------|------------|--------------------------|----|
| Center | •          | \$ - % , .00 .00<br>.000 |    |
| I      | <u>ه ا</u> | Number 🕞                 | 68 |
|        |            |                          |    |

# Er<u>ror ที่เกี่ยวข้อมและการแก้ไข (ต่อ)</u>

### - ตรวาสอบข้อพิดพลาดขึ้น (ตามรูป)(ทั้ววานสั่วปล่อยและยกเลิก)

| =======================================            |           | ========= | ===== |
|----------------------------------------------------|-----------|-----------|-------|
| St                                                 | Group No. | Doc No.   | Line  |
| บริษัทถูกระงับการสั่งปล่อยจากฝ่ายบัญชี, ติดต่อฝ่าย |           |           | 0     |
|                                                    |           |           |       |

้วิธีการแก้ไข –ให้ติดต่อที่ฝ่ายบริการ การเวินขอวสมาคมฯ เพื่อชำระค่าบริการที่เบอร์ 026669449 กด 4

- ตรวาสอบข้อพิดพลาดขึ้น (ตามรูป)

| No.                                                | Group No. | Doc No. | Line |
|----------------------------------------------------|-----------|---------|------|
| )05 🛛 เลขที่ Invoice ATK-22-00511 วันที่ Invoice เ | 000005    | 0507    | 2    |
| )05 🛛 เลขที่ Invoice ATK-22-00511 วันที่ Invoice เ | 000005    | 0507    | 3    |
|                                                    |           |         | ·    |

### วิธีการแก้ไข –ตรวาสอบวันที่ขอว INV. มีการคีย์ล่ววหน้าหรือไม่ด้าดูกแล้วรอทำการสั่วปล่อยใหม่ตามวันที่ที่<u>ระบุมา</u>

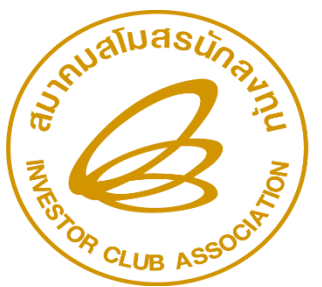

สมาคมสโมสรนักลงทุน Investor Club Association

69

|        | ==== | === | ==== | ==== | ===== |
|--------|------|-----|------|------|-------|
| atus   |      |     |      |      |       |
| บบัญชี |      |     |      |      |       |
|        |      |     |      |      |       |

หรือ อยู่ก่อนวันที่บัจจุบัน หรือ อย่ก่อนวันที่ปัจจบัน

\_\_\_\_\_

# Error <u>ที่เกี่ยวข้อมและการแก้ไข (ต่อ)</u>

### - ตรวาสอบข้อพิดพลาดขึ้น (ตามรูป)

| St                                              | Group No. | Doc No. | Line |
|-------------------------------------------------|-----------|---------|------|
| ความยาวของวันที่ Invoice ต้องไม่เกิน 10 ตัวอักท |           |         | 0    |
| ความยาวของวันที่ Invoice ต้องไม่เกิน 10 ตัวอักท |           |         | 0    |
| ความยาวของวันที่ Invoice ต้องไม่เกิน 10 ตัวอัก: |           |         | 0    |
| ความยาวของวันที่ Invoice ต้องไม่เกิน 10 ตัวอัก: |           |         | 0    |
| ความยาวของวันที่ Invoice ต้องไม่เกิน 10 ตัวอักว |           |         | 0    |

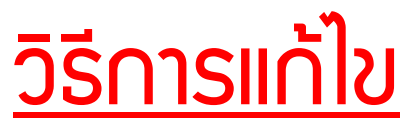

-มีการคีย์ข้อมูลไม่ครบคอลัมน์หรือไม่ตรวกับคอลัมน์หรือคีย์ข้อมูลเกินบรรทัดให้ลบออกแล้วส่วใหม่

| ==== |         | ========  |                                                                     |
|------|---------|-----------|---------------------------------------------------------------------|
| Line | Doc No. | Group No. | Status                                                              |
| 2    | 682     | 000003    | เลขที่ Invoice ATK-22-00398 วันที่ Invoice ผิดรูปแบบ, ต้องอยู่ในรูป |
| 3    | 682     | 000003    | เลขที่ Invoice ATK-22-00398 วันที่ Invoice ผิดรูปแบบ, ต้องอยู่ในรูป |

### <u>วิรีการแก้ไข</u>

-แก้ไขด้วยการคีย์วันที่ใหม่ให้ตราตามรูปแบบการคีย์ File ก้าเป็นวันที่หรือเดือนหลักมีตัวเลขหลักเดียวให้ เพิ่มสัญลักษณ์ (<sup>•</sup>) และตามด้วยเลขเลข (0) เช่น <u>•09/09/2022</u>

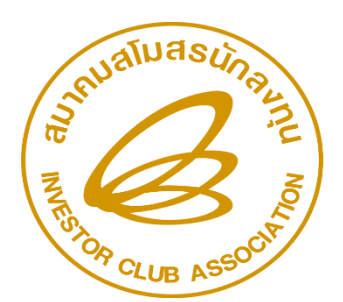

สมาคมสโมสรนักลงทุน Investor Club Association

|             | <br>=== | <br> | == | == | === | = == | = = | - |
|-------------|---------|------|----|----|-----|------|-----|---|
| tatus       |         |      |    |    |     |      |     |   |
| 15          |         |      |    |    |     |      |     |   |
| 15          |         |      |    |    |     |      |     |   |
| 135         |         |      |    |    |     |      |     |   |
| <b>L</b> 15 |         |      |    |    |     |      |     |   |
| <b>1</b> 5  |         |      |    |    |     |      |     |   |
|             | <br>    | <br> |    |    |     |      |     |   |

แบบ DD/MM/YYYY แบบ DD/MM/YYYY

# Error <u>ที่เกี่ยวข้อมและการแก้ไข (ต่อ)</u>

### – ตรวาสอบข้อพิดพลาดขึ้น (ตามรูป)

| Line | Doc No. | Group No. | Status                                                    |
|------|---------|-----------|-----------------------------------------------------------|
| 2    | 844     | 000003    | หน่วยวัตถุดีบด้องไม่ว่างเปล่า                             |
| 2    | 844     | 000003    | หน่วยวัตถุดืบไม่ตรงกับหน่วยในฐานข้อมูลรายการวัตถุดืบ (C62 |

### วิรีการแก้ไข

-ใส่หน่วยนำเข้าให้ตรมกับกรุ๊ปที่ขออนุมัติจากสำนักมานและห้ามว่ามช่อมนี้ไว้

| Line | Doc No. | Group No. |                             |
|------|---------|-----------|-----------------------------|
| 2    | 718     | 000016    | ปริมาณนำเข้าต้องมากกว่า > 0 |
| 3    | 718     | 000016    | ปริมาณนำเข้าต้องมากกว่า > 0 |
| 4    | 718     | 000016    | ปริมาณนำเข้าต้องมากกว่า > 0 |
| 5    | 718     | 000001    | ปริมาณนำเข้าต้องมากกว่า > 0 |
| 6    | 718     | 000016    | ปริมาณนำเข้าต้องมากกว่า > 0 |
| 7    | 718     | 000016    | ปริมาณนำเข้าต้องมากกว่า > 0 |
| 8    | 718     | 000016    | ปริมาณนำเข้าต้องมากกว่า > 0 |
| -    |         |           | ·                           |

### <u>วิธีการแก้ไข</u>

-Error นี้คือยอดนำเข้ามีการติดลบอาจจะมีการลด Max จาก 6 เดือนเหลือ 4 เดือน ต้อมตัดบัญชี เพื่อให้มียอดนำเข้าอย่ามเดียว

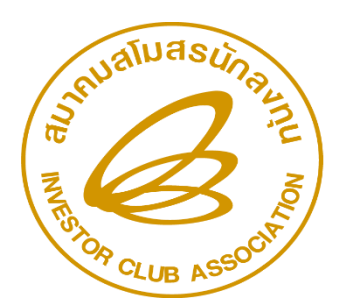

สมาคมสโมสรนักลงทุน Investor Club Association

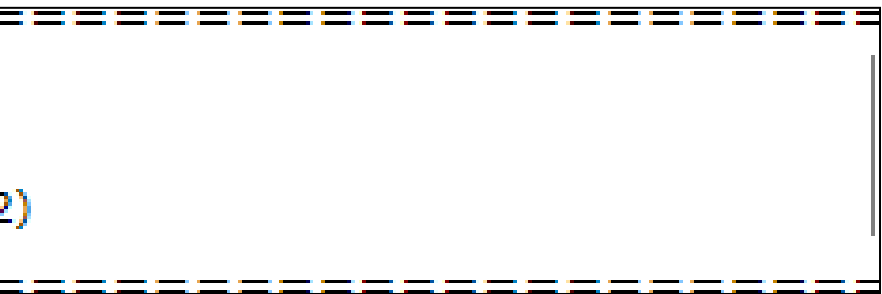

### Status

# Error <u>ที่เกี่ยวข้อมและการแก้ไข (ต่อ)</u>

### - ตรวาสอบข้อพิดพลาดขึ้น (ตามรูป)

| Line | Doc No. | Group No. | Status                                                    |
|------|---------|-----------|-----------------------------------------------------------|
| 2    | 0545    | 000008    | ปริมาณการสั่งปล่อยรวมเกินจากปริมาณ Max Stock ที่อนุมัติ = |
| 3    | 0545    | 000017    | ปริมาณการสั่งปล่อยรวมเกินจากปริมาณ Max Stock ที่อนุมัติ = |
| 4    | 0545    | 000008    | ปริมาณการสั่งปล่อยรวมเกินจากปริมาณ Max Stock ที่อนุมัติ = |
| 5    | 0545    | 000008    | ปริมาณการสั่งปล่อยรวมเกินจากปริมาณ Max Stock ที่อนุมัติ = |
|      |         |           |                                                           |

### <u>วิธีการแก้</u>ไข

-ให้ทำการตัดบัญชีเพื่อเพิ่มยอดการนำเข้าหรือให้ชำระอากรส่วนที่เกินหรือชำระทั้ว Inv. แล้วค่อยยื่น ขอคืนอากรภายหลังหลังจากมียอดน้ำเข้าเพียงพอแล้ว

| .ine | Doc No. | Group No. |                                       |
|------|---------|-----------|---------------------------------------|
| 2    |         |           | สำดับที่ในใบขนต้องเป็นตัวเลขเท่านั้น: |
| 3    |         |           | สำดับที่ในใบขนต้องเป็นตัวเลขเท่านั้น: |
| 4    |         |           | ลำดับที่ในใบขนต้องเป็นตัวเลขเท่านั้น: |

### <u>วิรีการแก้ไข</u>

-มีการคีย์พิดคอลัมน์ให้ตรวจสอบ File Birtimp ทุกบรรทัดและส่มเข้ามาใหม่อีกครั้ง

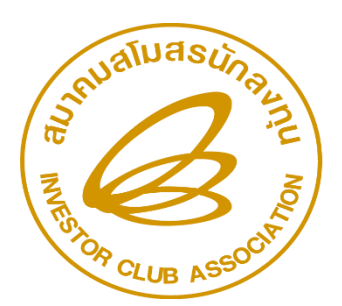

สมาคมสโมสรนักลงทุน Investor Club Association

88,920.00 115,791.00 88,920.00 88,920.00

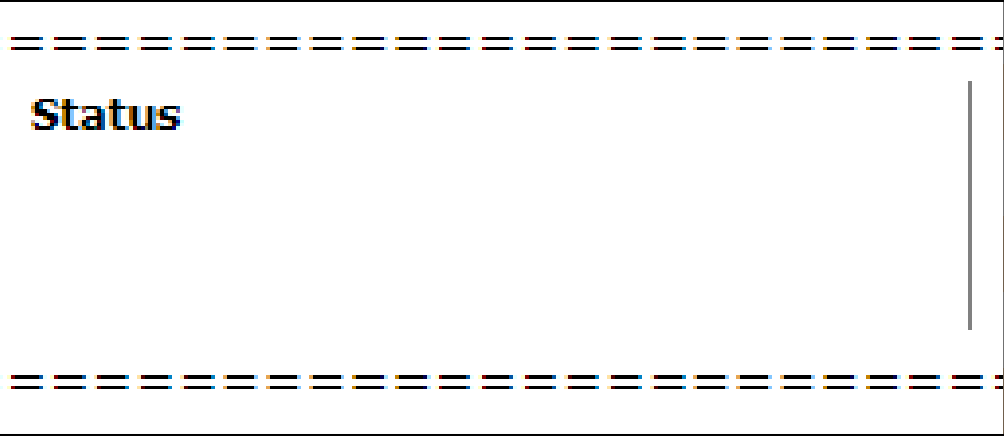
# Erro<u>r ที่เกี่ยวข้อมและการแก้ไข (ต่อ)</u>

-ตรวาสอบข้อพิดพลาดขึ้น (ตามรูป)

| Line | Doc No. | Group No. | Status                                                        |
|------|---------|-----------|---------------------------------------------------------------|
| 2    | 000005  | 000015    | รหัสวัตถุดิบ000015 ถูกระงับการการนำเข้าแล้ว เมื่อวันที่ 28/09 |
| ==== |         |           |                                                               |

#### วิรีการแก้ไข

-หมายกึงกูกระวับสิทธิการสั่งปล่อยเนื่องจากไม่มีความเคลื่อนไหวในการตัดบัญชีเกิน 4 ้เดือน แก้ไขได้ 2 วิธีคือ 1) ให้ดำเนินการยื่นตัดบัญชีเสร็จแล้วแจ้งสมาคมเพื่อปลดล๊อคสั่ง ปล่อย 2) ด้ายัวไม่ตัดให้ชี้แจวที่ศูนย์บริการการลวทุนที่เบอร์ 02-5538166 คุณปนัดดา

| Line     | Doc No.          | Group No.    | Status                     |
|----------|------------------|--------------|----------------------------|
| 2        |                  |              | เลขที่ INV. เกิน 3         |
| =====    |                  |              |                            |
| <u> </u> | <u>ISNISIINI</u> | <u>v</u>     |                            |
| –ຕ້      | ้อวแก้ไข ไเ      | ทง. ใหม่เท่า | นั้นให้ไม่เกิน 30 ตัวอักษร |

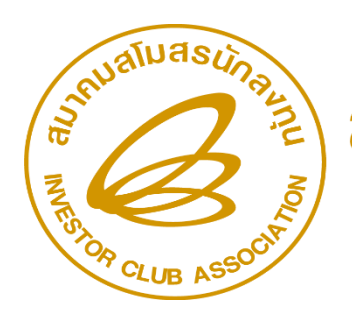

สมาคมสโมสรนักลงทุน Investor Club Association

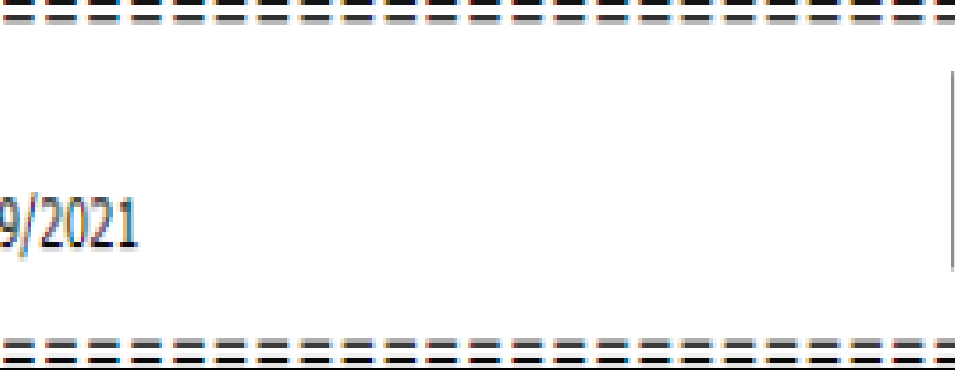

30 ตัวอักษร

## <u>Error ที่เกี่ยวข้อมและการแก้ไข (ต่อ)</u>

#### -ตรวาสอบข้อพิดพลาดขึ้น (ตามรูป)

| Line | Doc No. | Group No. |
|------|---------|-----------|
| 2    | 0046    | 000029    |
| 3    | 0046    | 000029    |
| 4    | 0046    | 000029    |
| 5    | 0046    | 000029    |
| 6    | 0046    | 000029    |
| 7    | 0046    | 000029    |
| 8    | 0046    | 000036    |

เลขที่ใบขนสินค้าขาเข้า (A0100650103455) หรือ วันที่นำเข้า ไม่ตรงกับข้อมูลกรมศุลกากร กรุณาตรวจสอบอีกครั้ง เลขที่ใบขนสินค้าขาเข้า (A0100650103455) หรือ วันที่นำเข้า ไม่ตรงกับข้อมูลกรมศุลกากร กรุณาตรวจสอบอีกครั้ง เลขที่ใบขนสินค้าขาเข้า (A0100650103455) หรือ วันที่นำเข้า ไม่ตรงกับข้อมูลกรมศุลกากร กรุณาตรวจสอบอีกครั้ง เลขที่ใบขนสินค้าขาเข้า (A0100650103455) หรือ วันที่นำเข้า ไม่ตรงกับข้อมูลกรมศุลกากร กรุณาตรวจสอบอีกครั้ง เลขที่ใบขนสินค้าขาเข้า (A0100650103455) หรือ วันที่นำเข้า ไม่ตรงกับข้อมูลกรมศุลกากร กรุณาตรวจสอบอีกครั้ง เลขที่ใบขนสินค้าขาเข้า (A0100650103455) หรือ วันที่นำเข้า ไม่ตรงกับข้อมูลกรมศุลกากร กรุณาตรวจสอบอีกครั้ง เลขที่ใบขนสินค้าขาเข้า (A0100650103455) หรือ วันที่นำเข้า ไม่ตรงกับข้อมูลกรมศุลกากร กรุณาตรวจสอบอีกครั้ง

Status

<u>้วิธีการแก้ไข</u> -สั่วปล่อยขอคืนใหม่อีกครั้วนับจากวันเรือเข้าไปอีก 45 วัน

-ตรวาสอบข้อผิดพลาดขึ้น ไม่พบข้อมูลการค้ำประกัน <u>วิรีการแก้ไข</u>

-ตรวาสอบการ Save ชื่อ File Name มีการระบุเป็นตัวเลขพิดเช่นาะสั่วปล่อย วัตกุดิบปกติแต่ Save file name เป็น BIRTIMP2

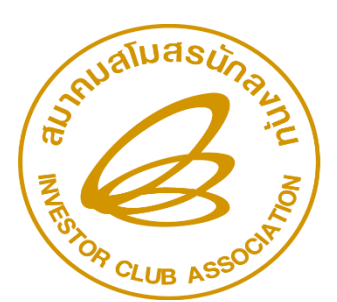

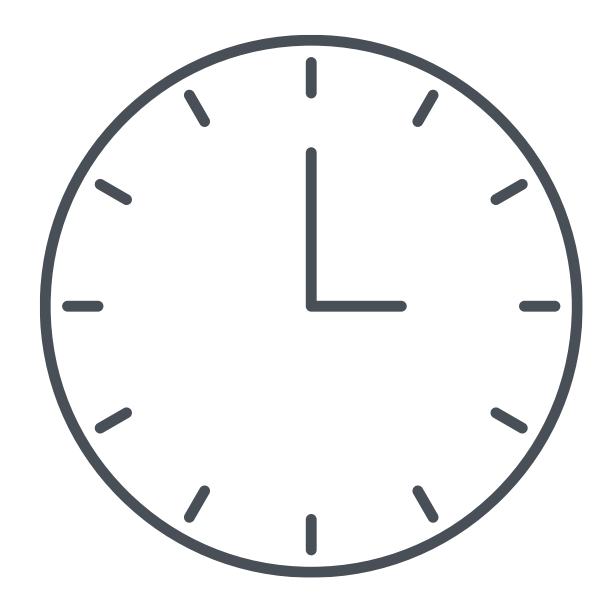

## <u>Error ที่เกี่ยวข้อมและการแก้ไข (ต่อ)</u>

#### -ตรวาสอบข้อผิดพลาดขึ้น (ตามรูป)

|                                            | Group No. | Doc No.  | Line |
|--------------------------------------------|-----------|----------|------|
| อวัตถุดิบไม่ตรงกับชื่อในรายการ Master List | 000003    | 00003168 | 7    |

#### <u>วิธีการแก้ไข</u> -เมื่อพบขอพิดพลาดนี้ การสั่มปลอยครั้มนี้กือวาไมพานและสิ้นสุดขั้นตอนการสั่มปลอย

การสั่งปล่อยงวดนี้มีรายการวัตถุดิบที่ชื่อไม่ตรงกับ MML บริษัทสามารถยื่นคำร้องเพื่อส่งพิจารณาชื่อรองได้

โดยสามารถคลิกยื่นคำรอมเพื่อขอพิจารณาชื่อรอมได <u>กายใน 3 วันทำการ</u>นับจากวันที่ยื่น ไฟล BIRTIMP เขาระบบ หากเกิน 3 วันทำการ จะไมสามารถคลิกยื่นคำรอมเพื่อขอพิจารณาชื่อ รอมได ซึ่มเปนความประสมคขอมบริษัทจะคลิกยื่นหรือไมคลิกยื่นก็ได ระบบไมไดบัมคับ

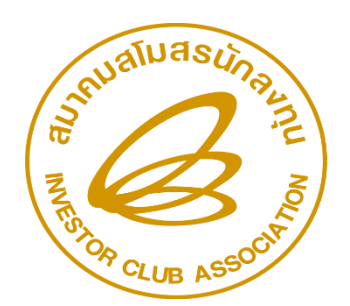

สมาคมสโมสรนักลงทุน Investor Club Association

MML)

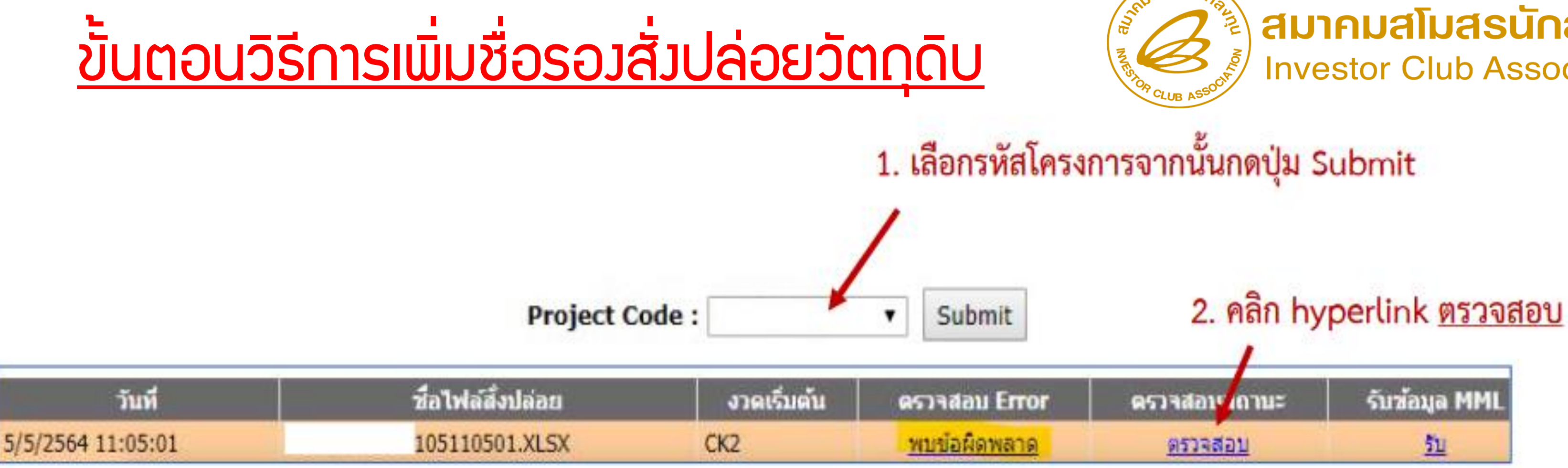

#### ำากนั้นระบบาะแสดงหนาาอใหยื่นคำรองเพื่อสงพิจารณาชื่อรอง

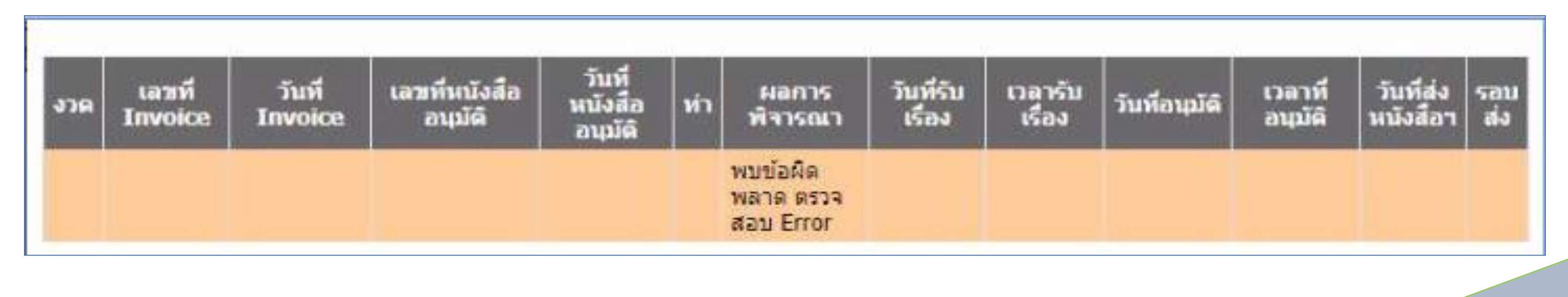

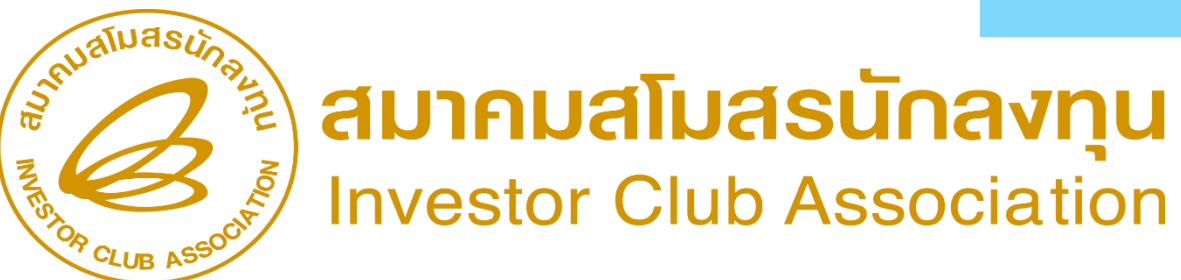

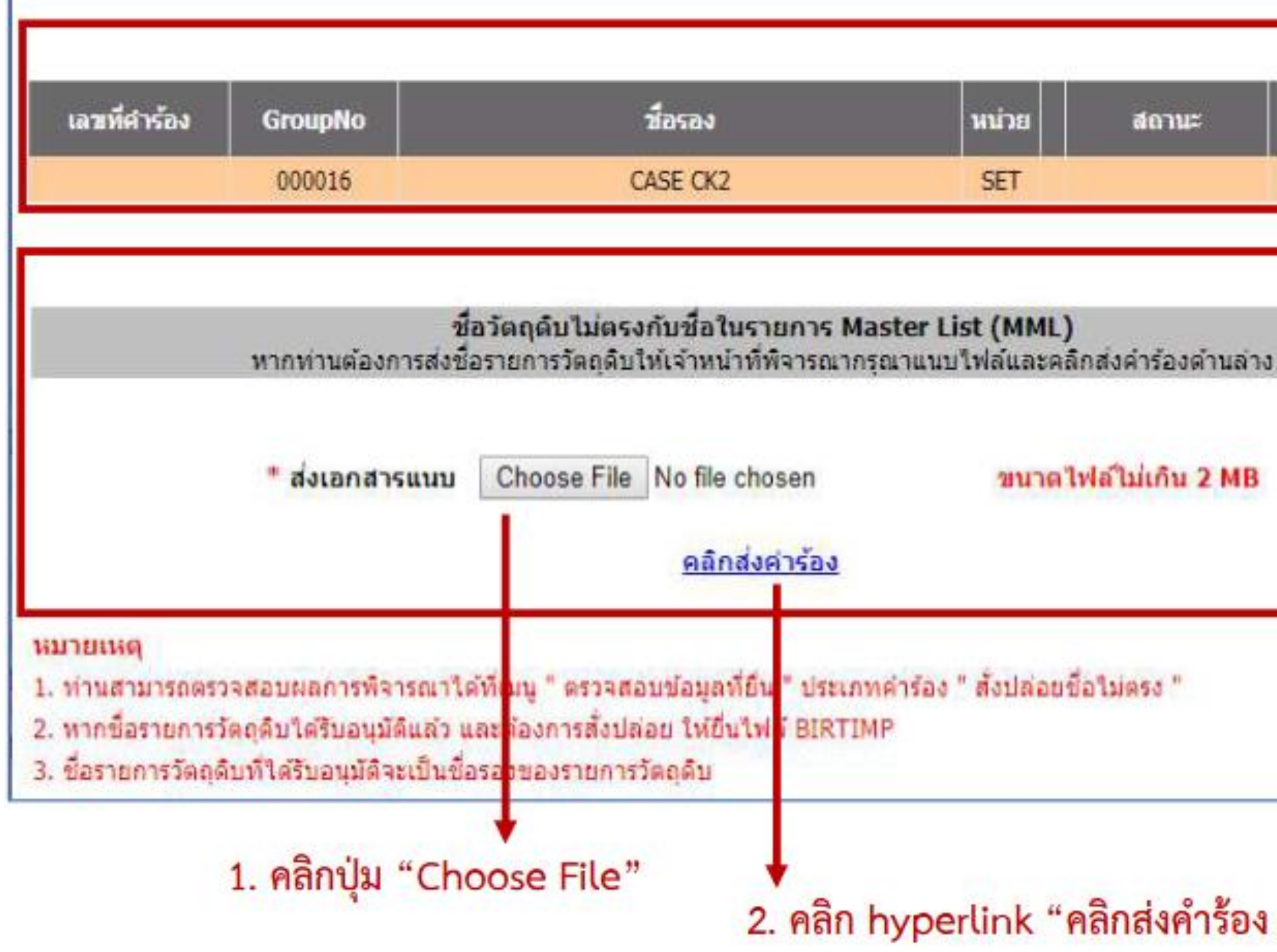

#### สมาคมสโมสรนักลงทุน **Investor Club Association**

ส่วนนี้แสดงชื่อรายการ วัตถุดิบที่ใช้ในการสั่งปล่อย ครั้งนี้ แต่ไม่ตรงกับชื่อที่มี ใน MML

ส่วนนี้ใช้ยื่นคำร้องเพื่อส่ง พิจารณาชื่อรอง บังคับแนบไฟล์ รองรับ ไฟล์ PDF และ JPEG (เช่น ไฟล์ข้อมูลที่สามารถ ยืนยันหรือพิสูจน์ทราบได้ ว่าเป็นวัตถุดิบชนิด เดียวกัน หรือรายละเอียด รายการที่ขอแก้ไข เช่น รูปภาพ, แค็ตตาล็อก, MSDS (กรณีสารเคมี)

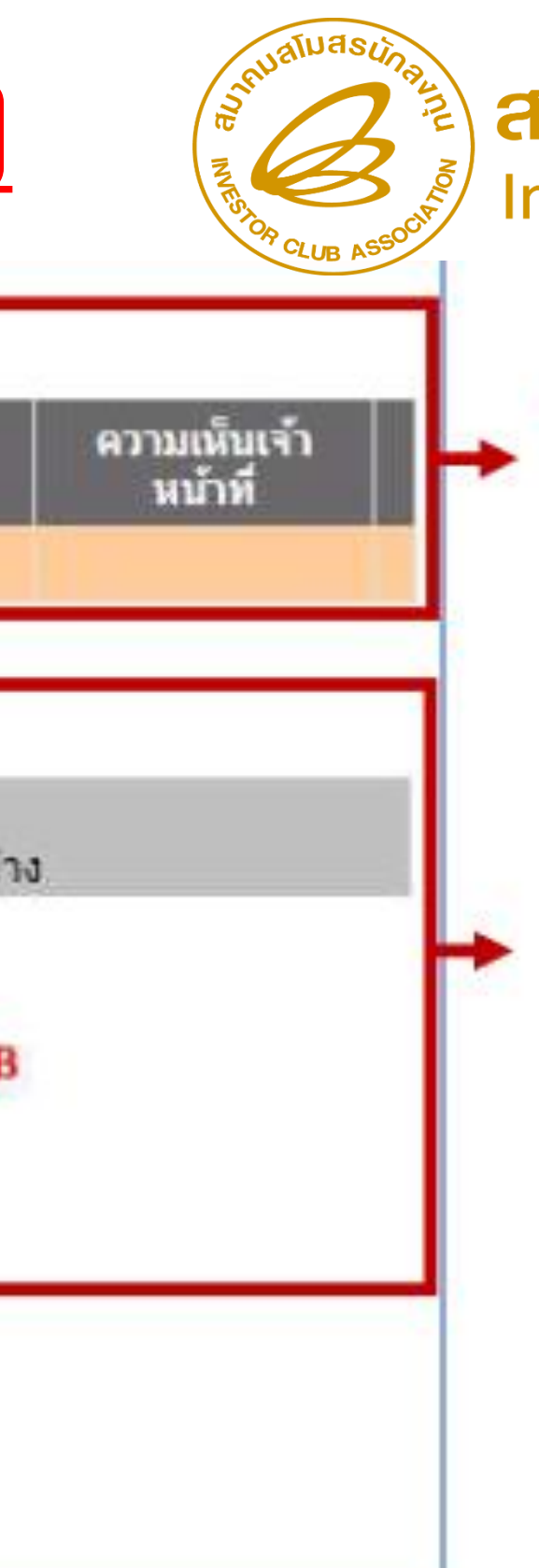

![](_page_76_Picture_6.jpeg)

![](_page_77_Figure_1.jpeg)

![](_page_77_Figure_2.jpeg)

![](_page_77_Figure_3.jpeg)

![](_page_77_Picture_4.jpeg)

#### สมาคมสโมสรนักลงทุน Investor Club Association

ู่ตรวาสอบพลการพิาารณาชื่อรอวรายการวัตกุดิบ าากวานสั่วบปล่อยที่ชื่อไม่ตรวกับ MML

![](_page_78_Figure_2.jpeg)

![](_page_78_Picture_3.jpeg)

| รหัสโครงการ                     | •                            | รายการ        | สั่งปล่อยชื่อไม่ด | ગક્ર ▼  | Submit            |   |
|---------------------------------|------------------------------|---------------|-------------------|---------|-------------------|---|
| ช่วงวันที่ส่ง<br>คำร้อง ตั้งแต่ | 05/05/2021                   | ถึง           | 05/05/20          | 021     |                   |   |
| *กรุณาเลือกช่วง†                | วันที่ส่งคำร้องไม่เกิน 1 เด่ | โอน           |                   |         |                   |   |
| <u>ค้นหา</u>                    |                              |               |                   |         |                   |   |
| วันที่ส่งคำร้อง                 | ง เลขที่คำร้อง               | รายการที่ยึ่  | มพิจารณา          | โครงการ | ไฟล์ข้อมูลที่ยื่น | đ |
| 05-05-2021 11:0                 | 6:08 202105000075            | 3 สั่งปล่อยขึ | <b>่อ</b> ไม่ตรง  |         |                   | Z |
|                                 |                              |               | หน้า              | 1 ทั้ง  | หมด 1 รายการ      |   |
|                                 |                              |               |                   |         |                   |   |
|                                 |                              |               |                   |         |                   |   |

|       | เลขที่ศาร่        | ້ອຈ: 202105000075      | 13           |               | วันที่ส่งศาร้อง : | 05-05-202 | 21 11:06:08 |
|-------|-------------------|------------------------|--------------|---------------|-------------------|-----------|-------------|
|       | พิจารณาโดยเจ้าหน่ | กที่: โด๊ะ 1 (เจ้าหน้า | ที่ 1) กอง 2 |               |                   |           |             |
| สำดับ | รหัสวัดถุดับ      | ชื่อรอง                | หน่วย        | รนัสพิกัด     | ประเภท Stock      | สถานะ     | 87          |
| 1     | 000016            | CASE CK2               | SET          |               | หมุนเวียน         | อนุมัติ   | อนุมัติ     |
|       |                   |                        | หน้า 1       | ทั้งหมด 1 ราย | การ               | ale       |             |
|       |                   |                        |              | <u>กลับ</u>   |                   |           |             |

![](_page_79_Picture_3.jpeg)

สมาคมสโมสรนักลงทุน Investor Club Association

![](_page_79_Picture_5.jpeg)

| Z | A         | В      | С        | D                         | E          | F          | G        | н             | 1          |   |
|---|-----------|--------|----------|---------------------------|------------|------------|----------|---------------|------------|---|
| 1 | PROJ_CODE | GRP_NO | GRP_DESC | GRP_TYPE                  | TARIFF     | START_DATE | END_DATE | APP_NO        | APP_DATE   | A |
| 2 |           | 000016 | CASE     | ชื่อหลัก                  |            | 21/10/2013 |          | 2020090008447 | 02/09/2020 | Y |
| 3 |           | 000016 | CASE     | ชื่อรอง                   | 7616.99.99 | 15/10/2013 | -        | 0907/         | 15/10/2013 | Y |
| 4 |           | 000016 | CASE CK2 | ชื่อรอง(ฐานข้อมูลออนไลน์) |            | 05/05/2021 |          | 2021050000753 | 05/05/2021 | Y |

2.) วิธี ตรวจสอบ จากเมนูขอม สั่มปล่อย วัตกุดิบ

![](_page_80_Figure_3.jpeg)

|                 | Project Co        | de :        | ▼ Submit             |                |               |              |
|-----------------|-------------------|-------------|----------------------|----------------|---------------|--------------|
| วันที           | ชื่อไฟล์สั่งปล่อย | งวดเริ่มด้น | ตรวจสอบ Error        | ตรวจสอบสถานะ   | รับซ้อมูล MML | ข้อมูลกรมศุล |
| 5/2564 13:46:08 | 4P305134608.XLSX  | CK5         | <u>พบข้อผิดพลาด</u>  | <u>ตรวจสอบ</u> | <u>51</u>     | <u>îu</u>    |
| 5/2564 13:45:25 | 4P305134525.XLSX  | CK5         | <u>พบข่อผิดพลาด</u>  | ตรวจสอบ        | <u>51</u>     | <u>51</u>    |
| 5/2564 13:13:17 | 4P205131317.XLSX  | CK4         | <u>ข้อมูลถูกต้อง</u> | <u>ตรวจสอบ</u> | <u>51</u>     | <u>ĩu</u>    |
| 5/2564 11:55:59 | MP205115559.XLSX  | CK3         | <u>ข้อมูลถูกต้อง</u> | <u>ตรวจสอบ</u> | <u>51</u>     | <u>51</u>    |
| 5/2564 11:54:35 | 4P205115435.XLSX  | CK3         | <u>พบข้อผิดพลาด</u>  | <u>ตรวจสอบ</u> | <u>ħ</u>      | <u>51</u>    |
| 5/2564 11:05:01 | 4P105110501.XLSX  | CK2         | พบข้อมิดพลาด         | ตรวจสอบ        | <u>51</u>     | <u>รับ</u>   |

![](_page_80_Picture_5.jpeg)

| งวด  | เลซที่<br>Invoice | วันที่ Invoice | เลขที่หนังสื่ออนุบัติ | วันที่หนังสือ<br>อนุมัติ | ทำ     | ผลการพิจารณา                  | วันที่รับเรื่อง |
|------|-------------------|----------------|-----------------------|--------------------------|--------|-------------------------------|-----------------|
|      |                   |                |                       |                          |        | พบข้อผิดพลาด<br>ตรวจสอบ Error |                 |
|      |                   |                |                       |                          |        |                               |                 |
| La   | ขหีดำร้อง         | GroupNo        | ชื่อง                 | เอง                      |        | หน่วย                         |                 |
| 2021 | 050000753         | 000016         | CASE                  | CK2                      |        | SET                           |                 |
|      |                   |                |                       |                          |        |                               |                 |
|      |                   |                |                       |                          |        |                               |                 |
|      |                   |                |                       |                          |        |                               |                 |
|      |                   |                |                       |                          |        |                               |                 |
|      |                   |                |                       | -                        |        |                               |                 |
|      |                   |                |                       | ความเข                   | ล็นรวม | เของเจ้าหน้าที่ : <b>ส</b>    | านุมัติ         |

## หากชื่อรายการวัตถุดิบได้รับอนุมัติแล้ว และต้องการสั่งปล่อย จะต้องยื่นไฟล์ BIRTIMP เพื่อสั่งปล่อยใหม่อีกครั้ง

![](_page_81_Picture_3.jpeg)

![](_page_81_Figure_5.jpeg)

## <u>ตัวอย่ามการทำเอกสารการยื่นชื่อรอมมาน</u> <u>สั่มปล่อยวัตกุดิบ</u>

| Ň | <mark>ซื่อหลักรายการวัตถุดิบ</mark> | ชื่อรองรายการวัตถุดิบ                                            | หน่วย | Group       | ภาพรายการวัตถุดิบ                                                                                                    | คำอธิบาย                                      |
|---|-------------------------------------|------------------------------------------------------------------|-------|-------------|----------------------------------------------------------------------------------------------------|-----------------------------------------------|
| 1 | Screw                               | <ol> <li>Galvanized screw</li> <li>Self Tapping screw</li> </ol> | C62   | 000001      | Statement of the second second | สลักเกลียวสำหรับยึด<br>ซิ้นงานโลหะเข้าด้วยกัน |
|   |                                     |                                                                  |       | $\bigwedge$ |                                                                                                    |                                               |

# SCAN เอกสารเป็น PDF หรือ JPEG

![](_page_82_Picture_3.jpeg)

# Error วานสั่วปล่อยยกเลิก

| あ                                                                                                    | POTA<br>12554 LEORA                                                                                     | o peculariani cala                    | 00.00     |                                        | desired melling                           | laub                        | A0290840             | M000007990<br>1102472    |
|----------------------------------------------------------------------------------------------------|----------------------------------------------------------------------------------------------------|---------------------------------------|-----------|----------------------------------------|-------------------------------------------|-----------------------------|----------------------|--------------------------|
| 1                                                                                                    | and the second                                                                                          | ารสาราสาราสาร                         | interior  | erone.                                 | and a second data to a                    | Anorda                      | ve proj              | Price Ranke              |
|                                                                                                    | 2011-20                                                                                                 |                                       |           | 2.2                                    | werdt                                     |                             | 19,725.00            |                          |
| -                                                                                                    | manto dia diagta                                                                                        | afinity are tended to<br>of mid-400   | All and a | anen coceso                            | e desserie                                |                             |                      |                          |
| 100                                                                                                    | การราชมัด ธรรมมีสม อดไม สินสมชัย (ประเทศไทย) จำหัด<br>นุกสารกราชาชิตสำคัญที่เคร็ด 6404 หมู่ 4 มนั้น 334 |                                       | n fula    | ritherates                             |                                           |                             |                      |                          |
| 1281                                                                                                    | ACREMATING<br># 21148                                                                                   | Gersnand Granetholmen<br>2011-18      |           | antiquistile                           |                                           | 00,089.00                   |                      |                          |
| -                                                                                                    | - Anna M                                                                                                | ini i                                 | -         |                                        | adaptionalisity                           | _                           |                      |                          |
| 1                                                                                                    |                                                                                                    |                                       | _         |                                        | rakh                                      | 1                           | 58,813.00            |                          |
| "Surgey-solid furthered dis frames<br>A/ 1245004 0000 State 3 Annual State Consecond 102011<br>N per Construction P1_2000 Circl-Consecond 102011 |                                                                                                    |                                       |           |                                        | unlightendult                             | VIEW 20020011-0             | 08 28-12-250         |                          |
| 3.0                                                                                                    | Calment<br>NUT22811000                                                                                  | w                                     |           | WHAT'S                                 | Constantian 11                            | andreas<br>Versioners barri | davaitata            |                          |
| 100                                                                                                    | ANTINE OFFICIAL                                                                                         | ्राज्य ( व्हिस)<br>व्हेस              |           | Subdit<br>28-01-2954                   |                                           | 100200-                     |                      |                          |
|                                                                                                    | afte                                                                                                    | and Astronomical Sole                 |           | discontinue discontinue discontinue di |                                           |                             |                      | -                        |
| 1                                                                                                    | 0.14                                                                                                    |                                       |           | the Dates                              | altaneod when                             |                             | Surveyor much        |                          |
|                                                                                                    |                                                                                                    |                                       |           | 2.100                                  | ACLA                                      |                             | PDA                  | alla<br>alla             |
|                                                                                                    |                                                                                                    |                                       |           |                                        | 4-denagement3                             | ine dimensio                | widowie contex su    | actives) 2012            |
| -fro                                                                                                    | a.S.alema pha                                                                                           | in white                              |           |                                        |                                           |                             | demonster 1010-0     | 8.5305 THE               |
| 34                                                                                                    | X OHECCE                                                                                                | COLOR PRILLET                         |           |                                        | -                                         | alah Jamada                 | e-demarks            | raciasiste               |
| 10                                                                                                    | \$10,701979                                                                                             | The set of the second                 | 100       | ALCONG 100 10                          | are                                       |                             | 0.00                 | 000,012.45               |
| ¢                                                                                                    | silvelle sube<br>of work 100                                                                            | 100100-5<br>100100-5/10<br>807,252.21 | 125       | eroval-lifes<br>80,725.22              | 200 a.00                                  | (ervideenerde               | 4-555-00-000<br>9.00 | erilipatudia<br>68,081.4 |
| ٩                                                                                                    | abdeditors<br>202                                                                                       | united<br>1,047.000-KDA               |           | El Sha ou                              | PUBLICATOR FUEL 7                         | WHEHEAT NO 1                | Grad WICTORN         | н                        |
| 1                                                                                                    | Andd                                                                                                    |                                       |           |                                        | #2/12/07/2010/07/08<br>AT:021600100000 13 | 19-2010 \$ AM 4100          | (80/10 34-01-001)    |                          |
| Γ                                                                                                    | and and a second                                                                                        | UED 505.0                             |           | 5,315.61                               | 0.00                                      |                             | ECS.                 | \$3.6M.2                 |
|                                                                                                    | 800.710GM                                                                                               | 17218.8                               | 20%       | 0.00                                   | 0.00                                      | Angener-                    | 609                  | 3.0                      |
| 1.4                                                                                                    |                                                                                                    |                                       | 1.2       |                                        | Company of the state of the state         | LOS IN CO. STREET           | 10/10/201            |                          |

#### S Untitled Page - Google Chrome eservice.ic.or.th/iconline/popViewFileCance เลขที่หนังสืออนุมัติ **J**])(1 00094 us1318R650300021648

1.) เลขอนุมัตินี้เดินพิธีการไปแล้ว วิธีการแก้ไข

#### ตัวอย่าวใบขน CACCELED

![](_page_83_Picture_7.jpeg)

สมาคมสโมสรนักลงทุน Investor Club Association

|                            |                                       | — |   | Х |
|----------------------------|---------------------------------------|---|---|---|
| el.aspx?type=cl            | hkdata&Files=6309881ECAN28111949.XLSX |   |   | G |
| 1                          |                                       |   |   |   |
|                            | ผลการพิจารกา                          |   |   |   |
| เทหนงสออนุมด               | MULI 1711 1768 1                      |   |   |   |
| มทหนงสออนุมด<br>23/03/2022 | ไม่อนุมัติ                            |   | _ |   |

# <u>ระบบาะแา้วพลการพิดาารณาว่า "ไม่อนุมัติ" สาเหตุที่พบคือ</u> 2.) คีย์เลขใบขน ขอมเลขอนุมัตินี้ค้ามในระบบกรมศุลกากร

- ให้ทำการยกเลิกใบขนแล้วส่มใบขนยกเลิกให้สมาคมฯ - สมาคมฯส่ว File ebXML ให้กรมศุลกากรใหม่อีกครั้ว

### กรณี Error ยกเลิกแล้ว Balance ติดลบ

้**ข้อมูล**นี้จะเจอตอนส่วข้อมูล File Birtcan ไม่ผ่าน วิธีการแก้ไขคือ

1.) ตรวาสอบข้อมูลที่ยกเลิกมีกรุ๊ปใดที่มียอด Balance น้อยกว่ายอดที่าะยกเลิก ้แล้วให้นำเข้าวัตกุดิบกรุ๊ปนั้น ในอินวอย์ใหม่เพื่อให้มียอดเพียวพอ แล้วส่วข้อมูลยกเลิก ใหม่อีกครั้ง

เนื่อวาากอาามีการตัดบัญชีก่อนาำึวไม่มียอดในการยกเลิกได้ ให้ปรึกษา 2.] ้หน่วยวานตัดบัญชี เรื่อวการยกเลิกตัดบัญชีได้หรือไม่เพื่อทำการขอยกเลิกสั่วปล่อย วัตกุดิบ

![](_page_84_Picture_4.jpeg)

![](_page_85_Picture_0.jpeg)

![](_page_85_Picture_1.jpeg)

สมาคมสโมสรนักลงทุน Investor Club Association

## ໃນສະບບ

#### IC ONLINE SYSTEM

![](_page_85_Picture_5.jpeg)

# <u> คำกามนี้–มีคำตอบ</u>

- ้ กรณีตรวจพบวัตถุดิบที่นำเข้ามาจริวม<u>ีปริมาณมากกว่า</u>ที่สั่วปล่อยใน นร. ที่อนุมัติแต่เดินพิธีการแล้ว 1.
- ้กรณีตรวาพบวัตกุดิบที่นำเข้ามาาริวม<mark>ีปริมาณน้อยกว่า</mark>ที่สั่วปล่อยใน นร. ที่อนุมัติแต่เดินพิธีการแล้ว 2.
- กรณีเดินพิธีการแล้วไม่มีวัตกุดิบเข้ามาเลย 3.
- ้ชื่อรายการวัตกุดิบที่สั่วปล่อยใน นร. ที่อนุมัติไม่ตรวกับรายการวัตกุดิบที่นำเข้าาริว (เป็นคนละชนิดกัน)แต่ 4. เดินพิธีการแล้ว
- กรณีตรวาสอบเาอเอวว่ากรุ๊ปนัมเบอร์ที่นำเข้าพิดแต่เดินพิธีการแล้ว เช่น 5.
  - ชื่อวัตกุดิบมีหลายกรุ๊ป (ตรวาสอบเาอเอว)
- ไม่ผ่านการอนุมัติจากเจ้าหน้าที่ BOI (กรณีนี้ก่อนมีการแก้ไขระบบไม่อนุมัติชื่อไม่ตรว) <mark>ก่อนวันที่ 1 พย 64</mark> 6. กรณีที่ยัวไม่เดิน<sup>เ</sup>พิธีการแต่ต้อวการยกเลิกไม่ขอใช้สิทธิ BOI และไม่สามารถ<sup>์</sup>ยกเลิกได้ เช่น - มีการสั่วปล่อยวัตถุดิบก่อนทำการรวมสต๊อคต้องการยกเลิกหลังรวมสต๊อคเสร็จ - มีการสั่วปล่อยวัตถุดิบก่อนขึ้นบัตรปรับปรุวประสิทธิภาพและต้อวการยกเลิก ่ 7. กรณีคีย์ข้อมูลไม่ตรวหรือเอกสารมีการเปลี่ยนแปลว เช่น เลขที่ INV และวันที่ INV พิด และเดินพิธีการแล้ว

![](_page_86_Picture_12.jpeg)

#### ้<sub>ขอแจ้ว</sub>เปลี่ยน<u>เบอร์โทรศัพท์ติดต่อ</u>หน่วยวานขอวสมาคม ประกาศ 🔪 สมาคมสโมสธนักลงทุน NVESTOR CLUB ASSOCIATION ้ 0 2666 9449≫โดยติดต่อสมาคม ดัวนี้ ♥ ตั้วแต่ วันอัิวคารที่ 4 ม∩ราคม 2565 เป็นต้นไป csu@ic.or.th Customer Support Unit : CSU ng 1 ด้านการชำระเวิน ให้คำปรึกษาด้านการใช้มานระบบ eMT และ RMTS - การส่วหลักฐานการชำระเวิน ติดตาม<u>เอกสารวาน</u>เครื่อว<sub>ี</sub>วักรและวัตถุดิบ - บริการอื่นๆ ทางการเงิน nn 2 - ยื่นรายการวัตกุดิบ, สูตรการพลิต, โอนสูตร, ปรับยอดวัตกุดิบด้วยเอกสาร สำนักมานสาขาชลบุรี - vo username/password ic online, eMT online - ขอตัดบัญชีวัตถุดีบ ,ยกเลิกการตัดบัญชี, ตรวาสอบสถานะใบขนสินค้าพื่อขอขยายเวลา ้สำนักมานสาขา นครราชสีมา บริการสมาชิกและผู้ใช้บริการ no 3 สำนั∩วานสาขา เชียวใหม่ สมัครสมาชิกและผู้ใช้บริการ cus\_service@ic.or.th ้สำนักวานสาขา สวขลา >บริการฝึกอบรม icis@ic.or.th >US∩ns Counter Service ้สำนักวานสาขา ขอนแก่น - บริการคีย์ข้อมูลเครื่องจักร วัตถุดิบและช่างฝีมือ : counterservice@ic.or.th - บริการยื่นไฟล์มานวัตถุดิบ : bis\_data@ic.or.th bis\_center@ic.or.th - บริการขอข้อมูลเครื่องจักรและวัตถุดิบ :

![](_page_87_Picture_1.jpeg)

![](_page_87_Picture_2.jpeg)

| na 4     |                                      |                                 |
|----------|--------------------------------------|---------------------------------|
|          | payment@ic.or.th<br>finance@ic.or.th |                                 |
| na 5     | ic-chonb@ic.or.th                    |                                 |
| NG 6     | ic-korat@ic.or.th                    |                                 |
| <br>na 7 | ic-chmai@ic.or.th                    |                                 |
| NO 8     | ic-songk@ic.or.th                    |                                 |
| NG 9     | ic-khonkaen@ic.or.th                 | กามผ่าน Fo<br>อาร์รัฐอาการ Line |
|          |                                      |                                 |